# suiteHEART™

Bedienungsanleitung

### NeoSoft, LLC

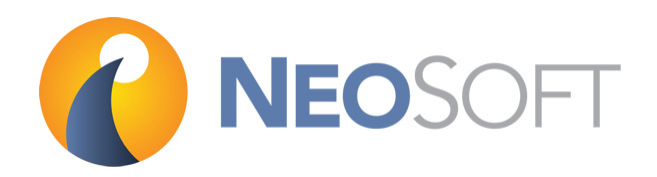

NS-03-008-0009 Rev. 1 Copyright 2014 NeoSoft, LLC Alle Rechte vorbehalten

# Revisionsverlauf

| Dokument<br>Revision | Veröffentlichungs-<br>datum | Beschreibung         |
|----------------------|-----------------------------|----------------------|
| 1                    | 27. August 2014             | Erstveröffentlichung |

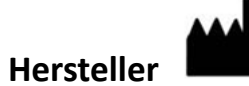

NeoSoft, LLC N27 W23910A Paul Road Pewaukee, WI 53072

Vertrieb: orders@neosoftmedical.com Service: service@neosoftmedical.com

### Inhaltsverzeichnis

Revisionsverlauf ii

#### Installation 1

Voraussetzungen **1** Installation **1** Lizenzierungsmodelle **2** 

#### Sicherheit 3

Einführung Einsatzgebiete Verwendungszweck Unterstützte DICOM-Bildformate Sicherheitshinweise Gerätegefahren

#### Erste Schritte 7

Anwendung starten und beenden **7** suiteHEART starten **7** suiteHEART beenden **8** 

#### Übersicht über die Benutzeroberfläche 9

Übersicht 9 Analyse-Modi 10 Serien-Navigation 10 Editor-Fenster und Modus-Ansicht 11 Datei-Menü-Optionen 11 Werkzeug-Menü-Optionen 12 Hilfe-Menü-Optionen 12 Modus-Ansichten 12 Betrachterfenster-Bedienelemente 12 Filmmodus 13 Matrix-Modus 13 Querverweis-Modus 14 Bildbearbeitungs-Werkzeuge 15 Tastenkombinationen für die Bildbearbeitung 16 Analysebereich 17 Analysebereich-Funktionen 18 Bezeichnungen auf Registerkarten bearbeiten 20 Befund-Registerkarten 21

DB durchsuchen 22 Funktionen des Fensters Datenbank durchsuchen 22 Verfahren DB durchsuchen 23 Verfahren zum Auswechseln einer Studie 23

#### Einstellungen definieren 25

Einstellungen bearbeiten25Systemeinstellungen25Vorlageneinstellungen30Makro-Einstellungen33Einstellungen T2Star35Einstellungen importieren35Einstellungen exportieren36

#### Funktionsanalyse 37

Übersicht über den Bereich Funktionsanalyse 37 Ventrikel-Analyse: Linke Ventrikelfunktion 37 Verfahren der manuellen LV-Funktionsanalyse 38 Verfahren der raschen LV-Funktionsanalyse 40 Automatisches LV-Segmentierungsverfahren 41 Ergebnisse der LV-Funktionsanalyse 43 Regionale Analyse 46 Ventrikel-Analyse: Rechte Ventrikelfunktion 47 Automatisches RV-Segmentierungsverfahren 47 Automatische RV-Segmentierung beginnen 47 Verfahren der manuellen RV-Funktionsanalyse 48 Analyse Atrien: LA und RA 50 Verfahren zur manuellen Funktionsanalyse LA und RA 50 Verfahren zur raschen LA- oder RA-Funktionsanalyse 51 Lineare Messungen 52 Einrichtung der linearen Messung 52 Analyse der Klappenebene 54 Flussanalyse 57 Komponenten des Fensters Fluss 58 Verfahren zur Flussanalyse 59 Serie und Bild auswählen 59 Kontur für Kurve 1 erstellen 59 Automatische Segmentierung erstellen 60 Flusskorrektur über Grundlinie 61 Überprüfen und Bearbeiten der Ergebnisse der automatischen Segmentierung 62 Bearbeiten der Konturen 63 Benutzerdefinierte Spitzengeschwindigkeit 64 Anzeigemodi 64 Zusammenfassungstabellen überprüfen 65

Registerkarte Qp/Qs 66 Qp/Qs berechnen 67

#### Myokardiale Beurteilung 69

ME Verfahren zur quantitativen Analyse **70** Schwellenwertbearbeitung **71** Polardiagramm-Anzeigeformate **71** 

#### Zeitverlaufsanalyse 73

Zeitverlauf starten 73 Verfahren der quantitativen Zeitverlaufsanalyse 73 Endokardiale und epikardiale Konturen definieren 74 Registrierung der Bilder überprüfen 74 Kurve und Farbüberlagerung erstellen 75 Ergebnisse überprüfen 75

#### Analyse eines persistierenden Foramen ovale (PFO) 77

PFO starten 77
Phasenbereich auswählen 78
Atriale Anatomie auswählen 79
LA-Intensitätskurve (Linkes Atrium) generieren 79
RA-Intensitätskurve (Rechtes Atrium) generieren 79
Kurvendaten anzeigen 79
Bearbeiten von Konturen 80
Grafiken und Konturen zurücksetzen 80
Endgültige Kurvenergebnisse überprüfen 80

#### T2Star 81

Verfahren zur Herzanalyse Bilder auswählen Farbdarstellung des Myokards erstellen Anpassungs-Parameter auswählen Farbdarstellung des Myokards anpassen T2Star-Ergebnisse überprüfen T2Star-Kurve überprüfen und aktualisieren

#### Strukturierte Befunderstellung 85

Befundinhalt definieren 85 Registerkarten für strukturierte Befunderstellung 85 Registerkarte Anamnese 85 Registerkarte Erkenntnis 87 Registerkarte Bilder 88 Register Polardiagramme 89 Befundvorschau 91 Untersuchung genehmigen 92 Exportoptionen 93 Genehmigten Befund überprüfen 94

### Befunddatenbank 95

Verfahren für das Werkzeug Befunddatenbank 96 Fenster Datenbankwerkzeuge öffnen 96 Suchkriterien auswählen 96 Abfrage erstellen 96 Die Suche aktivieren 97 Ergebnisse anzeigen 98 Abfrage speichern 99 Favoriten löschen 100 Suchergebnisse in eine HTML-Datei exportieren 101 Datenbank exportieren 101 Datenbank importieren 102

### Bildverwaltungswerkzeuge 103

Erstellen einer benutzerdefinierten Serie für Ansichtszwecke 103 Verfahren für das Erstellen einer benutzerdefinierten Serie 103 DICOM-Import-Verfahren 105 Eine DICOM Importsorie erstellen 106

Eine DICOM-Importserie erstellen 106

### Anhang

Formeln und technische Referenz 109 Anhang A – Referenzartikel 109 Anhang B – T2Star-Berechnung 110 Anhang C – R2Star-/T2Star-Konvertierungen 110 Anhang D – Zeitverlaufskurve 111 Anhang E – KÖF-Formelreferenz 112 Anhang F – Beispiel für Funktionsanalyse der Scanebene 112 Anhang G – Unterstützte Hersteller 114

Index 115

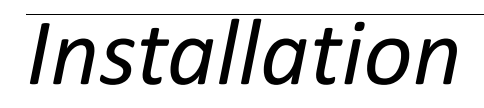

"Installation" auf Seite 1

"Lizenzierungsmodelle" auf Seite 2

## Voraussetzungen

Vor der Installation der Software müssen die folgenden Voraussetzungen erfüllt sein:

- Unterstützte Betriebssysteme:
   Windows 7 Professional oder Enterprise mit SP1 (64-Bit-Version)
   Windows 8.1 Professional oder Enterprise (64-Bit-Version)
- Videokarte und Monitor müssen eine Auflösung von 1920 x 1080 unterstützen.
- Installierte Antivirensoftware.
- Mindestens 4 GB Speicher.
- Mindestens 5 GB freier Festplattenspeicher.
- PDF-Viewer, Adobe Reader 11.0 oder höher.
- Offener Netzwerk-Port für DICOM-Übertragung über das Netzwerk.
- Statische IP-Adresse (empfohlen).
- Java Runtime Environment (JRE), Version 7 (Update 40 oder höher).

HINWEIS: suiteHEART wird nicht in Remote Desktop- oder Virtual Machine-Umgebungen unterstützt.

## Installation

- 1. Doppelklicken Sie auf den suiteHeART-Windows-Anwendungs-Installer.
  - **HINWEIS:** Die Installation der Software auf einem Rechner kann die Meldung "Offene Datei Sicherheitswarnung" auslösen, die anzeigt, dass der Publisher nicht verifiziert werden konnte. Klicken Sie auf **Ja**, wenn Sie gefragt werden, ob Sie die Software wirklich ausführen möchten.
- 2. Wählen Sie Ihre Sprache für die Installation aus und klicken Sie auf **OK**.
- 3. Klicken Sie im Assistenten auf Weiter.
- 4. Klicken Sie im Fenster Willkommen beim suiteHEART Setup-Assistenten auf Weiter.
- 5. Navigieren Sie zu dem Verzeichnis, in dem die Software installiert werden soll oder verwenden Sie das Standardverzeichnis (wird empfohlen). Klicken Sie auf **Weiter**.
- 6. Klicken Sie auf dem Bildschirm Installationsbereit auf Weiter.

Es erscheint eine Statusanzeige

7. Klicken Sie auf Fertig stellen, um die Installation abzuschließen.

# Lizenzierungsmodelle

suiteHEART verfügt über 3 verschiedene Lizenzierungsmodelle: Beurteilung, Unbegrenzt und Fallgruppenbegrenzung.

- Beurteilung: Dies ist eine zeitlich begrenzte Lizenz, die das Speichern der Analyseergebnisse oder der Untersuchungsgenehmigung nicht zulässt. Die Beurteilungsversion wird in der Fußzeile oder auf den Splash-Screens des Befunds angezeigt. Wenn die Genehmigung einer Untersuchung versucht wird, erscheint die folgende Meldung: Evaluierungsversion: Analysestatus wird nicht gespeichert.
- 2. Unbegrenzt: Keine Einschränkungen für die Analyse und keine Fallbegrenzung.
- 3. Fallgruppenbegrenzung: Die Software verwendet die eindeutige Studien-Instanz-ID, um die Anzahl der Fälle zu identifizieren, bei denen eine Analyse im Vergleich zur erworbenen Fallgruppe durchgeführt wird.

Sobald 70 % der Fallgruppe verbraucht wurden, wird dies in einer Popup-Meldung angezeigt, bevor die Analyse einer neuen oder einer bestehenden Untersuchung gestartet wird.

Sobald 100 % der Fallgruppe verbraucht wurden, wird dies in einer Popup-Meldung angezeigt, bevor eine neue oder bestehende Untersuchung gestartet wird.

Fallgruppen können in Inkrementen von 25, 50 und 100 gekauft werden. Website: http://neosoftllc.com/ T: (262) 522-6120 E-Mail: orders@neosoftmedical.com

Untersuchungen, die einmal auf die Fallgruppenbegrenzung angerechnet wurden, können in der Software erneut geöffnet und überprüft werden und werden nicht erneut auf die Fallgruppenbegrenzung angerechnet.

Untersuchungen, die nur zur Bildbetrachtung geöffnet werden oder wenn die Bildbearbeitungswerkzeuge verwendet werden (Schwenken, Zoom, Fenster / Pegel, Drehen) werden nicht auf die Fallgruppenbegrenzung angerechnet.

Eine Untersuchung gilt als "verbraucht" oder auf die Fallgruppenbegrenzung "angerechnet", wenn eine der folgenden Aktionen durchgeführt wird:

- a.) Starten eines Analysemodus durch Platzierung eines beliebigen Untersuchungsbereichs auf ein Bild.
- b.) Erstellen einer benutzerdefinierten Serie.
- c.) Abzeichnen eines Befunds.
- d.) Export eines Film-DICOM.
- e.) Export eines Befunds.
- f.) Import eines DICOM.
- g.) Wechseln zwischen Funktionsanalysedaten.

# Sicherheit

"Einsatzgebiete" auf Seite 4

"Verwendungszweck" auf Seite 4

"Sicherheitshinweise" auf Seite 5

"Gerätegefahren" auf Seite 5

### Einführung

Bevor die Software eingesetzt wird, ist es unabdingbar, diesen Abschnitt über die Sicherheit und alle dazugehörigen Themen zu lesen, um den sicheren und effizienten Einsatz zu gewährleisten. Es ist wichtig, dass Sie den Inhalt dieser Bedienungsanleitung lesen und verstehen, bevor Sie dieses Produkt einsetzen. Die Verfahren und Sicherheitsvorkehrungen sollten in regelmäßigen Abständen überprüft werden.

Die Software darf nur von ausgebildetem und qualifiziertem Personal eingesetzt werden.

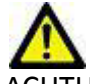

ACHTUNG: In den USA darf laut Bundesgesetz der Verkauf, der Vertrieb und die Anwendung nur durch Ärzte oder auf Anweisung eines Arztes erfolgen.

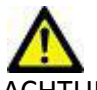

ACHTUNG: Der Einsatz dieses Geräts ist laut US-Bundesgesetzgebung bei Einsatzgebieten, die nicht im Abschnitt Einsatzgebiete aufgeführt sind, auf Versuchszwecke eingeschränkt.

Die Begriffe **Gefahr**, **Warnung** und **Achtung** weisen im gesamten Handbuch auf Risiken hin und geben deren Schweregrad an. **Risiko** wird als mögliche Quelle für eine Personenverletzung definiert. Machen Sie sich mit der Beschreibung der Terminologie in der folgenden Tabelle vertraut:

### Tabelle 1: Sicherheitsterminologie

| Grafik   | Definition                                                                                                    |
|----------|----------------------------------------------------------------------------------------------------|
| GEFAHR:  | <b>Gefahr</b> wird verwendet, um auf Bedingungen oder Handlungen hinzuweisen, bei denen ein spezifisches Risiko besteht, das zu schweren Verletzungen, zum Tod oder zu schwerwiegenden Sachschäden führen <u>wird</u> , wenn die Anleitungen missachtet werden.            |
| WARNUNG: | Warnung wird verwendet, um auf Bedingungen oder Handlungen hinzuweisen, bei denen ein spezifisches Risiko besteht, das zu schweren Verletzungen oder zum Tod von Personen oder zu schwerwiegenden Sachschäden führen <u>kann</u> , wenn die Anweisungen missachtet werden. |
| ACHTUNG: | Achtung wird verwendet, um Bedingungen und Handlungen zu identifizieren, für die ein potenzielles<br>Risiko besteht, das zu leichten Verletzungen oder Sachschäden führt oder führen <u>kann</u> , wenn die<br>Anweisungen missachtet werden.                              |

### Einsatzgebiete

suiteHEART ist ein analytisches Software-Werkzeug, das reproduzierbare Werkzeuge für das Auswerten und Erstellen von Befunden basierend auf medizinischen Bildern bereitstellt. suiteHEART kann medizinische Bilder von einem MRT-System importieren und im Ansichtsbereich des Computer-Bildschirms anzeigen. Der Ansichtsbereich gestattet den Zugriff auf mehrere Studien und Serien von mehrschichtigen, mehrphasigen Bildern. Mehrphasige Bildsequenzen können zur besseren Veranschaulichung im Filmmodus angezeigt werden.

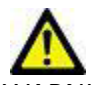

WARNUNG: Als DICOM-Bilder gespeicherte Daten, die von einem externen PACS-System importiert wurden, werden möglicherweise von suiteHEART nicht erkannt.

Außerdem steht eine Benutzeroberfläche für die Befundeingabe zur Verfügung. Für eine bildgebende Untersuchung kann mit den Messwerkzeugen der Befundoberfläche schnell und zuverlässig ein kompletter klinischer Befund erstellt werden. Zu den verfügbaren Werkzeugen gehören: Messwerkzeuge für Punkt, Abstand, Fläche und Volumen sowie Messung von Auswurffraktion, Herzleistung, enddiastolischem Volumen, endsystolischem Volumen und Volumenfluss.

Für die links-ventrikuläre Konturenerfassung, für die Bestimmung der Klappenebene, für die Gefäßkonturerfassung zur Flussanalyse, für die Analyse der Signalintensitäten für das Myokard, für die Bestimmung der Größe eines Infarkts und die T2 Star-Analyse sind halbautomatische Werkzeuge verfügbar.

Der Arzt wertet die mit den Messwerkzeugen ermittelten Ergebnisse aus und teilt sie ggf. dem überweisenden Arzt mit.

Wenn die Messergebnisse von einem erfahrenen Arzt interpretiert werden, können diese Werkzeuge für die Erstellung einer Diagnose nützlich sein.

### Verwendungszweck

suiteHEART wurde zur Unterstützung von klinischem Fachpersonal bei der Qualifizierung und Quantifizierung der Herzfunktion konzipiert. Die Software bietet Werkzeuge, um die Parameter der DICOM-Bilder anzupassen, und stellt zudem Darstellungsmöglichkeiten verschiedener MRT-Bilder des Herzens und der Blutgefäße im Zeitverlauf bereit, die für den Anwender sehr nützlich sind. Zusätzlich bietet die Software Werkzeuge zur Messung linearer Abstände, Flächen und Volumen, die für die Quantifizierung der Herzfunktion eingesetzt werden können. Und abschließend stellt die Software Werkzeuge für Volumenstrommessungen bereit und ermöglicht die Berechnung der Flusswerte.

### **Unterstützte DICOM-Bildformate**

suiteHEART unterstützt die folgenden DICOM-Formate: MR und Enhanced MR. Weitere Hinweise zu unterstützten Formaten finden Sie im DICOM-Konformitätserklärungshandbuch von suiteHEART.

### Sicherheitshinweise

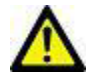

VARNUNG: Die Anwendung unterstützt den Anwender nur in der Analyse der Bilder. Sie liefert nicht automatisch quantifizierbare Ergebnisse. Die Verwendung und Beurteilung der quantitativen Messergebnisse bleiben dem Anwender überlassen. Falls die Messungen ungenau sind, kann es zu Fehldiagnosen kommen. Messungen sollten nur von entsprechend ausgebildeten und qualifizierten Benutzern vorgenommen werden.

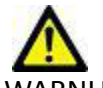

WARNUNG: Artefakte in Bildern können falsch interpretiert werden, woraus Fehldiagnosen folgen. Verwenden Sie für die Diagnose keine Bilder, die Artefakte enthalten. Analysen sollten nur von entsprechend ausgebildeten und qualifizierten Benutzern durchgeführt werden.

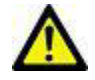

WARNUNG: Falls Bilder nicht den Namen des Patienten oder die Patienten-ID enthalten, kann eine Diagnose einem falschen Patienten zugeordnet werden. Verwenden Sie für eine Diagnose keine Bilder, die nicht den Patientennamen und die Patienten-ID enthalten. Bestätigen Sie vor der Analyse durch Sichtkontrolle die Patienteninformationen.

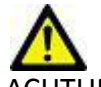

ACHTUNG: Die Verwendung von Bildern, auf welche ein Bildfilter angewandt wurde, kann zu veränderten Ergebnissen führen. Der Anwender muss beurteilen, ob in der Pixelintensität korrigierte Bilder analysiert werden dürfen. Wenn Bilder, welche gefiltert wurden, geladen werden, wird von der Software eine Warnmeldung angezeigt.

### Gerätegefahren

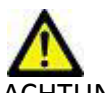

ACHTUNG: Die Verwendung von beschädigter oder beeinträchtigter Ausrüstung setzt den Patienten durch Verzögerung der Diagnose einem Risiko aus. Stellen Sie sicher, dass sich die Ausrüstung in einwandfreiem Zustand befindet.

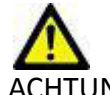

ACHTUNG: Die Anwendungen werden möglicherweise auf Geräten ausgeführt, die über ein oder mehrere Festplattenlaufwerke verfügen, die medizinische Daten von Patienten enthalten können. In manchen Ländern unterliegen solche Geräte Vorschriften bezüglich der Verarbeitung von personenbezogenen Daten und der freien Verbreitung solcher Daten. Abhängig von der zuständigen Aufsichtsbehörde kann die Weitergabe von personenbezogenen Daten zu gerichtlichen Schritten führen. Es wird dringend empfohlen, den Zugriff auf Patientendateien abzusichern. Der Anwender ist für die Anwendung der Datenschutzbestimmungen für Patienten verantwortlich. Leerseite

# Erste Schritte

"Anwendung starten und beenden" auf Seite 7 "suiteHEART starten" auf Seite 7 "suiteHEART beenden" auf Seite 8

# Anwendung starten und beenden

suiteHEART ist eine Software-Anwendung, mit der Studien für MRT-Herzuntersuchungen (Magnetresonanztomografie) ausgewertet und analysiert und Befunde erstellt werden können. Diese Bedienungsanleitung enthält eine ausführliche Beschreibung der suiteHeart-Benutzeroberfläche und des Arbeitsablaufs für die quantitative Analyse von MRT-Herzbildern.

### suiteHEART starten

- 1. Starten Sie suiteDXT über den Desktop-Shortcut.
- 2. Wählen Sie suiteHeart im Dropdown-Menü Anwendung starten auf dem Hauptbildschirm aus.

| ় suiteDXT (Non Administrato | r)                |                   |           |             |
|------------------------------|-------------------|-------------------|-----------|-------------|
| Launch Application           | Launch            | Find              | Configu   | ration Impo |
| - Studies: 8                 |                   |                   | Anonyn    | nize        |
| Patient Name 🔫               | Patient ID        | Study Description | Accession | Study Date  |
| ASD                          | AW476383643.340.1 | CardiacFx MDE     |           | 12/23/2013  |
| Aortic Insufficiency         | AW1776783902.387  |                   |           | 4/12/2012   |
| CASE02                       | AW1182236107.829  |                   | ACC60126  | 5/10/2010   |

### ABBILDUNG1. Anwendung starten

- 3. Wählen Sie eine Studie aus der Liste aus und führen Sie einen der folgenden Schritte durch:
  - Klicken Sie auf die Schaltfläche Start.
  - Klicken Sie mit der rechten Maustaste und wählen Sie "Start mit <ausgewählte Anwendung>" aus.
  - Doppelklicken Sie auf die Studie.

4. Untersuchungen, die Bilder mit Pixelintensitätsfiltern enthalten, werden vor dem Öffnen der Untersuchung in einem Meldungsfeld angezeigt. Um die gefilterten Bilder zu laden, klicken Sie auf **Alle auswählen** > **Fortfahren**.

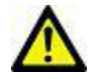

WARNUNG: Bei der Verwendung von Bildern, auf die Pixelintensitätsfilter für die Analyse angewandt wurden, kann es zu ungenauen Ergebnissen kommen.

### suiteHEART beenden

Um die Anwendung zu beenden, wählen Sie **Datei > Beenden** aus.

### ABBILDUNG2. suiteHEART beenden

| <u>F</u> ile <u>T</u> ools <u>H</u> elp |        |       |       |
|-----------------------------------------|--------|-------|-------|
| Select Analysis 🕨                       |        | 1 72* |       |
| Browse DB                               | Ctrl+O |       |       |
| Switch Study                            | Ctrl+S | -     |       |
| New Custom                              | Ctrl+N |       |       |
| DICOM Import                            | Ctrl+I |       |       |
| Preview Report                          | Ctrl+R |       |       |
| Print Report                            | Ctrl+P |       |       |
| Approve Exam                            | Ctrl+G |       |       |
| Load Approved Exam                      | Ctrl+L | RV    | Unit  |
| Exit                                    | Ctrl+Q |       | %     |
| V SV                                    |        |       | ml    |
| EDVI                                    |        |       | ml/m² |
| ESVI                                    |        |       | mi/m- |

# Übersicht über die Benutzeroberfläche

Übersicht auf Seite 9 Analyse-Modi auf Seite 10 Editor-Fenster und Modus-Ansicht auf Seite 11 Modus-Ansichten auf Seite 12 Tastenkombinationen für die Bildbearbeitung auf Seite 16 Analysebereich auf Seite 17 Bezeichnungen auf Registerkarten bearbeiten auf Seite 20 Befund-Registerkarten auf Seite 21 DB durchsuchen auf Seite 22

# Übersicht

Die suiteHEART-Benutzeroberfläche ist in drei Hauptbereiche unterteilt (siehe Abbildung 1).

- Analysebereich: Stellt Analysewerkzeuge für jeden Analysemodus bereit.
- Bildbetrachter: Bietet schnellen Zugriff auf Bildanalyse- und Überprüfungsfunktionen.
   Enthält Miniaturansichten, Editor-Fenster und Modus-Ansicht.
- Befund-Registerkarten: Stellen die Werkzeuge für die strukturierte Befunderstellung bereit.

ABBILDUNG 1. Drei Hauptbereiche: Analysebereich, Bildbetrachter, Befund-Registerkarte

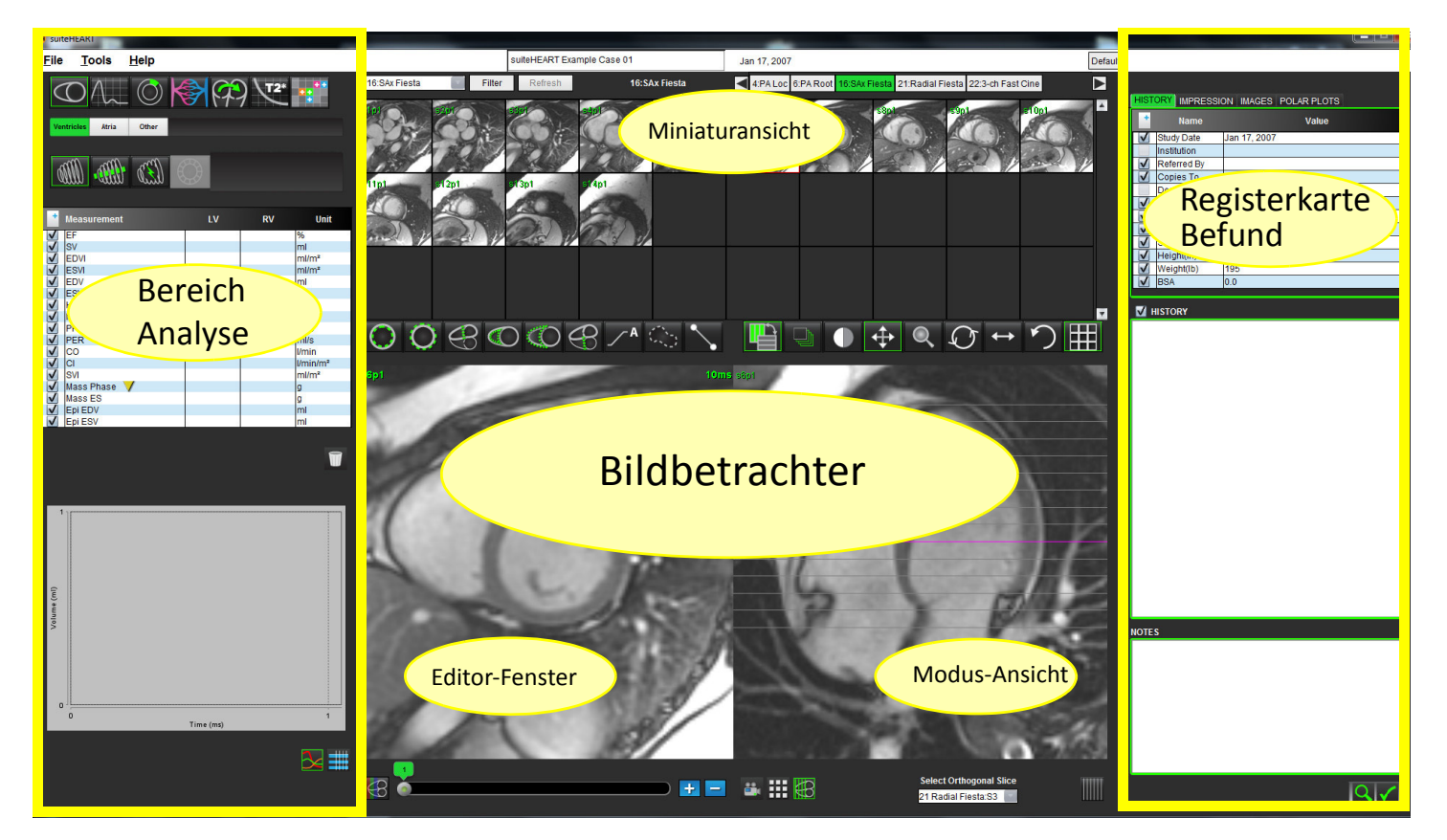

# Analyse-Modi

Tabelle 1: Symbole und Namen

| 0                     | $\Lambda_{\sim}$ | Ø                          |                          | (7)                                               | <b>T2*</b>          | ••                          |
|-----------------------|------------------|----------------------------|--------------------------|---------------------------------------------------|---------------------|-----------------------------|
| Funktions-<br>analyse | Flussanalyse     | Myokardiale<br>Beurteilung | Zeitverlaufs-<br>analyse | Analyse eines<br>persistierenden<br>Foramen ovale | T2 Star-<br>Analyse | Benutzerdefinierte<br>Serie |

### **Serien-Navigation**

Verwenden Sie die linken und rechten Pfeiltasten im oberen Bereich des Bildbetrachters, um Bilder anzuzeigen oder zwischen Serien innerhalb der ausgewählten Studie zu wechseln. Das Pulldown-Menü für Seriendateien links neben der Schaltfläche **Filter** kann auch für die Auswahl von Serien verwendet werden (siehe Abbildung 2).

|                                                                                                    |        | suiteHEART Exa | mple Case 02 |             | Dec 26, 3   | 2013         |             |                |
|----------------------------------------------------------------------------------------------------|--------|----------------|--------------|-------------|-------------|--------------|-------------|----------------|
| 3:SAx Fiesta                                                                                                    | Filter | Refresh        | 3:SAx Fiesta | <b>3:SA</b> | Fiesta 4:Ra | adial Fiesta | 16:Ao PC VE | nc250 17:PA PC |
| 3:SAx Fiesta<br>4:Radial Fiesta<br>16:Ao PC VEnc250<br>17:PA PC VEnc250<br>18:Ao PC VEnc250<br>19:PA PC VEnc250<br>21:SAx MDE<br>22:16 Ao PC VEnc250<br>23:17 PA PC VEnc250 |        | s13p10         | s 4 pr Lu    | s Spilu     | s6p1J       |              |             | 59p10          |
|                                                                                                    |        |                |              |             |             |              |             |                |

# Editor-Fenster und Modus-Ansicht

Wenn Sie mit der rechten Maustaste auf ein Bild im Bildbetrachter klicken, werden die Bildbearbeitungswerkzeuge aktiviert.

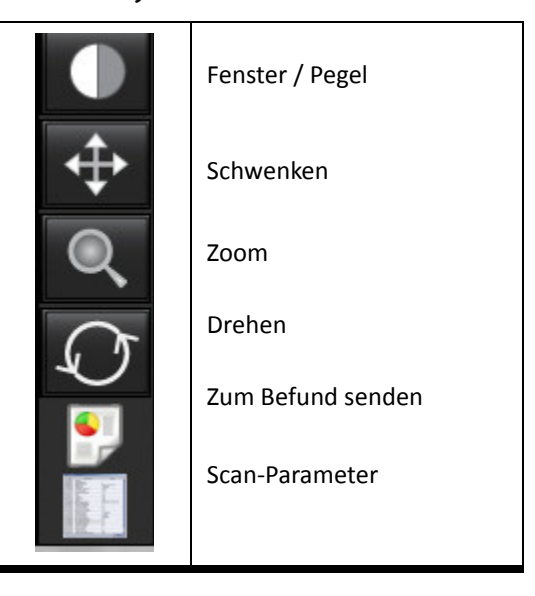

### Tabelle 2: Symbole und Namen

### Datei-Menü-Optionen

**Analyse auswählen** – Wählt den Analysemodus (Funktion, Fluss, ME, Zeitverlauf, PFO, T2Star, Auswertung und benutzerdefinierte Serien) aus.

**DB durchsuchen** – Öffnet die lokale Datenbank.

Studie auswechseln – Listet alle verfügbaren Studien für den schellen Zugriff auf.

Neue benutzerdefinierte Serie – Erstellt eine neue benutzerdefinierte Serie nur zur Ansicht.

DICOM-Import – Erstellt eine neue Serie für funktionale und myokardiale Beurteilungsmodi.

**Befundvorschau** – Voransicht des formatierten Befunds

Befund drucken – Druckt den Befund.

Untersuchung genehmigen – Genehmigt und sperrt einen abschließenden Befund mit einer Unterschrift.

Genehmigte Untersuchung laden – Stellt einen zuvor geöffneten Befund wieder her.

**Beenden** – Schließt die Anwendung, wobei die Ergebnisse der gegenwärtigen Analyse in einer Serie der sekundären Erfassung (SCPT - Secondary Capture) gespeichert werden.

### Werkzeug-Menü-Optionen

**Beschriftung umschalten** – Schaltet die Anzeige der Beschriftungen im Untersuchungsbereich ein oder aus. **Beschriftung erstellen** >

Linear – Stellt die Messung der direkten Entfernung bereit.

Fadenkreuz – Bietet eine Abtastung von Einzelpixeldaten.

Freihand-Untersuchungsbereich – Stellt Flächenmessungen bereit.

Bezeichnung – Bietet die Möglichkeit, im Editor-Fenster vom Benutzer definierte Beschriftungen hinzuzufügen.

#### Einstellungen >

**Einstellungen bearbeiten** – Öffnet den Editor der Einstellungen, um die Einstellungen des Systems und der Vorlagen festzulegen.

Einstellungen importieren – Stellt die Benutzereinstellungen und Makros wieder her.

Einstellungen exportieren – Exportiert alle Benutzereinstellungen.

#### Exportieren >

**Befund exportieren** – Erstellt einen Befund basierend auf aktuellen Analysen und speichert ihn als Serie der sekundären Erfassung (SCPT).

Film-DICOM exportieren – Speichert einen DICOM-Film der aktuell ausgewählten Serie als SCPT-Datei.

**Filmdateien exportieren** – Exportiert aktuell ausgewählte Serienbilder in eines der ausgewählten Dateiformate. Verfügbare Formate: komprimiertes QuickTime-Movie, JPEG, TIFF, PNG oder unkomprimiertes AVI-Movie.

### Hilfe-Menü-Optionen

**Bedienerunterlagen** – suiteHEART-Bedienungshandbuch Über suiteHEART – Versionsinformationen zur Anwendung

## Modus-Ansichten

### Betrachterfenster-Bedienelemente

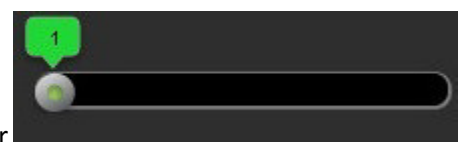

Der Phasen-Schieberegler

steuert die Filmphasenauswahl.

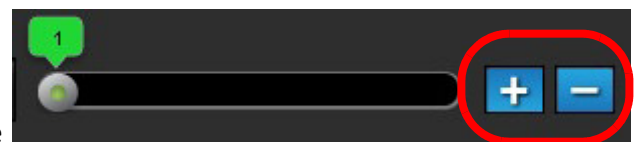

Die Symbole der Bildschritte

tion, wenn die Miniaturansicht in Schichten oder Phasen angezeigt wird.

Schichtklassifizierungswerkzeug: Ermöglicht die Definition der basalen, mittleren ventrikulären, apikalen Schichten für die regionale Analyse.

Auf der Tastatur steuern die linken und rechten Pfeiltasten die Navigation zwischen den Schichten und die Aufwärts- / Abwärtspfeiltasten die Navigation zwischen den Phasen.

### Filmmodus

Die Modus-Ansicht wird in drei verfügbaren Formaten bereitgestellt:

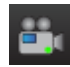

- Film: Steuert, wie ein Filmbild im Movie-Modus angezeigt wird.

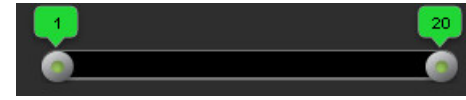

- Filmmodus-Leiste: Definiert den Start- und End-Frame des Cine-Movie.

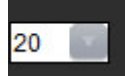

– Bilder pro Sekunde: Klicken Sie auf den Pfeil, um die Abspielgeschwindigkeit für den Film auszuwählen.

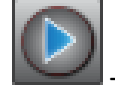

Symbol für Abspielen: Befindet sich direkt im Bild.

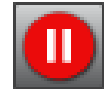

- Symbol für Anhalten: Befindet sich direkt im Bild.

### **Matrix-Modus**

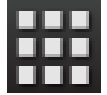

Symbol für Matrix-Modus: Zeigt ein Raster von Bildern in Schichten / Phasen an.

Die für die Analyse ausgewählten Bilder sind hervorgehoben. Die endokardialen und epikardialen Konturen sind sichtbar gemacht. Der Matrix-Modus kann für die Phasen-Navigation eingesetzt werden. Die Schaltflächen **ED** und **ES** können verwendet werden, um die entsprechenden Phasen in der Matrix auszuwählen. Der Matrix-Modus kann auch zur Auswahl von Schichten verwendet werden. Wenn in einer Matrix-Zelle geklickt wird, wird dadurch die Schicht in die Bildbearbeitung geladen.

ermöglichen eine schichtweise Naviga-

#### ABBILDUNG 3. Matrix-Modus

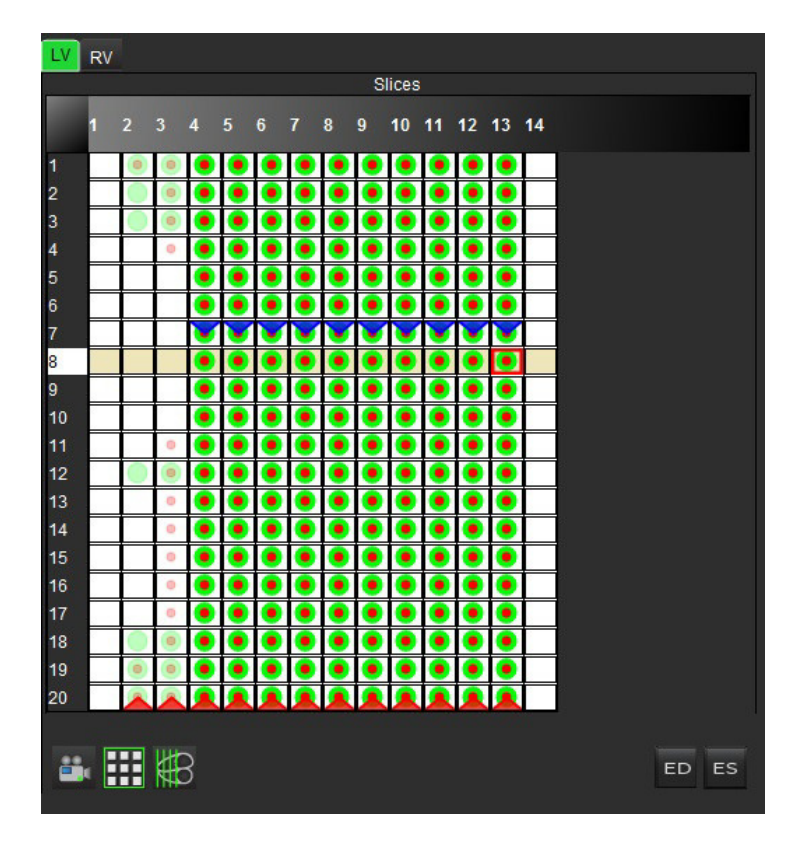

Die Matrix-Bedienelemente werden dazu verwendet, innerhalb des Matrix-Modus die enddiastolischen und endsystolischen Phasen anzupassen. Wenn sich die Herzfrequenz während der Aufnahme verändert, sollte diese dazu verwendet werden, eine genaue Messung der enddiastolischen und endsystolischen Volumen zu ermöglichen. Wählen Sie die Schaltfläche **ES** aus, und klicken Sie im Matrix-Modus auf die Zellen, um diese spezifische Schicht / Phase als endsystolisch zu kennzeichnen. Wählen Sie die Schaltfläche **ED** aus, und klicken Sie im Matrix-Modus auf die Zellen, um diese bestimmte Schicht / Phase als enddiastolisch zu kennzeichnen. Wenn das endsystolische und enddiastolische Bild ausgewählt wird, werden die Volumen automatisch neu berechnet.

### Querverweis-Modus

Wenn im Fenster **Bildbearbeitung** derzeit die Kurzachsenansicht eines Bildes angezeigt wird, zeigt der Modus **Querver**weis die Längsachsenansicht an. Die Längsachsenansicht wird im Fenster **Mehrfachansicht** als orthogonale Schicht angezeigt. Es stehen ein Dropdown-Menü aller verfügbaren orthogonalen Schichten und eine Schaltfläche zur Verfügung, um die Anzeige der Querverweis-Schichtkennzeichnung umzuschalten.

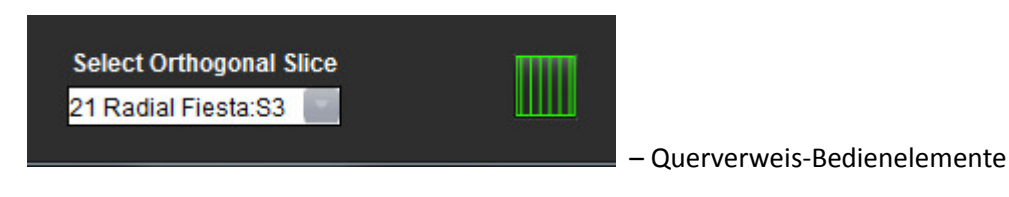

ABBILDUNG 4. Symbol für Querverweis-Modus

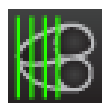

### Bildbearbeitungs-Werkzeuge

### Tabelle 3: Symbole und Namen

|                       | Umschaltfläche Schicht / Phase prüfen.                                                                                                    |
|-----------------------|----------------------------------------------------------------------------------------------------|
|                       | Fenster / Pegel – Auswählen und unter Verwendung der mittleren Maustaste Anpassungen vornehmen.                                                                      |
| $\Leftrightarrow$     | Schwenken – Auswählen und unter Verwendung der mittleren Maustaste Anpassungen vornehmen.                                                                            |
| Q                     | Zoom – Auswählen und unter Verwendung der mittleren Maustaste Anpassungen vornehmen.                                                                                 |
| $\mathcal{O}$         | Drehen – Auswählen und unter Verwendung der mittleren Maustaste Anpassungen vornehmen.                                                                               |
| $\longleftrightarrow$ | Horizontal spiegeln – Spiegelt das Bild horizontal.                                                                                                    |
|                       | Geltungsbereich Alle – Wendet die Bildbearbeitung auf alle Schichten an.                                                                                             |
|                       | Geltungsbereich Gegenwärtig bis Ende – Wendet die Bildbearbeitung von der aktuellen Schicht bis zur<br>letzten Schicht an.                                           |
|                       | Geltungsbereich Nur Gegenwärtig – Wendet die Bildbearbeitung nur auf die aktuelle Schicht an.                                                                        |
|                       | Schaltet zwischen Analyse- und Überprüfungsbildschirmen um.                                                                                                    |
|                       | Schaltet zwischen Überprüfungs- und Analysebildschirmen um.                                                                                                    |
| う                     | Zurücksetzen – Setzt die Einstellungen für Fenster / Pegel, Schwenken, Zoom und Drehen basierend auf der<br>Geltungsbereichseinstellung auf den Standardwert zurück. |
|                       | Freihand-Untersuchungsbereich – Stellt Flächenmessungen bereit.                                                                                                    |

| $\times$       | Fadenkreuz – Bietet eine Abtastung von Einzelpixeldaten.                                                               |
|----------------|----------------------------------------------------------------------------------------------------|
| $\overline{\}$ | Linear – Stellt die Messung der direkten Entfernung bereit.                                                            |
| A              | Bezeichnung – Bietet die Möglichkeit, im Editor-Fenster vom Benutzer definierte Beschriftungen<br>hinzuzufügen.        |
| Refresh        | Aktualisieren – Klicken Sie auf diese Schaltfläche, um den Bildbetrachter mit neu vernetzten Bildern zu aktualisieren. |
| Filter         | Filter – Sortiert Serien nach Pulssequenzart gemäß dem Analysemodus. Kann durch Auswahl von ALLE<br>abgewählt werden.  |

# Tastenkombinationen für die Bildbearbeitung

### Tabelle 4: Tastenkombinationen

| Funktion                                  | Maßnahme                          |
|-------------------------------------------|-----------------------------------|
| Bild zoomen                               | Ctrl + Mittlere Maustaste         |
| Bild drehen                               | Ctrl + Umsch + Mittlere Maustaste |
| Bild schwenken                            | Umsch + Mittlere Maustaste        |
| Fenster / Pegel                           | Mittlere Maustaste                |
| Beschriftung umschalten                   | Ctrl + T                          |
| Anwendung verlassen oder<br>Beenden       | Ctrl + Q                          |
| Neue benutzerdefinierte Serie             | Ctrl + N                          |
| DB durchsuchen öffnen                     | Ctrl + O                          |
| Fenster <b>Befunderstellung</b><br>öffnen | Ctrl + R                          |
| Befund drucken                            | Ctrl + P                          |

# Analysebereich

Der Analysebereich steht für jeden Analysemodus zur Verfügung.

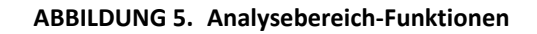

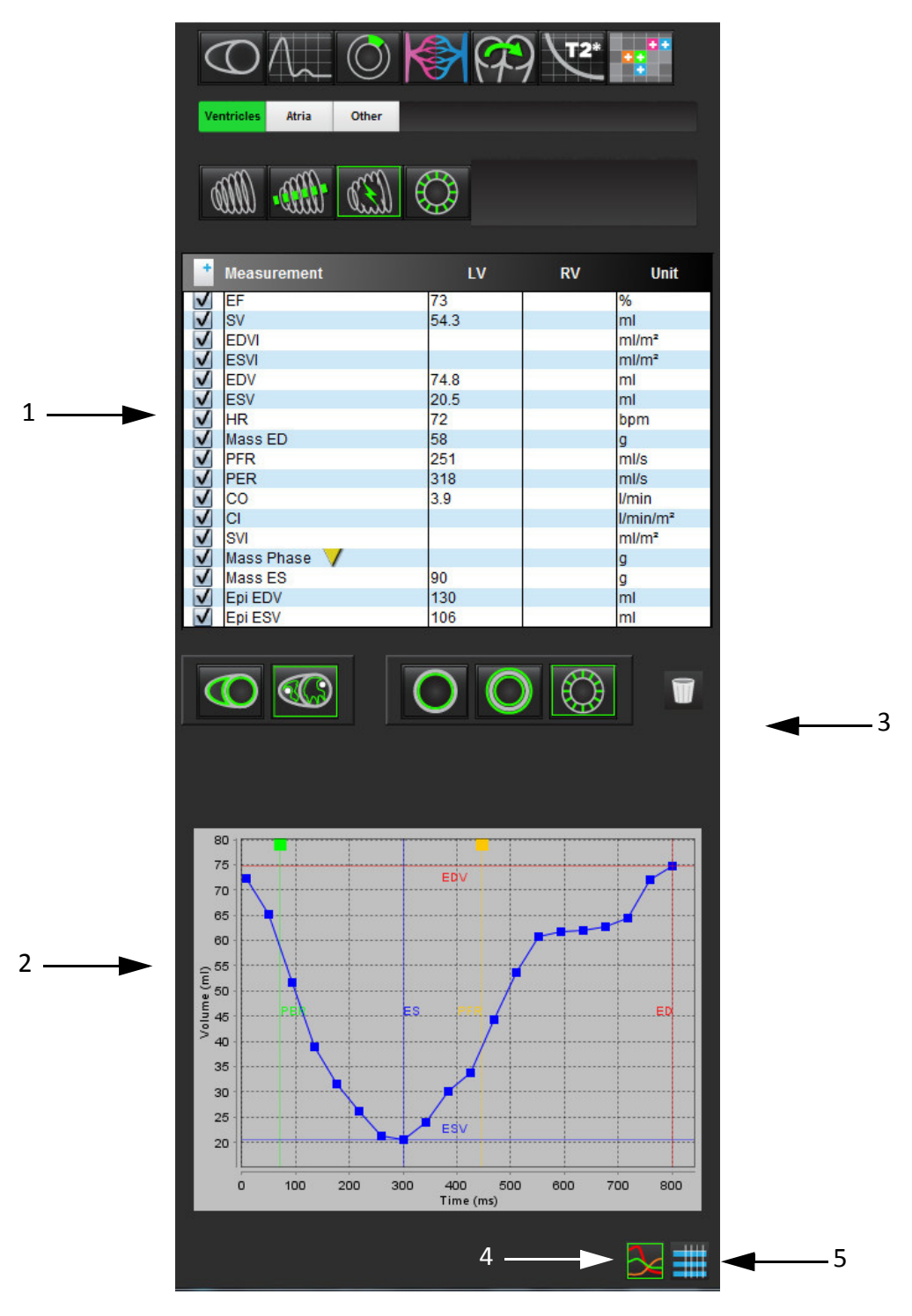

1. Messergebnistabelle, 2. Kurvenergebnisse, 3. Symbol Papierkorb, 4. Symbol Grafik, 5. Symbol Tabelle,

### Analysebereich-Funktionen

### Messergebnistabelle

ABBILDUNG 6. Ergebnisparameter: Klicken Sie auf das Feld neben dem Parameter, um die Aufnahme in den Befund aus- oder abzuwählen.

| +            | Measurement  | LV   | RV | Unit     |
|--------------|--------------|------|----|----------|
| $\checkmark$ | EF           | 58   |    | %        |
| $\checkmark$ | SV           | 80.9 |    | ml       |
| $\checkmark$ | EDVI         | 70.5 |    | ml/m²    |
| V            | ESVI         | 29.7 |    | ml/m²    |
| $\checkmark$ | EDV          | 140  |    | ml       |
| V            | ESV          | 58.7 |    | ml       |
| $\checkmark$ | HR           | 73   |    | bpm      |
| $\checkmark$ | Mass ED      | 105  |    | g        |
| $\checkmark$ | PFR          |      |    | ml/s     |
| V            | PER          |      |    | ml/s     |
| $\checkmark$ | CO           | 5.9  |    | l/min    |
| V            | CI           | 2.98 |    | l/min/m² |
| $\checkmark$ | SVI          | 40.9 |    | ml/m²    |
| $\checkmark$ | Mass Phase 💙 |      |    | g        |
| $\checkmark$ | Mass ES      | 141  |    | g        |
| $\checkmark$ | Epi EDV      | 240  |    | ml       |
| $\checkmark$ | Epi ESV      | 193  |    | ml       |

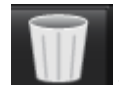

- Symbol Papierkorb: Setzt die Messungen des Analysebereichs zurück.

### Kurvenergebnisse

Kurvenergebnisse können als Grafik oder im Tabellenformat angezeigt werden, indem Sie auf das jeweilige Symbol in der unteren rechten Ecke des Analysebereichs klicken.

#### ABBILDUNG 7. Symbole Grafik (links) und Tabelle (rechts): Zeigt die Kurvenergebnisse an.

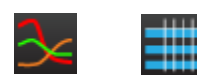

#### Tabelle 5: Analyse-Symbole

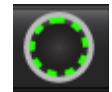

Linker ventrikulärer endokardialer Untersuchungsbereich

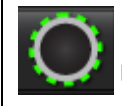

Linker ventrikulärer epikardialer Untersuchungsbereich

### Tabelle 5: Analyse-Symbole

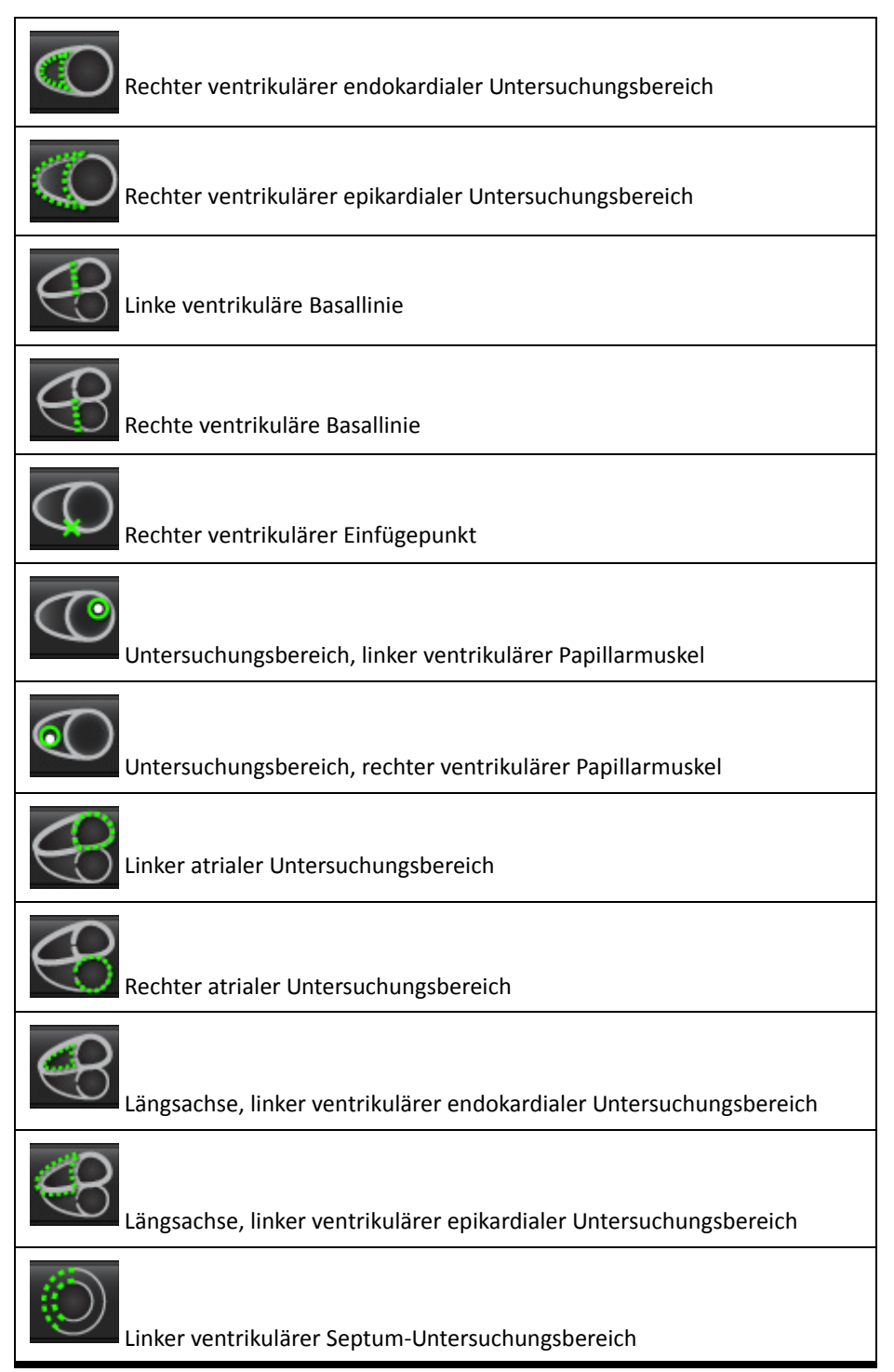

# Bezeichnungen auf Registerkarten bearbeiten

Falls neben der Bezeichnung auf der Registerkarte ein Punkt angezeigt wird, sind die Bezeichnungen auf dieser Registerkarte bearbeitbar.

ABBILDUNG 8. Beispiel für Flussanalyse-Registerkarten

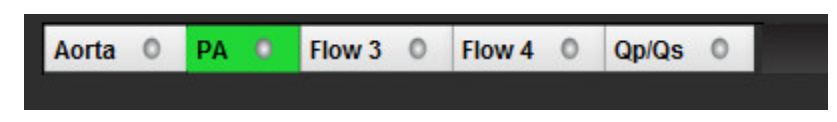

### Verfahren zur Registerkarten-Bearbeitung:

- 1. Wählen Sie den Punkt auf der Registerkarte aus.
- 2. Geben Sie die neue Bezeichnung ein.

### ABBILDUNG 9. Popup-Fenster zur Bearbeitung der Registerkarten-Bezeichnung

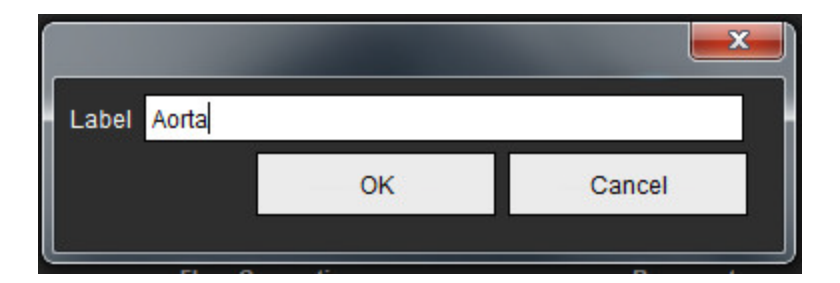

# Befund-Registerkarten

suiteHEART verfügt über vier Befund-Registerkarten zur strukturierten Befunderstellung. Weitere Hinweise hierzu finden Sie unter Strukturierte Befunderstellung auf Seite 85.

### ABBILDUNG 10. Befund-Registerkarten

| HIST         |             |                             |  |
|--------------|-------------|-----------------------------|--|
| +            | Name        | Value                       |  |
| V            | Study Date  | Jan 17, 2007                |  |
|              | Institution |                             |  |
| $\checkmark$ | Referred By |                             |  |
| V            | Copies To   |                             |  |
|              | Description |                             |  |
| 1            | Name        | suiteHEART Example Case 01  |  |
| V            | ID          | AW1903342710.717.1400755457 |  |
| V            | Age         | 38                          |  |
| V            | Sex         | Female                      |  |
| V            | Height(in)  | 0                           |  |
| V            | vveight(lb) | 195                         |  |
| V            | BSA         | 0.0                         |  |
| _            |             |                             |  |
| V            | IISTORY     |                             |  |
|              |             |                             |  |
| OTE          | S           |                             |  |
|              |             |                             |  |
|              |             | Q 🗸                         |  |

— Befund auswerten: Wird für die Voransicht eines Befunds verwendet.

– Abzeichnen: Wird für die Unterzeichnung des Befunds verwendet.

# DB durchsuchen

Das Fenster **Datenbank durchsuchen** zeigt eine Ansicht des aktuellen Inhaltes der lokalen Datenbank. Darin ist eine Ansicht der Untersuchungen in der lokalen Datenbank zusammen mit Bedienelementen enthalten, mit denen Sie auszuwählen können, welche Untersuchungen angezeigt oder der Liste mit den auswechselbaren Studien hinzugefügt werden sollen.

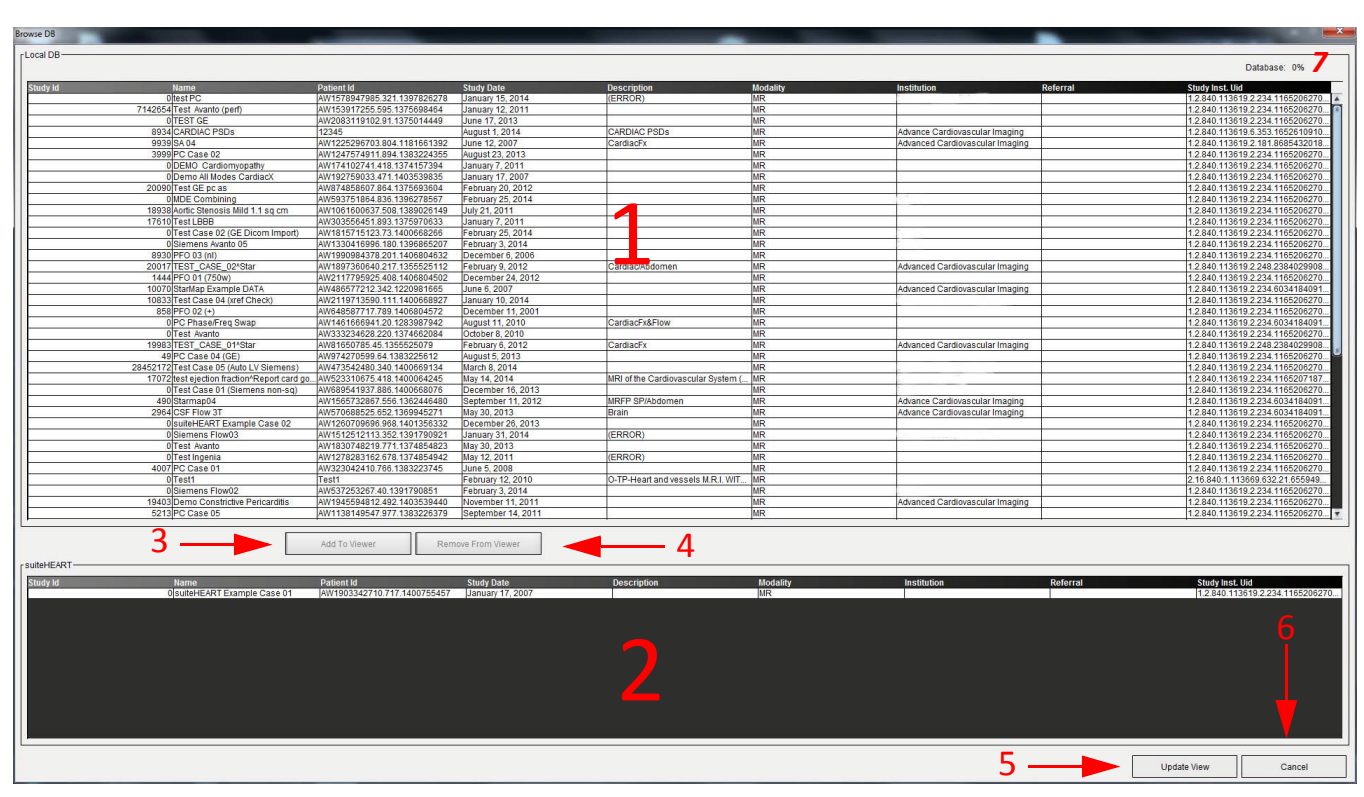

#### ABBILDUNG 11. Fenster DB durchsuchen

Lokale Datenbankliste, 2. suiteHEART-Datenbankbetrachter, 3. Schaltfläche Im Betrachter hinzufügen, 4. Schaltfläche Aus Betrachter entfernen
 Schaltfläche Ansicht aktualisieren, 6. Schaltfläche Abbrechen, 7. Datenbank

### Funktionen des Fensters Datenbank durchsuchen

Die Standardeinstellung für die Option Datenbank durchsuchen ist die lokale Datenbank.

- 1. Lokale Datenbankliste Zeigt die in der lokalen Datenbank gespeicherten Untersuchungen an.
- 2. suiteHEART-Datenbankbetrachter Zeigt Untersuchungen an, die sich in der aktuellen suiteHEART-Datenbank befinden.
- 3. **Zum Betrachter hinzufügen** Fügt die ausgewählte Untersuchung aus der lokalen Datenbank (wird im oberen Teil des Fensters angezeigt) dem Ansichtsfeld der suiteHEART-Datenbank hinzu.
- 4. Aus Betrachter entfernen Entfernt die Untersuchung aus dem suiteHEART-Datenbank-Ansichtsfeld.
- Ansicht aktualisieren Schließt das Fenster Datenbank durchsuchen und bringt die im anzeigbaren Listenbereich befindlichen Untersuchungen in den Anwendungsbetrachter. Wird verwendet, um Untersuchungen in das Fenster Studien auswechseln einzufügen.
- 6. Abbrechen Schließt das Fenster Datenbank durchsuchen, ohne den Inhalt zu ändern.
- 7. Datenbank Zeigt den verfügbaren Festplattenspeicher im Datenbankverzeichnis an.

### Verfahren DB durchsuchen

Untersuchungen können durch Auswahl aus der lokalen Datenbank, durch Hinzufügen zur suiteHEART-Datenbankbetrachter-Liste und durch Klicken auf **Ansicht aktualisieren** angezeigt werden.

### So werden Untersuchungen der suiteHEART-Liste Studie auswechseln hinzugefügt

- 1. Klicken Sie auf **Datei > DB durchsuchen.**
- 2. Machen Sie die Untersuchung im Datenbankbetrachter ausfindig und klicken Sie darauf, um sie hervorzuheben.
- 3. Klicken Sie auf Zum Betrachter hinzufügen.
- 4. Klicken Sie auf Ansicht aktualisieren.
- 5. Die Untersuchung wird jetzt in der suiteHEART-Liste Studie auswechseln angezeigt.

### So werden Untersuchungen aus der suiteHEART-Liste Studie auswechseln entfernt

- 1. Klicken Sie auf Datei > DB durchsuchen.
- 2. Suchen Sie die Untersuchung und klicken Sie dann auf Aus Betrachter entfernen.
- 3. Klicken Sie auf Betrachter aktualisieren.

HINWEIS: Untersuchungen können nur auf dem suiteDXT-Hauptbildschirm gelöscht werden.

### Verfahren zum Auswechseln einer Studie

Bevor die Untersuchung im Betrachter angezeigt werden kann, muss Sie in suiteHEART geladen werden. Um zu lernen, wie Einträge in die Liste **Studie auswechseln** erfolgen, siehe "Verfahren DB durchsuchen".

### Studien innerhalb von suiteHEART auswechseln

1. Klicken Sie auf Datei > Studie auswechseln.

Das Fenster Verfügbare Studien zeigt eine Liste aller Untersuchungen an, die zuvor mittels des Verfahrens Datenbank durchsuchen geladen wurden.

2. Wählen Sie die Untersuchung aus.

Falls Sie nach dem Öffnen des Fensters **Studie auswechseln** doch nicht die Studie auswechseln wollen, klicken Sie auf eine beliebige Stelle außerhalb des Fensters, um zu der Anwendung zurückzukehren.

Leerseite

# Einstellungen definieren

"Einstellungen bearbeiten" auf Seite 25

- "Systemeinstellungen" auf Seite 25
- "Vorlageneinstellungen" auf Seite 30
- "Makro-Einstellungen" auf Seite 33
- "Einstellungen T2Star" auf Seite 35
- "Einstellungen importieren" auf Seite 35
- "Einstellungen exportieren" auf Seite 36

Durch Auswahl des Menüpunktes **Einstellungen** im Menü **Werkzeuge** in der Menüleiste der suiteHEART-Benutzeroberfläche werden drei Optionen angezeigt:

- Einstellungen bearbeiten
- Einstellungen importieren
- Einstellungen exportieren

**WICHTIG:** Es wird empfohlen, die Benutzereinstellungen vor der Analyse des ersten auszuwertenden Falls vorzunehmen. Änderungen der Benutzereinstellungen wirken sich erst aus, nachdem eine neue Untersuchung begonnen wurde.

# Einstellungen bearbeiten

Die Funktion **Einstellungen bearbeiten** stellt Werkzeuge zur Verfügung, um die Systemeinstellungen zu verändern und Vorlageneinstellungen für bestimmte Bereiche zu erstellen. Zu den Systemeinstellungen gehören:

- Befundeinstellungen
- Autorisierte Befund-Genehmiger
- Automatisch gespeicherte Einstellungen
- Exporteinstellungen

Anwenderdefinierte Parameterbereiche können auf der Registerkarte **Bereichseinstellung** erstellt werden. Makros für die strukturierte Befunderstellung können auf der Registerkarte **Makro-Einstellungen** erstellt werden.

### Systemeinstellungen

### Befundeinstellungen

Konfiguriert die in allen Befunden angezeigten Informationen.

#### ABBILDUNG1. Registerkarte Befundlayout

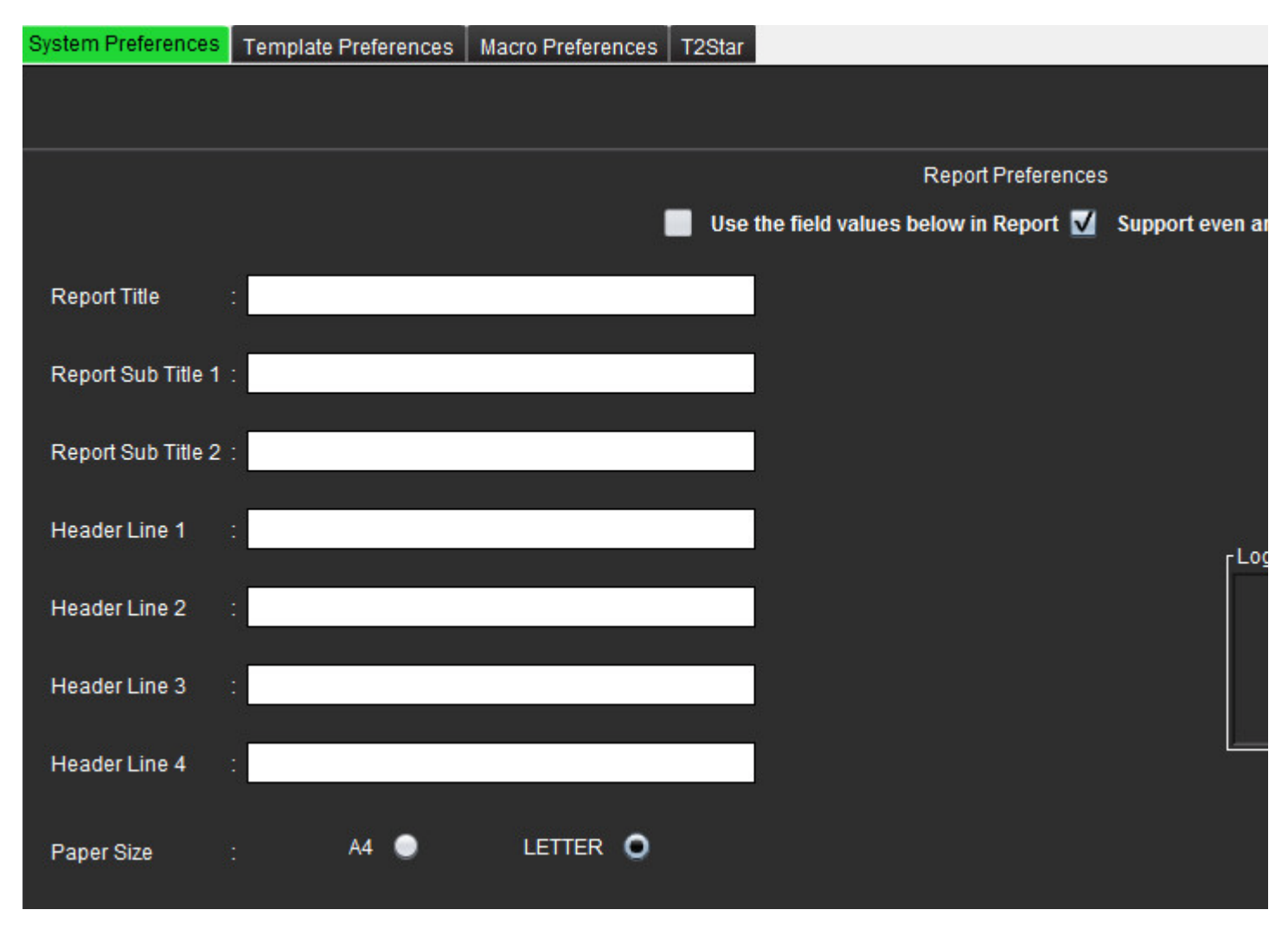

### Verfahren Befundeinstellungen

5.

- 1. In der Menüleiste des Bildbetrachters klicken Sie auf Werkzeuge > Einstellungen > Einstellungen bearbeiten.
- 2. Wählen Sie die Registerkarte Systemeinstellungen aus.
- 3. Setzen Sie den Cursor in das gewünschte Feld des Bereichs Befundeinstellungen, und geben Sie die Informationen ein.

Auf einem Befund mit dem angegebenen Papierformat erscheinen dann Überschriften, Kopfzeilen und das Logo. Sollen diese Informationen in einem Befund nicht erscheinen, deaktivieren Sie das Kontrollkästchen **Nachfolgende Feldwerte im Befund verwenden**. Diese Einstellung ist für alle Befunde gültig, die gedruckt werden.

4. Um das Logo einer Institution in den Befund aufzunehmen, bereiten Sie die Datei im Format jpeg, png oder gif vor, und speichern Sie sie auf der Festplatte oder einer CD-ROM ab. Klicken Sie im Bereich Logo auf die Schaltfläche Durchsuchen, und suchen Sie die Datei im Fenster des System-Browsers. Wählen Sie die richtige Datei für das Logo aus, und klicken Sie auf Öffnen.

Das Logo sollte nun im Bereich der Befundeinstellungen erscheinen.

- Klicken Sie auf Speichern und beenden, um Ihre Eingaben zu speichern und Einstellungen bearbeiten zu schließen.
  - Klicken Sie auf **Abbrechen**, um das Fenster zu schließen, ohne die Änderungen zu übernehmen.
  - Klicken Sie auf **Zurücksetzen**, um alle Werte in der Registerkarte **Systemeinstellungen** zurückzusetzen, ohne das Fenster zu schließen.

### Autorisierte Befund-Genehmiger

Die Anwendung verfügt über eine Funktion zur Genehmigung des Befundes, welche den endgültigen Befund sperrt. Wenn der Befund einmal gesperrt wurde, kann er nicht mehr verändert werden. Die Anmeldeinformationen der Genehmiger können wie nachstehend beschrieben hinzugefügt, geändert und gelöscht werden.

Voraussetzungen – Alle Aufgaben in allen Fenstern mit Analyseberichten sind abgeschlossen und können mit einer Unterschriftssperre versehen werden.

| Add Modify Delete | Authorized Report Approvers |  |
|-------------------|-----------------------------|--|
|                   |                             |  |
|                   |                             |  |
|                   | Name :                      |  |
|                   | Password :                  |  |
|                   | Confirm Password :          |  |
|                   |                             |  |
|                   |                             |  |
|                   |                             |  |
|                   |                             |  |
|                   |                             |  |
|                   | Add                         |  |
|                   |                             |  |

#### ABBILDUNG2. Autorisierte Befund-Genehmiger

### Verfahren zur Verwaltung der autorisierten Befund-Genehmiger

- 1. Klicken Sie in der Menüleiste des Bildbetrachters auf Werkzeuge > Einstellungen > Einstellungen bearbeiten.
- 2. Wählen Sie die Registerkarte Systemeinstellungen aus, und setzen Sie den Cursor in das Feld Autorisierte Befund-Genehmiger.
- 3. Wählen Sie die Registerkarte **Hinzufügen** aus, um den Namen eines Benutzers der Liste der autorisierten Genehmiger hinzuzufügen.
  - Geben Sie den Benutzernamen ein.
  - Geben Sie das Kennwort zweimal ein.
  - Klicken Sie auf Hinzufügen.
- 4. Wählen Sie die Registerkarte **Abändern** aus, um das Kennwort eines Benutzers in der Liste der Genehmiger zu ändern.
  - Wählen Sie den Anwender aus, dessen Kennwort geändert werden soll.
  - Geben Sie das alte Kennwort ein.
  - Geben Sie neue Kennwort zweimal ein.
  - Klicken Sie auf **Anwenden**.
- 5. Wählen Sie die Registerkarte Löschen aus, um einen Benutzer aus der Liste der Genehmiger zu löschen.
  - Wählen Sie den / die zu löschenden Benutzer aus.
  - Wählen Sie **Löschen** aus.

### Verschiedenes

Das Feld **Verschiedenes** ermöglicht es Ihnen, den Patienten zu anonymisieren, den Standardgeltungsbereich für die Bearbeitung und die Standard-Formate für die Messwerte und das Datum einzustellen.

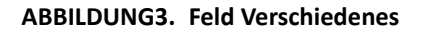

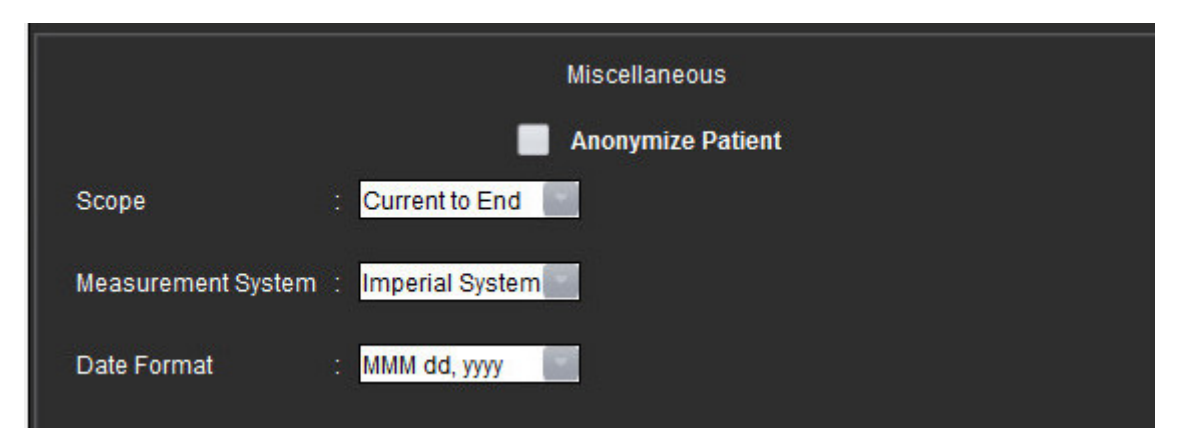

### Verfahren für die Bearbeitung der Parameter im Feld Verschiedenes

- 1. Klicken Sie in der Menüleiste des Bildbetrachters auf Werkzeuge > Einstellungen > Einstellungen bearbeiten.
- 2. Wählen Sie die Registerkarte Systemeinstellungen aus, und setzen Sie den Cursor in das Feld Verschiedenes.
- 3. Klicken Sie auf das Kontrollkästchen **Patienten anonymisieren**, um den Namen und die ID des Patienten nicht in den Befund aufzunehmen.

Alle Patientennamen werden mit "Anonym" und die ID-Nummern leer angezeigt. Diese Änderungen beziehen sich nur auf den Befund und den Bildbetrachter.

- 4. Wählen Sie in den Pulldown-Menüs die Standard-Einstellung für **Geltungsbereich**, das **Maßsystem** und das **Datumsformat** aus.
- 5. Klicken Sie auf **Speichern und beenden**, um Ihre Eingaben zu speichern und **Einstellungen bearbeiten** zu schließen.
  - Klicken Sie auf Abbrechen, um das Fenster zu schließen, ohne die Änderungen zu übernehmen.
  - Klicken Sie auf **Zurücksetzen**, um alle Werte auf der Registerkarte **Systemeinstellungen** zurückzusetzen, ohne das Fenster zu schließen.

### Einstellungen der automatischen Speicherung

Im Feld **Einstellungen der automatischen Speicherung** wird das Zeitintervall in Minuten für die automatische Erstellung von Sekundärerfassungsdateien (Secondary Capture Files – SCPT) festgelegt, welche die gegenwärtige Analyse enthalten. Diese SCPT-Dateien werden zusammen mit der Untersuchung gespeichert. Nach jedem Ablauf des Intervalls zur automatischen Speicherung wird der Serie ein neues Sekundärerfassungsbild hinzugefügt.

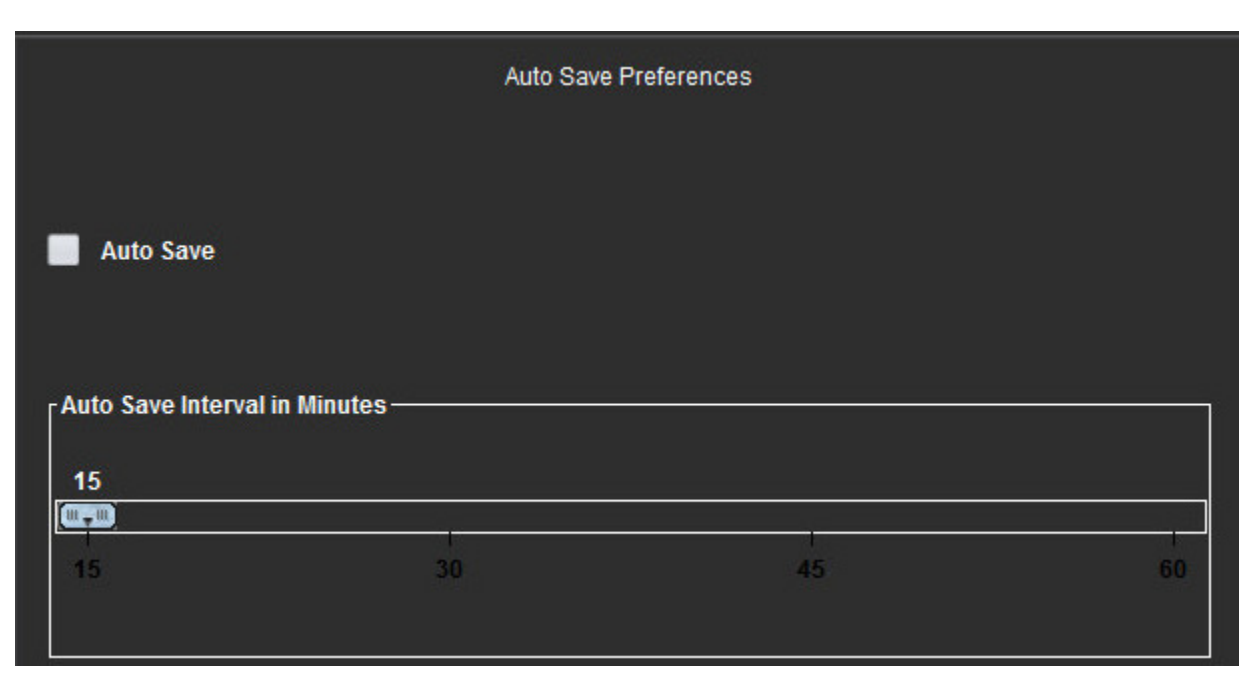

### ABBILDUNG4. Fenster Einstellungen der automatischen Speicherung

### Verfahren Einstellungen der automatischen Speicherung bearbeiten

- 1. Klicken Sie in der Menüleiste des Bildbetrachters auf Werkzeuge > Einstellungen > Einstellungen bearbeiten.
- 2. Wählen Sie die Registerkarte **Systemeinstellungen** aus, und setzen Sie den Cursor in das Feld **Einstellungen der** automatischen Speicherung.
- 3. Um die automatische Speicherung zu aktivieren, wählen Sie das Kontrollkästchen Automatische Speicherung aus.
- 4. Ziehen Sie die Markierung für das Intervall für die automatische Speicherung auf den gewünschten Minutenwert.
- 5. Klicken Sie auf Speichern und beenden, um Ihre Eingaben zu speichern und Einstellungen bearbeiten zu schließen.
  - Klicken Sie auf Abbrechen, um das Fenster zu schließen, ohne die Änderungen zu übernehmen.
  - Klicken Sie auf **Zurücksetzen**, um alle Werte auf der Registerkarte **Systemeinstellungen** zurückzusetzen, ohne das Fenster zu schließen.

#### Einstellungen exportieren

Das Feld **Einstellungen exportieren** ermöglicht die Auswahl der Bildformate für den Export von Bild- und Video-Daten. Mithilfe der Exportfunktion könne Sie unkomprimierte AVI-Filme, komprimierte Quick Time-Filme bzw. JPEG-, TIFF- und PNG-Dateien aus den Bilddateien erstellen.

| x      |    | ort Preferences       |
|--------|----|-----------------------|
|        |    | port preferences to : |
| Browse |    |                       |
| Cancel | ОК |                       |
|        | ОК | <br>                  |

#### Verfahren Einstellungen exportieren

- 1. Klicken Sie in der Menüleiste des Bildbetrachters auf Werkzeuge > Einstellungen > Einstellungen bearbeiten.
- 2. Wählen Sie die Registerkarte **Systemeinstellungen** aus, und setzen Sie den Cursor in das Feld **Einstellungen exportieren**.
- 3. Wählen Sie die entsprechenden Formate der Bilddaten aus.
- 4. Klicken Sie auf Speichern und beenden, um Ihre Eingaben zu speichern und Einstellungen bearbeiten zu schließen.
  - Klicken Sie auf **Abbrechen**, um das Fenster zu schließen, ohne die Änderungen zu übernehmen.
  - Klicken Sie auf **Zurücksetzen**, um alle Werte auf der Registerkarte **Systemeinstellungen** zurückzusetzen, ohne das Fenster zu schließen.

### Vorlageneinstellungen

Die Anwendung stellt ein Werkzeug für die Erstellung benutzerdefinierter Vorlagen zur Verfügung, die auf Alter, KÖF und Gewicht basieren und einen strukturierten Arbeitsablauf für das Messen und die Befunderstellung für eine bestimmte Patientengruppe ermöglichen.

#### ABBILDUNG6. Registerkarte Vorlageneinstellungen im Fenster Vorlagen bearbeiten

| System Preferences | Template Preferences | Macro Preferences | T2Star |  |
|--------------------|----------------------|-------------------|--------|--|
|                    |                      |                   |        |  |
|                    |                      |                   |        |  |
|                    |                      |                   |        |  |

### Überlegungen

Vor Beginn der Analyse muss die benutzerdefinierte Vorlage auf der Hauptbenutzeroberfläche ausgewählt werden. Klicken Sie auf die Schaltfläche **Standard** oben rechts und wählen Sie die zu verwendende Vorlage aus. Wenn die Vorlage nach Abschluss der Analyse geändert wird, wird der Einstellungsbereich auf die Vorlage angewandt.
#### ABBILDUNG7. Vorlage ändern

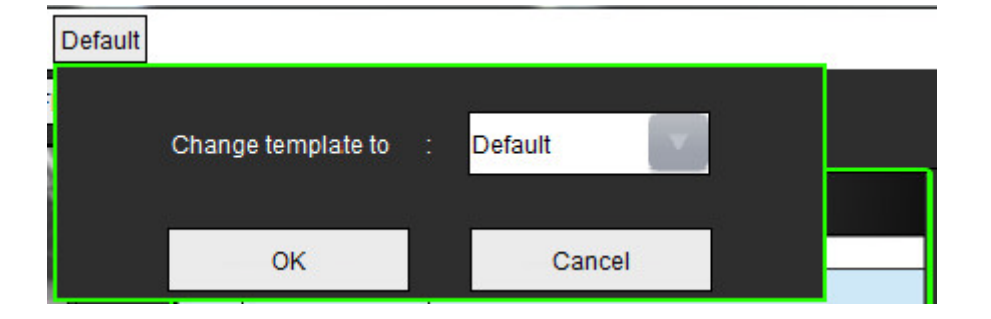

#### Verfahren Vorlage erstellen

Im Folgenden finden Sie eine Anleitung, wie Sie eine benutzerdefinierte Vorlage erstellen können. Es liegt im Ermessen des Arztes, die Gültigkeit des verwendeten Parameterbereichs zu prüfen.

#### **Eine Vorlage erstellen**

Alle neuen Vorlagen werden zunächst durch das Duplizieren einer bereits bestehenden Vorlage erstellt. Im Beispiel wird die Standardvorlage verwendet, da diese mit dem Produkt mitgeliefert wird und daher immer verfügbar ist. Die Standardvorlage kann nicht bearbeitet werden. So erstellen Sie eine benutzerdefinierte Vorlage:

- 1. Wählen Sie Werkzeuge > Einstellungen > Einstellungen bearbeiten aus.
- 2. Wählen Sie die Registerkarte Vorlageneinstellungen aus.
- 3. Klicken Sie auf die Schaltfläche Neue erstellen.
- 4. Wählen Sie den Einstellungsbereich entweder nach Alter, KÖF oder Gewicht aus.

#### ABBILDUNG8. Fenster Vorlage ändern

| Select Range Prefs: | Default       | Create New    | Duplicate  | Delete        | Name: | Default |  |
|---------------------|---------------|---------------|------------|---------------|-------|---------|--|
| This template       | is based on : | ● Age (years) | 🔵 BSA (m²) | 🔵 Weight (kg) |       |         |  |

5. Geben Sie für die Vorlage eine neue Bezeichnung ein.

Wenn Sie die Vorlage neu benannt haben, wird das Pulldown-Menü Die aktuelle Vorlage ist aktualisiert.

- 6. Geben Sie die Bereichseinstellungen für die gewünschten Parameter ein.
- 7. Wählen Sie Speichern und Beenden aus.
  - Wählen Sie Abbrechen aus, um das Fenster zu schließen, ohne die Änderungen zu übernehmen.

#### Vorlagen duplizieren

- 1. Wählen Sie Werkzeuge > Einstellungen > Einstellungen bearbeiten aus.
- 2. Wählen Sie die Registerkarte Vorlageneinstellungen aus.
- 3. Wählen Sie die Vorlage aus dem Pulldown-Menü Bereichseinstellungen aus.

#### Vorlage löschen

- 1. Wählen Sie Werkzeuge > Einstellungen > Einstellungen bearbeiten aus.
- 2. Wählen Sie die Registerkarte Vorlageneinstellungen aus.
- 3. Wählen Sie die Vorlage aus dem Pulldown-Menü Bereichseinstellungen aus.
- 4. Klicken Sie auf die Schaltfläche Löschen.

#### Einstellungsbereiche bearbeiten

- 1. Wählen Sie Werkzeuge > Einstellungen > Einstellungen bearbeiten aus.
- 2. Wählen Sie die Registerkarte Vorlageneinstellungen aus.
- 3. Wählen Sie eine Vorlage, jedoch nicht die Standardvorlage, aus.

#### ABBILDUNG9. Registerkarte Referenzwerte in Vorlageneinstellungen

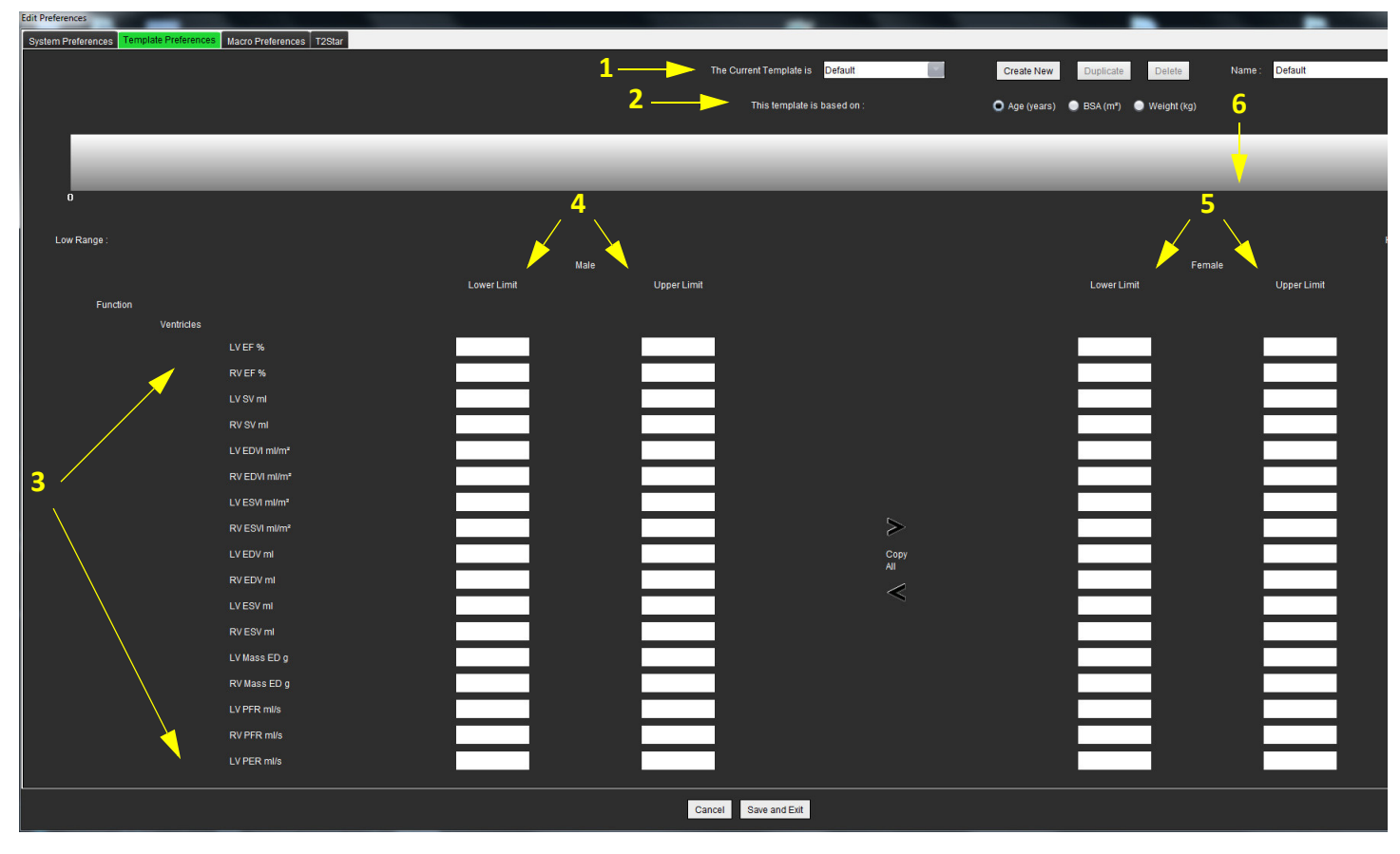

1. Aktuelle Vorlage, 2. Kategorienauswahl, 3. Parametermessungen pro Analyse, 4. Ober- und Untergrenze für Männer, 5. Ober- und Untergrenze für Frauen, Bereichsbalken

- 4. Wählen Sie die gewünschte Vorlagenkategorie aus. Auswahloptionen sind Alter, KÖF und Gewicht.
- 5. Klicken Sie mit der linken Maustaste auf den Bereichsbalken, um ihn zu aktivieren.

Bei Aktivierung färbt sich der Balken grün.

- 6. Klicken Sie mit der rechten Maustaste auf den Bereichsbalken, um in der Mitte des Bereichsbalkens eine Aufteilung des Referenzbereichs vorzunehmen.
  - Die Trennbalken können zur Veränderung des Werts gezogen werden.

- Es können mehrere Trennbalken erstellt werden.
- Trennbalken können gelöscht werden, indem der Cursor dicht an den jeweiligen Balken platziert und **Bereich löschen** im Kontextmenü ausgewählt wird.
- 7. Geben Sie die Parameter-Bereichswerte für die ausgewählte Kategorie ein. Geben Sie sowohl den unteren als auch den oberen Grenzwert ein. Falls erforderlich, geben Sie für Männer und Frauen unterschiedliche Werte ein. Verwenden Sie die Markierungen Alle kopieren, um die Werte zwischen den Geschlechtern zu kopieren. Mit Hilfe der Bildlaufleiste navigieren Sie zu allen Messungen für alle Analysearten.
- 8. Klicken Sie auf Speichern und beenden, um Ihre Eingaben zu speichern und Einstellungen zu schließen.
  - Klicken Sie auf Abbrechen, um das Fenster zu schließen, ohne die Änderungen zu übernehmen.

HINWEIS: Weitere Hinweise finden Sie im Anhang A.

### Makro-Einstellungen

Die für die Erstellung eines Befundes einer MRT-Herzuntersuchung erforderliche Zeit kann durch Makros erheblich reduziert werden. Alle Makros können unabhängig von den Vorlagen eingesetzt werden. Die durch Makros optimierte Benutzeroberfläche automatisiert u. a. folgende Aufgaben:

- Vordefinierte klinische Erkenntnisse und Methoden erstellen, welche dann automatisch in den Befund eingefügt werden können.
- Quantitative Ergebnisse aus den Analyseberichtsfenstern automatisch einfügen.

#### Erkenntnis-Makro hinzufügen

HINWEIS: Anamnese- oder Methoden-Makros werden genauso erstellt wie Erkenntnis-Makros.

- 1. Wählen Sie Werkzeuge > Einstellungen > Einstellungen bearbeiten aus.
- 2. Wählen Sie die Registerkarte Makro-Einstellungen aus.
- 3. Wählen Sie Erkenntnis-Makro hinzufügen aus. Im Feld Erkenntnis-Makros erscheint eine neue Schaltfläche.

#### ABBILDUNG10. Fenster Erkenntnis-Makros

| Edit Preferences   |                      |                   |         |
|--------------------|----------------------|-------------------|---------|
| System Preferences | Template Preferences | Macro Preferences | T2Star  |
| Impression Macros  |                      |                   | MACRO_1 |

4. Setzen Sie den Cursor in das neue Schaltflächenfeld und bearbeiten Sie den Namen nach Wunsch.

#### Makro-Text eingeben

- 1. Platzieren Sie den Cursor im Textfeld **Makro-Informationen** und geben Sie den relevanten Text ein.
- Um eine Berechnung einzugeben, wählen Sie eine der Analyse-Registerkarten unten aus, und klicken Sie auf die Schaltfläche des gewünschten Parameters, der dann automatisch in die Makro-Informationen übertragen wird. In diesem Beispiel wurde der Parameter LV-Ejektionsfraktion ausgewählt und an das Ende des Textfeldes gestellt.

| Macro Information         |                             |                  |             |              |                            |       |
|---------------------------|-----------------------------|------------------|-------------|--------------|----------------------------|-------|
| Normal gobal and regional | systolic LV function. The L | V EF is <#LV_EF: | LV EF#>     |              |                            |       |
| Function Flow ME T2S      | tar                         |                  |             |              |                            |       |
| Ventricles                | LV EF % R                   | VEF% LVSV        | mi RV SV mi | LV EDVI ml/i | m <sup>2</sup> RV EDVI m   | ıl/m² |
|                           | LV PER ml/s                 | RV PER ml/s      | LV CO I/min | RV CO I/min  | LV CI I/min/m <sup>2</sup> | F     |
|                           |                             |                  |             |              |                            |       |
|                           |                             |                  |             |              |                            |       |
| 90                        |                             |                  |             |              |                            |       |

- 3. Wählen Sie **Speichern und Beenden** aus, um die Änderungen im neuen Makro zu speichern und den Makro-Editor zu verlassen.
  - Wählen Sie Abbrechen aus, um den Makro-Editor zu schließen, ohne die Änderungen zu übernehmen.

#### Makro ausführen

Vor der Ausführung von Makros, die numerische Berechnungen enthalten, müssen alle Analyseergebnisse vorliegen. Methoden- und Erkenntnis-Makros können für die automatische Befunderstellung generiert werden.

#### Makro löschen

- 1. Wählen Sie Werkzeuge > Einstellungen > Einstellungen bearbeiten aus.
- 2. Wählen Sie die Registerkarte Makro-Einstellungen aus.
- 3. Wählen Sie das Makro aus der Liste aus.

Im gezeigten Beispiel wird das Makro mit der Bezeichnung MACRO\_3 für das Löschen ausgewählt.

#### ABBILDUNG12. Auswahlliste Makros

| System Preferences | Template Preferences | Macro Preferences | T2Star  |         |
|--------------------|----------------------|-------------------|---------|---------|
| Impression Macros  |                      |                   |         |         |
|                    |                      |                   |         |         |
|                    | <u>14</u>            |                   | ,       | ia      |
|                    | Function             |                   | MACRO_2 | MACRO_3 |
|                    |                      |                   |         |         |
|                    |                      |                   |         |         |
|                    |                      |                   |         |         |

4. Wählen Sie Ausgewählte(s) Makro(s) löschen aus.

### **Einstellungen T2Star**

#### ABBILDUNG13. Einstellungen T2Star

| System Preferences     | Template Preferences    | Macro Preferences T2Star |  |  |  |
|------------------------|-------------------------|--------------------------|--|--|--|
|                        |                         |                          |  |  |  |
| T2* Curve Fit Equation | on                      |                          |  |  |  |
| y = a * exp(-l         | y = a * exp(-b/T2*) + c |                          |  |  |  |
| Color map T            | '2* Min (ms)            | 5.0                      |  |  |  |
| Color map T            | '2* Max (ms)            | 500.0                    |  |  |  |
|                        | ~                       |                          |  |  |  |

## Einstellungen importieren

Vorlagen können aus dem Dateisystem importiert werden

#### Verfahren zum Importieren der Einstellungen

1. Wählen Sie Werkzeuge > Einstellungen > Einstellungen importieren aus.

#### ABBILDUNG14. Fenster Einstellungen importieren

| Import Preferences                  |    | ×      |
|-------------------------------------|----|--------|
| Import preferences from :           |    |        |
|                                     |    | Browse |
| Merge Templates 🗹 Replace Templates |    |        |
|                                     | ОК | Cancel |

- 2. Klicken Sie auf die Schaltfläche **Durchsuchen**, navigieren Sie zur Datei mit den Einstellungen und klicken Sie dann auf Öffnen.
- 3. Wählen Sie die Strategie zur Duplizierung des Vorlagennamens aus und führen Sie die Vorlagen zusammen oder ersetzen Sie die Vorlage im System mit der Sicherungskopie.

Das Zusammenführen der Vorlagen kombiniert die Inhalte der beiden Vorlagen unter derselben Bezeichnung.

- 4. Klicken Sie auf **OK**, um den Import wie definiert durchzuführen.
  - Klicken Sie auf Abbrechen, um das Fenster zu schließen, ohne die Vorlage zu importieren.

## Einstellungen exportieren

Vorlagen können in das Dateisystem exportiert werden.

#### Verfahren Einstellungen exportieren

1. Wählen Sie Werkzeuge > Einstellungen > Einstellungen exportieren aus.

#### ABBILDUNG15. Fenster Einstellungen exportieren

| Export Preferences      |    | ×      |
|-------------------------|----|--------|
| Export preferences to : |    |        |
|                         |    | Browse |
|                         | ок | Cancel |

- 2. Klicken Sie auf **Durchsuchen**, wählen Sie den Ordner für die Einstellungsdatei aus und klicken Sie dann auf **Speichern**.
- 3. Klicken Sie auf **OK**, um den Export wie definiert durchzuführen.
  - Klicken Sie auf Abbrechen, um das Fenster zu schließen, ohne die Vorlage zu exportieren.

## Funktionsanalyse

"Ventrikel-Analyse: Linke Ventrikelfunktion" auf Seite 37 "Ventrikel-Analyse: Rechte Ventrikelfunktion" auf Seite 47 "Analyse Atrien: LA und RA" auf Seite 50 "Lineare Messungen" auf Seite 52 "Analyse der Klappenebene" auf Seite 54

Dieser Abschnitt beschreibt die typischen Schritte, die zu einer Herzfunktionsanalyse gehören. Die Beispiels-Arbeitsabläufe liefern eine Übersicht über die Schritte, welche die Anwendung bei einer Herzfunktionsanalyse durchführt. Die Verfahren zeigen, wie folgende Messungen durchgeführt werden:

## Übersicht über den Bereich Funktionsanalyse

Die Analyse gliedert sich in drei Kategorien:

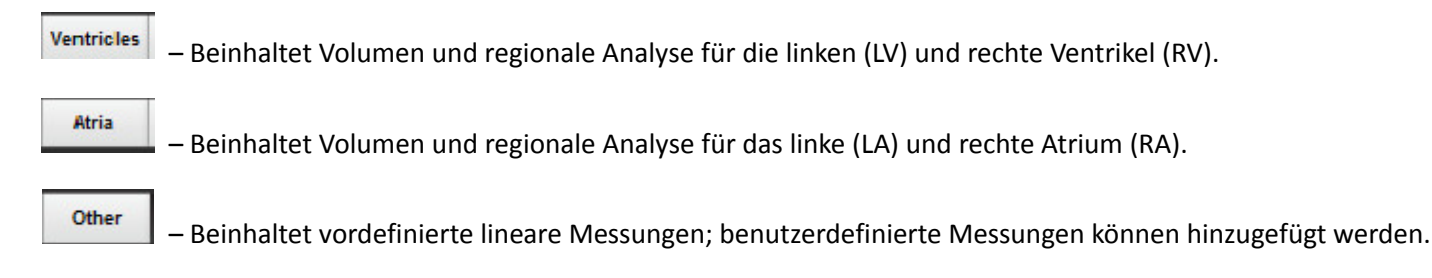

## Ventrikel-Analyse: Linke Ventrikelfunktion

Es gibt drei Methoden, um eine links-ventrikuläre Funktionsanalyse durchzuführen: Manuell

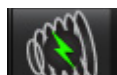

automatisch

- HINWEIS: Es wird nur eine Gruppe von Messwerten gespeichert. Falls Sie die Methode ändern, gehen die Werte der früheren Analyse verloren.
- WICHTIG: Es wird empfohlen, dass Sie für die Durchführung von kardiologischen Analysen qualifiziert sind, wenn die Analyseergebnisse für das Erstellen einer Diagnose verwendet werden.

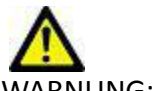

WARNUNG: Die Anwendung unterstützt Sie nur bei der Analyse der Bilder. Sie liefert nicht automatisch quantifizierbare Ergebnisse. Die Verwendung und Beurteilung der quantitativen Messergebnisse bleiben dem Anwender überlassen. Falls die Messungen ungenau sind, kann es zu Fehldiagnosen kommen. Messungen sollten nur von entsprechend ausgebildeten und qualifizierten Benutzern vorgenommen werden.

## Verfahren der manuellen LV-Funktionsanalyse

**HINWEIS:** Es wird empfohlen, dass jeweils die enddiastolische und endsystolische Herzphase verwendet wird. Die Verarbeitung sollte während der enddiastolischen Phase beginnen. Der Arbeitsfluss der Analyse verläuft normalerweise von der Herzbasis zur Herzspitze.

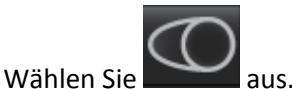

- 2. Wählen Sie im Bildbetrachter die entsprechende Kurzachsenserie aus.
- 3. Klicken Sie auf

1

- 4. Klicken Sie auf die Schaltfläche
- 5. Finden Sie die enddiastolische Phase.

#### **Endokard definieren**

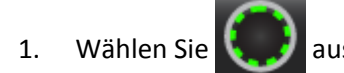

- 2. Zeichnen Sie die endokardiale Kontur.
- 3. Fahren Sie mit der nächsten Schicht unter Verwendung von **+ f**ort oder verwenden Sie <-- und --> oder wählen Sie die Miniaturansicht aus.

für Volumenmessungen.

4. Wiederholen Sie die Schritte 2 und 3, bis der gesamte linke Ventrikel segmentiert ist.

Das endokardiale Konturwerkzeug bleibt ausgewählt, damit die Segmentierung von mehreren Schichten rascher durchgeführt werden kann.

- 5. Finden Sie die endsystolische Phase.
- 6. Wiederholen Sie die Schritte 2 und 3 mit der endsystolischen Phase, bis der gesamte linke Ventrikel segmentiert ist.

Nachdem drei Konturen gezeichnet wurden und wenn weitere Volumenmessungen hinzugefügt werden, werden die Werte in der Messergebnistabelle laufend aktualisiert.

- **HINWEIS:** Die Software definiert automatisch die enddiastolische Phase als die Phase mit dem größten Volumen und die endsystolische Phase als die Phase mit dem kleinsten Volumen. Die Zuordnung der enddiastolischen Phase und der endsystolischen Phase wird während der Segmentierung aktualisiert.
- 7. Zeichnen Sie die Basallinie.

WICHTIG: Wenn die Basallinie vor den endokardialen Untersuchungsbereichen gezeichnet wird, sind die Endo- / Epi-Untersuchungsbereiche beginnend bei den linken ventrikulären apikalen Schichten zu den Basalschichten zu zeichnen. Dies ist wichtig, denn die Anwendung summiert die Schichtenvolumen, um zu bestimmen, welche Seite der Basallinie links ventrikulär ist. Wenn Endo- / Epi-Untersuchungsbereiche beginnend in der Nähe der Basalschichten oder auf LA-Schichten gezeichnet werden, kann die Software die Stelle des linken Ventrikels falsch interpretieren. Prüfen Sie die Volumenwerte jeder Schicht mit einem Untersuchungsbereich.

#### Indexmessungen berechnen

- 1. Wählen Sie die Registerkarte Anamnese aus den Befund-Registerkarten aus.
- 2. Geben Sie die Größe und das Gewicht des Patienten ein.

Die Messungen des enddiastolischen Volumenindexes, des endsystolischen Volumenindexes und des Herzleistungsindexes werden berechnet und der Messergebnistabelle hinzugefügt.

#### **Epikard definieren**

1. Finden Sie die enddiastolische Phase.

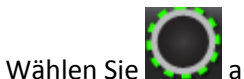

- Wählen Sie aus.
  Zeichnen Sie die epikardiale Kontur.
- 4. Fahren Sie mit der nächsten Schicht unter Verwendung von **Homer**fort oder verwenden Sie <-- und --> oder wählen Sie die Miniaturansicht aus.
- 5. Wiederholen Sie die Schritte 3 und 4, bis das gesamte linke Ventrikel-Epikard segmentiert ist.

Das epikardiale Konturwerkzeug bleibt ausgewählt, damit die Segmentierung von mehreren Schichten rascher durchgeführt werden kann.

Während die epikardialen Konturen definiert werden, wird die Messung der links-ventrikulären Masse automatisch aktualisiert.

- 6. Finden Sie die endsystolische Phase.
- 7. Wiederholen Sie die Schritte 3 und 4 mit der endsystolischen Phase, bis der gesamte linke Ventrikel segmentiert ist.

Nachdem drei Konturen gezeichnet wurden und wenn weitere Volumenmessungen hinzugefügt werden, werden die Werte in der Messergebnistabelle laufend aktualisiert.

#### Volumenmessung bearbeiten

#### ABBILDUNG 1. Manuelle LV-Segmentierung

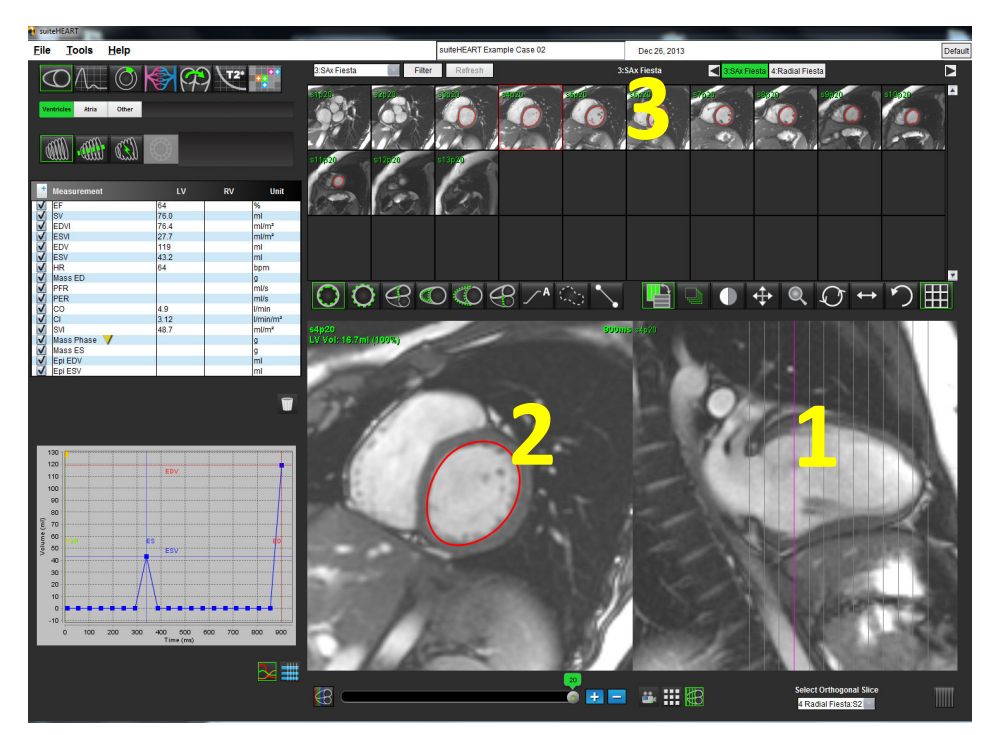

1. Modus Querverweis, 2. Editor-Fenster, 3. Konturen von der Herzbasis bis zur Herzspitze überprüfen

- **HINWEIS:** Im Editor-Fenster für Messungen werden die Konturen sowohl für das Endokard als auch das Epikard angezeigt, wodurch die Bearbeitung einfacher wird. Bei der Rückkehr zum Fenster **Befund** wird der Volumenwert neu berechnet.
- 1. Klicken Sie im Fenster Bildbearbeitung mit der linken Maustaste auf die Kontur.

Die Kontur färbt sich nach der Auswahl lila. Ziehen Sie in der Mitte des Untersuchungsbereichs, um ihn zu verschieben.

- Falls die gewählte Kontur mit Hilfe der Punkt-Spline-Methode erstellt wurde, werden die Punkte zur Bearbeitung angezeigt. Klicken und ziehen Sie einen der Punkte, um die Größe und Form der Kontur zu verändern.
- Falls die ausgewählte Kontur frei mit der Hand gezeichnet wurde, kann im Bild die Kontur mit gedrückter linker Maustaste aktualisiert werden.
- 2. Wenn Sie mit der linken Maustaste auf die Kontur klicken, färbt sie sich lila. Klicken Sie mit der rechten Maustaste und halten Sie sie auf dem ausgewählten Untersuchungsbereich gedrückt, bis eine Popup-Option zum Löschen erscheint.

### Verfahren der raschen LV-Funktionsanalyse

Diese Methode wird in einer Längsachsenserie durchgeführt.

1. Wählen Sie eine Längsachsenserie aus.

3.

2. Wählen Sie die enddiastolische Phase aus.

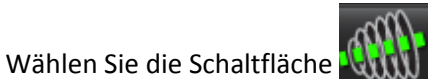

🚻 im Modus **Funktion** aus.

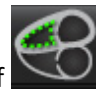

- 5. Zeichnen Sie das links-ventrikuläre Endokard nach. Es wird automatisch eine Drehachse gezeichnet.
- 6. Passen Sie die Mitte der Drehachse so an, dass sie der Längsachse des linken Ventrikels entspricht.
- 7. Falls auch die linke Ventrikelmasse gewünscht wird, zeichnen Sie das links-ventrikuläre Epikard nach, indem Sie auf

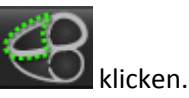

Klicken Sie au

4.

8. Wiederholen Sie für die Endsystole die Schritte 4 bis 6.

HINWEIS: Wenn der linke Ventrikel analysiert wird, läuft die richtige Drehachse von der Herzbasis zur Herzspitze.

ABBILDUNG 2. Mitte der Drehachse

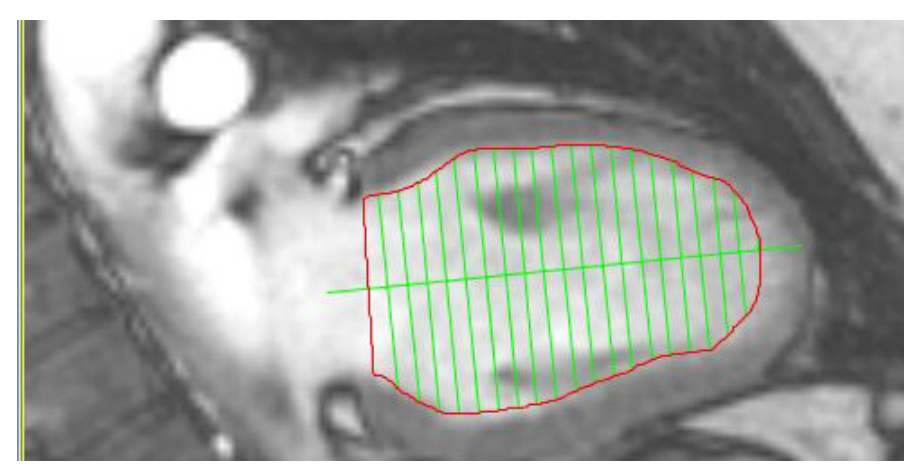

Die Ergebnisse werden in der Messergebnistabelle angezeigt.

## Automatisches LV-Segmentierungsverfahren

- 1. Wählen Sie die Kurzachsenserie, und stellen Sie Fenster / Pegel ein.
- 2. Klicken Sie auf Ventricles

1.

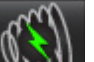

- 3. Klicken Sie auf die Schaltfläche
- 4. Wählen Sie die an der obersten Spitze befindliche Schicht der endsystolischen Phase aus.

#### Automatische LV-Segmentierung beginnen

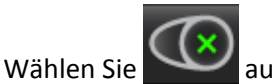

2. Setzen Sie einen Punkt in der Mitte des Blutpools in der apikalen Schicht ab, und verschieben Sie den Cursor aus dem Fenster zur Bildbearbeitung.

Es gibt zwei Methoden, den Bereich der Segmentierung zu definieren: Die erste Methode verwendet Kurzachsenbilder, die zweite Längsachsenbilder.

#### Arbeitsverfahren 1: Kurzachsenbilder

- 1. Wählen Sie die basalste mitt-ventrikuläre Schicht, welche einen kompletten Umfang des Myokards enthält.
- 2. Wählen Sie
- 3. Setzen Sie einen Punkt in der Mitte des Blutpools ab, und verschieben Sie den Cursor aus dem Fenster zur Bildbearbeitung.
- 4. Wählen Sie Konturen übertragen aus, um mit der Segmentierung zu beginnen.

#### Arbeitsverfahren 2: Längsachsenbild

1. Wählen Sie

2.

Der Modus Querverweis wird automatisch angezeigt.

aus.

- Wählen Sie im Dropdown-Menü Orthogonale Schicht ein Längsachsenbild aus.
- 3. Um im Bildfenster **Querverweis** eine Linie an der linken Ventrikel-Basis zu definieren, setzen Sie zwei Punkte ab.
- 4. Verschieben Sie den Cursor aus dem Bildfenster Querverweis.

Es erscheint ein Popup-Fenster, in welchem der Benutzer aufgefordert wird, in allen Phasen die Klappenebenenlinien zu überprüfen.

- 5. Überprüfen Sie die Genauigkeit der Klappenebene in jeder Phase, und führen Sie alle notwendigen Anpassungen durch.
- 6. Wählen Sie Konturen übertragen aus, um mit der Segmentierung zu beginnen.

#### ABBILDUNG 3. Basale Referenzlinie

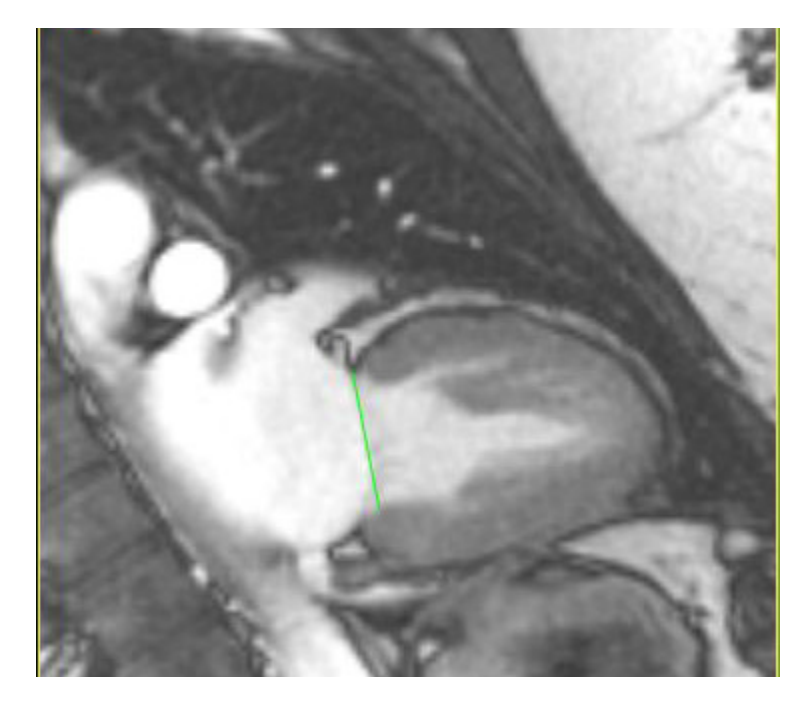

#### Genauigkeit überprüfen

1. Spielen Sie die Kurzachsenserien im Filmmodus ab, und überprüfen Sie die Genauigkeit der Konturen.

Wählen Sie im Analysebereich den Konturentyp aus, der angezeigt werden soll:

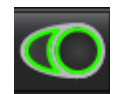

– Nur glatte endokardiale Kontur

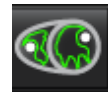

Automatische Kontur, einschließlich Papillarmuskeln

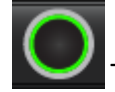

Nur endokardiale Kontur

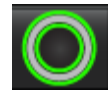

Nur epikardiale und endokardiale Kontur

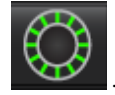

– Sehnenfäden zeigen

2. Bearbeiten Sie alle ungenauen Konturen.

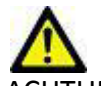

2.

ACHTUNG: Die Ergebnisse hängen von der genauen und vollständigen Segmentierung der linken und rechten Ventrikel ab. Falls die Messungen ungenau sind, kann es zu Fehldiagnosen kommen. Messungen sollten nur von entsprechend ausgebildeten und qualifizierten Benutzern vorgenommen werden.

Mehrere Phasen an einer einzelnen Schichtposition bearbeiten:

1. Wählen Sie die Schichtposition aus.

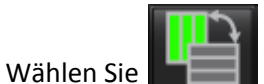

- 3. Wählen Sie im Bereich der zu bearbeitenden Phasen die erste Phase aus.
- 4. Drücken und halten Sie die Umschalttaste gedrückt. Wählen Sie die letzte Phase des zu bearbeitenden Bereichs aus. Die ausgewählten Miniaturansichten werden mit einem roten Rahmen hervorgehoben.
- 5. Bearbeiten Sie im Fenster **Bildbearbeitung** die epikardiale Kontur.
- 6. Die Kontur wird entweder durch Anklicken des Bildes außerhalb der ausgewählten Kontur oder durch Verschieben des
  - Cursors aus dem Bearbeitungsfenster abgewählt.

Im ausgewählten Bereich werden die endokardialen und epikardialen Konturen automatisch aktualisiert.

HINWEIS: Nachdem eine Kontur bearbeitet wurde, werden die Werte für das Volumen automatisch neu berechnet.

## Ergebnisse der LV-Funktionsanalyse

#### Volumenkurve

Die automatische LV-Funktionsanalyse beinhaltet die Erstellung einer links-ventrikulären Volumenkurve gegenüber der Zeitkurve (siehe Abbildung 4). Diese Kurve kann im Befund ausgedruckt werden. Alle Markierungen mit Ziehpunkten können verschoben werden.

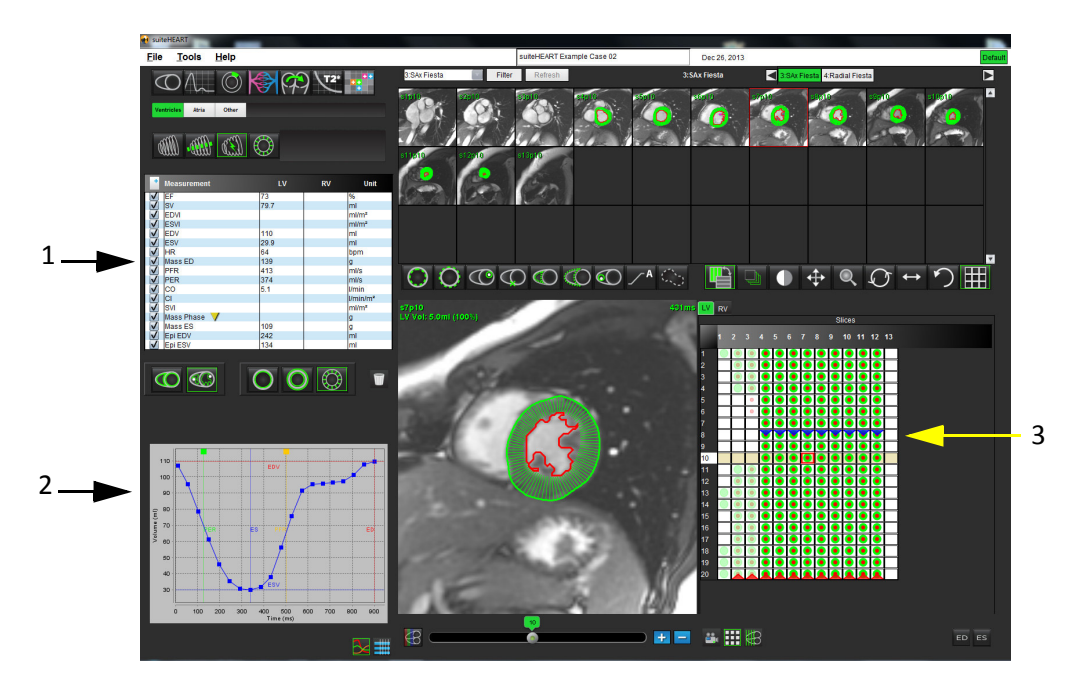

#### ABBILDUNG 4. Ergebnisse der LV Auto-Segmentierung

#### 1. Volumetrische Messungen, 2. Volumenkurve, 3. Matrix-Ansicht

- Der rote Cursor markiert das enddiastolische Volumen.
- Der blaue Cursor markiert das endsystolische Volumen.
- Der grüne Cursor markiert die Spitzenauswurfrate (Peak Ejection Rate PER) in ml/s (Interaktiver vertikaler Cursor).
- Der gelbe Cursor markiert die Spitzenfüllrate (Peak Filling Rate PFR) in ml/s (Interaktiver vertikaler Cursor).

Die volumetrischen Ergebnisse werden auf der Registerkarte Funktionsanalyse angezeigt.

- Klicken Sie auf das umgekehrte gelbe Dreieck für LV oder RV, um die Ergebnisse der ventrikulären Masse zu überprüfen.
- Nur die in der Tabelle der Messungen ausgewählte Phase wird im Befund angeführt.

#### ABBILDUNG 5. Pulldown-Menü Massenphase

| Measur Measur    | e <mark>ment</mark> | Value | Uni                  |
|------------------|---------------------|-------|----------------------|
| ✓ LVEF           |                     | 74    | %                    |
| V SV             |                     | 112   | ml                   |
| EDVI             | - <b>D</b> ()       |       | ml/m²                |
| ✓ ESVI           |                     |       | ml/m²                |
| EDV EDV          |                     | 152   | ml                   |
| ESV ESV          |                     | 39.8  | ml                   |
| HR HR            |                     | 73    | bpm                  |
| Mass ED          |                     | 114   | g                    |
| PFR PFR          |                     | 780   | ml/s                 |
| PER              |                     | 558   | ml/s                 |
| ✓ CO             |                     | 8.2   | l/min                |
| 🖌 CI             | Mass Phase 111      | 12    | l/min/m <sup>2</sup> |
| ✓ SVI            | Mass Dhass 241      |       | ml/m²                |
| 🖌 Mass Phase_1 💙 | Mass Pliase_2 12    | 20    | g                    |
| Mass ES          | Mass Phase_3 11     | 15    | g                    |
| 🖌 Epi EDV        | Mass Phase 411      | 18    | ml                   |
| 🖌 Epi ESV        | Mace Dhaco 513      | 25    | ml                   |
| STD DEV HR       | Mass Flase_3 1.     | ,,,   | bpm                  |
| 1. 11.19 (MCR.)  | Mass Phase_6 12     | 25    |                      |
|                  | Mass Phase_7 12     | 27    |                      |
|                  | Mass Phase_8 12     | 24    |                      |
|                  | Mass Phase 912      | 21    |                      |

#### Tabelle Kammervolumen

#### ABBILDUNG 6. Tabelle Kammervolumen

|       | Chamber Volumes |                 |                          |   |  |  |  |  |
|-------|-----------------|-----------------|--------------------------|---|--|--|--|--|
| Phase | TDel (ms)       | ENDO Volume(ml) | EPI Volume(ml)           |   |  |  |  |  |
| 1     | 10              | 106             | 242                      | 4 |  |  |  |  |
| 2     | 56              | 94.7            | 213                      |   |  |  |  |  |
| 3     | 103             | 76.6            | 205                      |   |  |  |  |  |
| 4     | 150             | 59.3            | 196                      |   |  |  |  |  |
| 5     | 197             | 47.4            | 168                      |   |  |  |  |  |
| 6     | 244             | 37.5            | 140                      |   |  |  |  |  |
| 7     | 291             | 32.0            | 136                      |   |  |  |  |  |
| 8     | 338             | 30.4            | 135                      |   |  |  |  |  |
| 9     | 385             | 32.1            | 136                      |   |  |  |  |  |
| 10    | 431             | 38.6            | 139                      |   |  |  |  |  |
| 11    | 478             | 58.0            | 187                      |   |  |  |  |  |
| 12    | 525             | 76.6            | 196                      | _ |  |  |  |  |
| 13    | 572             | 92.2            | 227                      | 2 |  |  |  |  |
| 14    | 619             | 96.8            | 235                      |   |  |  |  |  |
| 15    | 666             | 98.3            | 240                      |   |  |  |  |  |
| 16    | 713             | 99.0            | 242                      | Ŧ |  |  |  |  |
|       |                 |                 |                          |   |  |  |  |  |
|       |                 | Chamber         | Endo Contour Epi Contour |   |  |  |  |  |
|       |                 |                 |                          | I |  |  |  |  |

Die vollständigen volumetrischen LV-Ergebnisse werden in der Tabelle Kammervolumen angezeigt.

## **Regionale Analyse**

Die regionale Analyse berechnet und erlaubt die Untersuchung der Wandbewegung, der Wandstärke und der Wandverdickung im Lauf der Zeit in einer bestimmten Schicht.

- 1. Führen Sie eine automatische LV-Segmentierung durch (siehe Seite 41).
- 2. Klicken Sie auf die Schaltfläche **RV-Einfügungspunkt**, wählen Sie eine automatisch segmentierte Schicht aus und legen Sie den RV-Einfügepunkt ab. Wiederholen Sie diesen Vorgang für alle automatisch segmentierten Schichten im linken Ventrikel.
- 3. Bestätigen Sie die Klassifizierung für alle segmentierten Schichten im linken Ventrikel und passen Sie sie ggf. an.

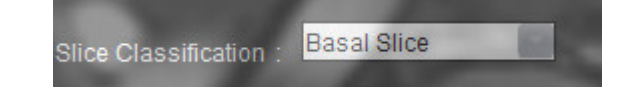

4. Klicken Sie auf die Schaltfläche **Regionale Analyse** Stärke, prozentuale Verdickung und Wandbewegung werden in einer grafischen Darstellung oder im Tabellenformat angezeigt.

ABBILDUNG 7. Leistung und regionale Analyse:

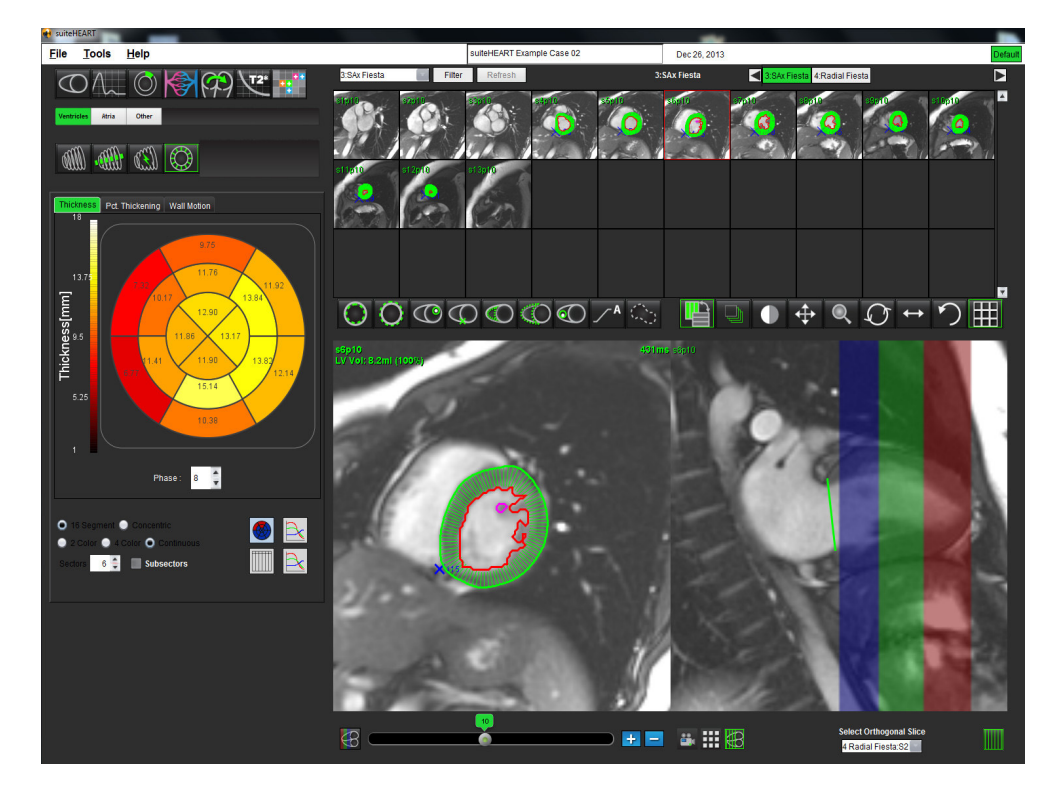

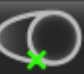

## Ventrikel-Analyse: Rechte Ventrikelfunktion

Es gibt zwei Methoden zur Durchführung einer RV-Funktionsanalyse: manuell und automatisch.

**HINWEIS:** Die automatische LV-Segmentierung muss vor der Durchführung einer automatischen RV-Segmentierung abgeschlossen sein.

## Automatisches RV-Segmentierungsverfahren

1. Wählen Sie die Kurzachsenserie, und stellen Sie Fenster / Pegel ein.

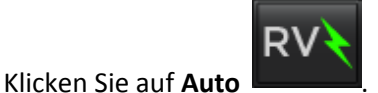

3. Wählen Sie die an der obersten Spitze befindliche Schicht der endsystolischen Phase aus, wo RV sichtbar ist.

## Automatische RV-Segmentierung beginnen

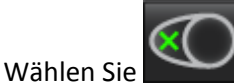

2.

1.

2. Setzen Sie einen Punkt in der Mitte des Blutpools in der apikalen Schicht ab, und verschieben Sie den Cursor aus dem Fenster zur Bildbearbeitung.

Es gibt zwei Methoden, den Bereich der Segmentierung zu definieren: Die erste Methode verwendet Kurzachsenbilder, die zweite Längsachsenbilder.

#### Arbeitsverfahren 1: Kurzachsenbilder

1. Wählen Sie die basalste mitt-ventrikuläre Schicht, welche einen kompletten Umfang des Myokards enthält.

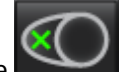

- 2. Wählen Sie aus.
- 3. Legen Sie einen Punkt in der Mitte des Blutpools ab, und verschieben Sie den Cursor aus dem Fenster zur Bildbearbeitung.
- 4. Wählen Sie Konturen übertragen aus, um mit der Segmentierung zu beginnen.

#### Arbeitsverfahren 2: Längsachsenbilder

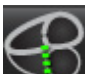

Wählen Sie aus.

Der Modus Querverweis wird automatisch angezeigt.

- 2. Wählen Sie im Dropdown-Menü Orthogonale Schicht ein Längsachsenbild aus.
- 3. Um im Bildfenster **Querverweis** eine Linie an der rechten Ventrikel-Basis zu definieren, setzen Sie zwei Punkte ab.
- 4. Verschieben Sie den Cursor aus dem Bildfenster Querverweis.

Es erscheint ein Popup-Fenster, in welchem der Benutzer aufgefordert wird, in allen Phasen die Klappenebenenlinien zu überprüfen.

- 5. Überprüfen Sie die Genauigkeit der Klappenebene in jeder Phase, und führen Sie alle notwendigen Anpassungen durch.
- 6. Wählen Sie Konturen übertragen aus, um mit der Segmentierung zu beginnen.

#### Genauigkeit überprüfen

- 1. Spielen Sie die Kurzachsenserien im Filmmodus ab, und überprüfen Sie die Genauigkeit der Konturen.
- 2. Bearbeiten Sie alle ungenauen Konturen.

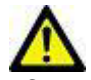

ACHTUNG: Die Ergebnisse hängen von der genauen und vollständigen Segmentierung des linken Ventrikels ab. Falls die Messungen ungenau sind, kann es zu Fehldiagnosen kommen. Messungen sollten nur von entsprechend ausgebildeten und qualifizierten Benutzern vorgenommen werden.

#### Mehrere Phasen an einer einzelnen Schichtposition bearbeiten

1. Wählen Sie die Schichtposition aus.

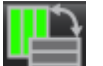

- 2. Wählen Sie **aus**.
- 3. Wählen Sie im Bereich der zu bearbeitenden Phasen die erste Phase aus.
- 4. Drücken und halten Sie die Umschalttaste gedrückt. Wählen Sie die letzte Phase des zu bearbeitenden Bereichs aus.

Die ausgewählten Miniaturansichten werden in der Anzeige mit einem roten Rahmen hervorgehoben.

- 5. Bearbeiten Sie im Fenster zur Bildbearbeitung die epikardiale Kontur.
- 6. Die Kontur wird entweder durch Anklicken des Bildes außerhalb der ausgewählten Kontur oder durch Verschieben des Cursors aus dem Bearbeitungsfenster abgewählt.

Im ausgewählten Bereich werden die endokardialen Konturen automatisch aktualisiert.

HINWEIS: Nachdem eine Kontur bearbeitet wurde, werden die Werte für das Volumen automatisch neu berechnet.

### Verfahren der manuellen RV-Funktionsanalyse

- **HINWEIS:** Es wird empfohlen, dass jeweils die enddiastolische und endsystolische Herzphase verwendet wird. Die Verarbeitung sollte mit der enddiastolischen Phase beginnen. Der Arbeitsfluss der Analyse verläuft normalerweise von der Herzbasis zur Herzspitze.
- 1. Wählen Sie im Bildbetrachter die entsprechende Kurzachsenserie aus.
- 2. Klicken Sie auf
- 3. Finden Sie die enddiastolische Phase.

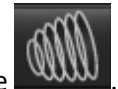

4. Klicken Sie auf die Schaltfläche

#### **Endokard definieren**

1.

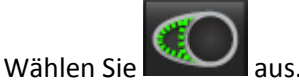

- 2. Zeichnen Sie die endokardiale Kontur.
- 3. Fahren Sie mit der nächsten Schicht unter Verwendung von + -> fort oder verwenden Sie <-- und --> oder klicken Sie auf die Miniaturansicht.
- 4. Wiederholen Sie die Schritte 2 und 3, bis der gesamte rechte Ventrikel segmentiert ist.

Das endokardiale Konturwerkzeug bleibt ausgewählt, damit die Segmentierung von mehreren Schichten rascher durchgeführt werden kann.

- 5. Finden Sie die endsystolische Phase.
- 6. Wiederholen Sie die Schritte 2 und 3 mit der endsystolischen Phase, bis der gesamte rechte Ventrikel segmentiert ist.

Nachdem drei Konturen gezeichnet wurden und wenn weitere Volumenmessungen hinzugefügt werden, werden die Werte in der Messergebnistabelle laufend aktualisiert.

- **HINWEIS:** Die Software definiert automatisch die enddiastolische Phase als die Phase mit dem größten Volumen und die endsystolische Phase als die Phase mit dem kleinsten Volumen. Die Zuordnung der enddiastolischen Phase und der endsystolischen Phase wird während der Segmentierung aktualisiert.
- 7. Zeichnen Sie die Basallinie.
- WICHTIG: Wenn die Basallinie vor den endokardialen Untersuchungsbereichen gezeichnet wird, sind die Endo- / Epi-Untersuchungsbereiche beginnend bei apikalen Schichten zu den basalen Schichten zu zeichnen. Dies ist wichtig, denn die Anwendung summiert die Schichtenvolumen, um zu bestimmen, welche Seite der Basallinie rechts vertrikulär ist. Wenn Endo- / Epi-Untersuchungsbereiche beginnend in der Nähe der Basalschichten oder auf RA-Schichten gezeichnet werden, kann die Software die Stelle des rechten Ventrikels falsch interpretieren. Prüfen Sie den Volumenwert jeder Schicht mit einem Untersuchungsbereich.

#### Indexmessungen berechnen

- 1. Wählen Sie die Registerkarte Anamnese aus.
- 2. Geben Sie die Größe und das Gewicht des Patienten ein.

Die Messungen des enddiastolischen Volumenindexes, des endsystolischen Volumenindexes und des Herzleistungsindexes werden berechnet und der Messergebnistabelle hinzugefügt.

#### **Epikard definieren**

1. Suchen Sie die enddiastolische Phase.

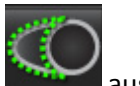

- 2. Wählen Sie aus.
- 3. Zeichnen Sie die epikardiale Kontur.
- 4. Fahren Sie mit der nächsten Schicht unter Verwendung von Freier fort oder verwenden Sie <-- und --> oder klicken Sie auf die Miniaturansicht.
- 5. Wiederholen Sie die Schritte 3 und 4, bis das gesamte rechte Ventrikel-Epikard segmentiert ist.
  - Während die epikardialen Konturen definiert werden, wird die Messung der rechts-ventrikulären Masse automatisch aktualisiert.

Um eine Kontur des rechten Ventrikels zu bearbeiten, führen Sie dasselbe Verfahren durch wie zum Bearbeiten einer manuellen, freihändigen Kontur des linken Ventrikels.

- 6. Finden Sie die endsystolische Phase.
- 7. Wiederholen Sie die Schritte 3 und 4 mit der endsystolischen Phase, bis der gesamte linke Ventrikel segmentiert ist.

## Analyse Atrien: LA und RA

### Verfahren zur manuellen Funktionsanalyse LA und RA

1. Wählen Sie im Bildbetrachter die entsprechende Kurzachsenserie aus.

Schaltfläche.

2. Klicken Sie auf die

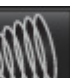

Atria

- 3. Wählen Sie die Schaltfläche aus.
- 4. Suchen Sie die enddiastolische Phase.

#### Endokard definieren

1.

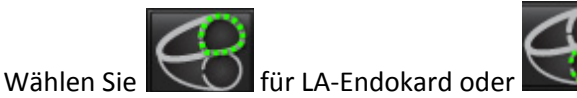

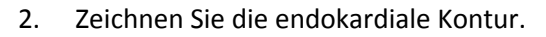

- 3. Fahren Sie mit der nächsten Schicht unter Verwendung von + fort oder verwenden Sie <-- und --> oder klicken Sie auf die Miniaturansicht.
- 4. Wiederholen Sie die Schritte 2 und 3, bis der gesamte Vorhof segmentiert ist.
- 5. Finden Sie die endsystolische Phase.
- 6. Wiederholen Sie die Schritte 2 und 3 mit der endsystolischen Phase, bis der gesamte Vorhof segmentiert ist.

Nachdem drei Konturen gezeichnet wurden und wenn weitere Volumenmessungen hinzugefügt werden, werden die Werte in der Messergebnistabelle laufend aktualisiert.

für RA-Endokard aus.

- **HINWEIS:** Die Software definiert automatisch die enddiastolische Phase als die Phase mit dem größten Volumen und die endsystolische Phase als die Phase mit dem kleinsten Volumen. Die Zuordnung der enddiastolischen Phase und der endsystolischen Phase wird während der Segmentierung aktualisiert.
- 7. Zeichnen Sie die Basallinie.
- WICHTIG: Wenn die Basallinie vor den endokardialen Untersuchungsbereichen gezeichnet wird, sind die Endo-Untersuchungsbereiche beginnend bei der Schicht, die am weitesten von der Basalschicht entfernt ist, in Richtung Basalschicht zu zeichnen. Dies ist wichtig, denn die Anwendung summiert die Schichtenvolumen, um zu bestimmen, welche Seite der Basallinie der Ventrikel ist (LA/RA). Wenn Endo-Untersuchungsbereiche beginnend in der Nähe der Basalschichten oder auf LV/RV-Schichten gezeichnet werden, kann die Software die Stelle von LA/ RA falsch interpretieren. Prüfen Sie den Volumenwert jeder Schicht mit einem Untersuchungsbereich.

## Verfahren zur raschen LA- oder RA-Funktionsanalyse

Diese Methode wird mit einer Längsachsenserie durchgeführt.

- 1. Klicken Sie auf die Schaltfläche
- 2. Wählen Sie eine Längsachsenserie aus.
- 3. Wählen Sie die enddiastolische Phase aus.

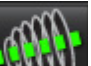

4. Wählen Sie die Schaltfläche aus

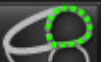

5.

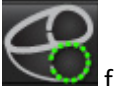

- Wählen Sie für LA-Endokard oder für RA-Endokard aus.
- 6. Zeichnen Sie das Vorhof-Endokard nach. Es wird automatisch eine Drehachse gezeichnet.
- 7. Passen Sie die Mitte der Drehachse so an, dass sie der Längsachse des Vorhofs entspricht.
- 8. Wiederholen Sie für die Endsystole die Schritte 5 bis 6.

HINWEIS: Die rasche Segmentierung von LA und RA lässt die Bestimmung der Myokardmasse nicht zu.

## Lineare Messungen

Die Anwendung ermöglicht das Erstellen eines Berichts der linearen Messungen. QuickInfos werden angezeigt, wenn der Cursor über die Messwerte in der Tabelle gesetzt wird.

ABBILDUNG 8. Lineare Messungen

|   | Ve           | ntricles Atria    | Other    |               |       |      |
|---|--------------|-------------------|----------|---------------|-------|------|
|   |              |                   |          |               |       |      |
|   |              | 1000 1 000        | (Pm      |               |       |      |
|   | 0            |                   |          | $\mathcal{Q}$ |       |      |
|   | -            |                   |          |               |       |      |
|   |              |                   |          |               |       |      |
| 1 | +            | Measurement       |          |               | Value | Unit |
|   | ~            | ASWT              |          | -             |       | cm   |
|   | ~            | ILWT              |          |               |       | cm   |
|   | $\checkmark$ | EDD               |          |               |       | cm   |
|   | $\checkmark$ | ESD               |          |               |       | cm   |
|   | $\checkmark$ | FS                |          |               |       | %    |
|   | $\checkmark$ | Aortic Valve Area |          |               |       | cm²  |
|   | $\checkmark$ | Aortic Root       |          |               |       | cm   |
|   | V            | Asc. Aorta        |          |               |       | cm   |
|   | $\checkmark$ | LA Dimension      |          |               |       | cm   |
|   | $\checkmark$ | LA Area           |          |               |       | cm²  |
|   | $\checkmark$ | RA Dimension      |          |               |       | cm   |
| _ | V            | RA Area           |          |               |       | cm²  |
| 2 | $\checkmark$ | Pericardium       |          |               |       |      |
|   | $\checkmark$ | AV Peak Velocity  |          |               |       | cm/s |
|   | $\checkmark$ | AV Peak Pressure  | Gradient | -             |       | mmHg |
|   | V            | AV Mean Pressure  | Gradient |               |       | mmHg |
|   |              |                   |          |               |       |      |
|   |              |                   |          | _             |       |      |
|   |              |                   |          | 3             | -> 🛃  |      |

1. Option Drucken, 2. Eingabefeld für Perikard, 3. Benutzerdefinierte Messung hinzufügen/entfernen, 4. Alle Messungen zurücksetzen

## Einrichtung der linearen Messung

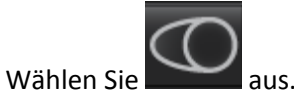

2. Wählen Sie die Serie aus.

1.

3. Klicken Sie auf die \_\_\_\_\_ Schaltfläche.

- 4. Suchen Sie das Bild, welches die zu messende Anatomie zeigt.
- 5. Klicken Sie auf den gewünschten Messwert in der Messergebnistabelle, in der die Messwerte grün angezeigt werden, wenn die Auswahl aktiv ist.

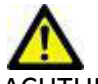

- ACHTUNG: Für das Ergebnis ist die präzise Platzierung der Linie von entscheidender Bedeutung. Falls die Messungen ungenau sind, kann es zu Fehldiagnosen kommen. Messungen sollten nur von entsprechend ausgebildeten und qualifizierten Benutzern vorgenommen werden.
- 6. Klicken Sie zur Bearbeitung auf eine Beschriftung. Wenn die Farbe von Grün auf Lila wechselt, ist die Beschriftung aktiviert. Platzieren Sie den Cursor über einen der Endpunkte, und verändern Sie dessen Position.

Wenn Sie den Cursor aus dem Fenster zur Bildbearbeitung verschieben, wird in der Messergebnistabelle der Messwert für den Abstand entsprechend aktualisiert.

Um die gesamte Linie zur Abstandmessung an eine andere Stelle zu verschieben, setzen Sie den Cursor über die Mittenmarkierung.

HINWEIS: Um die Messung zurückzusetzen, wählen Sie die Linie zur Abstandmessung aus, und öffnen Sie das Kontextmenü mit der rechten Maustaste. Wählen Sie Löschen aus.

#### Messungen zurücksetzen

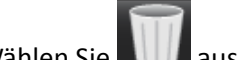

Wählen Sie aus, um alle Messungen zurückzusetzen.

Um einzelne Messungen zu löschen, klicken Sie direkt auf den jeweiligen Messwert, der sich daraufhin lila färbt, und drükken Sie dann die Taste Entf auf der Tastatur.

#### Benutzerdefinierte Messung hinzufügen

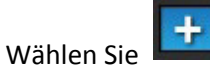

- 2. Im Popup-Fenster **Benutzerdefinierten Messwert hinzufügen** geben Sie eine eindeutige Bezeichnung ein.
- 3. Wählen Sie den Messtyp entweder als Linear oder Fläche aus.
- 4. Wählen Sie OK aus.

1.

#### Benutzerdefinierte Messung entfernen

- 1. Wählen Sie 🗖 aus.
- 2. Wählen Sie die benutzerdefinierte(n) Messung(en) aus, welche aus der Liste entfernt werden soll(en).
- 3. Wählen Sie Auswählen aus.

**HINWEIS:** Benutzerdefinierte Messungen sind für alle zukünftigen Analysen vorhanden, bis sie aus der Liste entfernt werden.

## Analyse der Klappenebene

Die Analyse der Klappenebene ermöglicht die Berechnung der Aortenklappen (AV)-Spitzengeschwindigkeit, des AV-Spitzendruckgradienten und des mittleren AV-Druckgradienten für die Aortenklappe.

Der Druckgradient wird anhand der Herzleistung unter Berücksichtigung der Ergebnisse der automatischen LV-Segmentierung berechnet, und zwar basierend auf den Bild-um-Bild-Änderungen im linken ventrikulären systolischen Volumen.

#### Analyseverfahren der Klappenebene

- 1. Führen Sie eine automatische LV-Segmentierung durch (siehe Seite 41).
- 2. Wählen Sie eine Serie aus, die die Anatomie der Aortenklappe zeigt.
- 3. Wählen Sie **Aortenklappenbereich** aus der Messergebnistabelle aus und führen Sie eine Planimetrie der Klappe durch (siehe Abbildung 9).

#### ABBILDUNG 9. Aortenklappenbereich

| +            | Measurement       | Value | Unit            |
|--------------|-------------------|-------|-----------------|
| $\checkmark$ | ASWT              |       | cm              |
| $\checkmark$ | ILWT              |       | cm              |
| V            | EDD               |       | cm              |
| V            | ESD               | 2     | cm              |
| $\checkmark$ | FS                |       | %               |
| V            | Aortic Valve Area |       | cm <sup>2</sup> |
| $\checkmark$ | Aortic Root       |       | cm              |
| V            | Asc. Aorta        |       | cm              |

4. Nach Vervollständigung des Untersuchungsbereichs wird die Tabelle mit den Ergebnissen aktualisiert, und die angezeigte Grafik zeigt den Druckgradienten im Verlauf der Zeit.

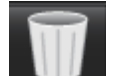

5.

Wählen Sie aus, um alle Messungen zurückzusetzen.

#### ABBILDUNG 10. Analyse der Klappenebene

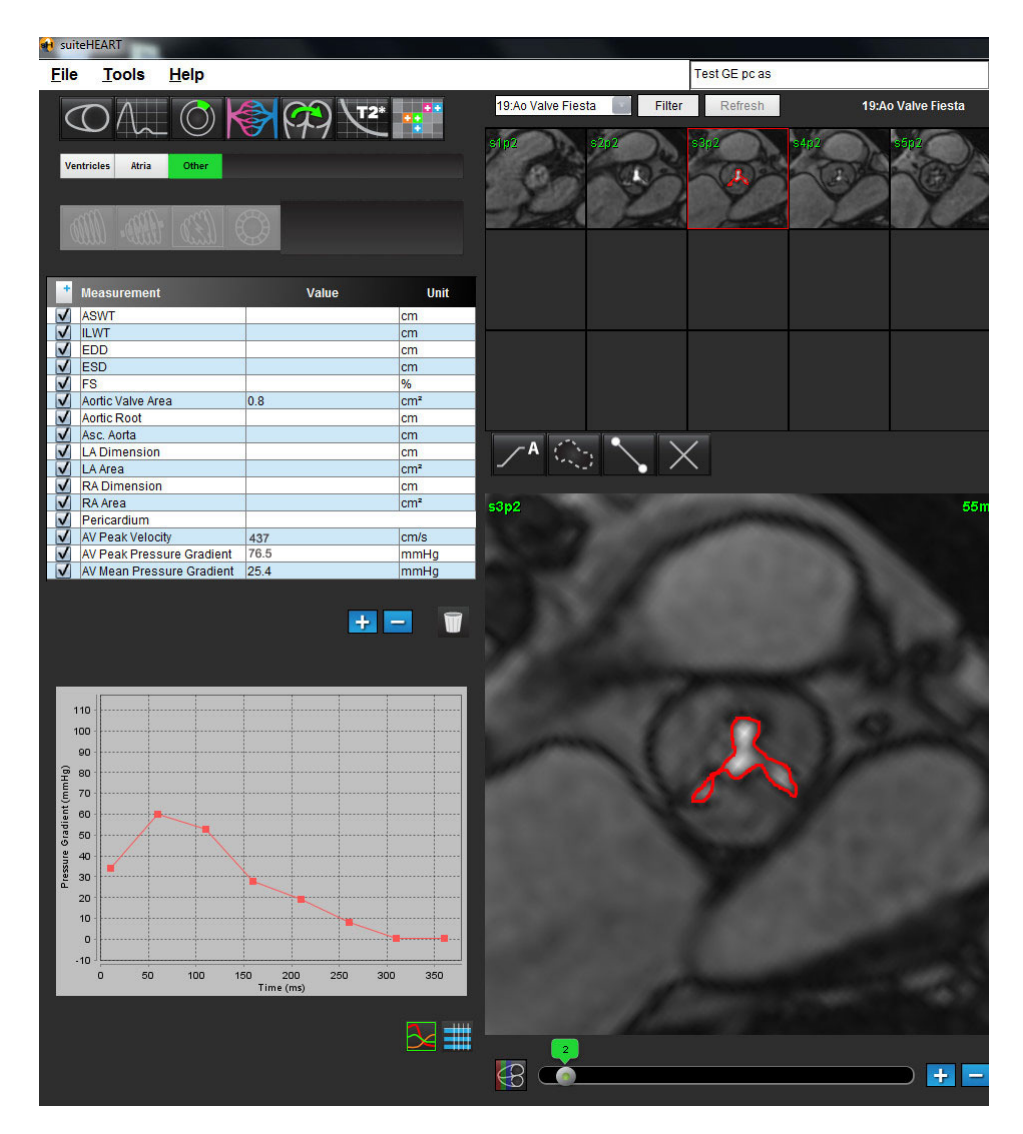

WICHTIG: Es wird empfohlen, dass Sie für die Durchführung von kardiologischen Analysen qualifiziert sind, wenn die Analyseergebnisse für das Erstellen einer Diagnose verwendet werden sollen.

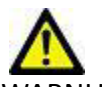

- WARNUNG: Die Anwendung unterstützt Sie nur bei der Analyse der Bilder. Sie liefert nicht automatisch quantifizierbare Ergebnisse. Die Verwendung und Beurteilung der quantitativen Messergebnisse bleiben dem Anwender überlassen. Falls die Messungen ungenau sind, kann es zu Fehldiagnosen kommen. Messungen sollten nur von entsprechend ausgebildeten und qualifizierten Benutzern vorgenommen werden.
  - **HINWEIS:** AV-Spitzengeschwindigkeit, AV-Spitzendruckgradient und mittlerer AV-Druckgradient haben für Patienten mit Mitralinsuffizienz oder einem Shunt keine Gültigkeit.

Leerseite

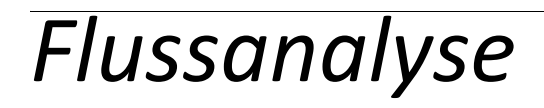

- "Komponenten des Fensters Fluss" auf Seite 58
- "Verfahren zur Flussanalyse" auf Seite 59
- "Überprüfen und Bearbeiten der Ergebnisse der automatischen Segmentierung" auf Seite 62
- "Registerkarte Qp/Qs" auf Seite 66

Das Werkzeug **Flussanalyse** berechnet Fluss- und Geschwindigkeitsinformationen an verschiedenen Stellen im Herzzyklus aus Film-Phasenkontrastbildern (PC) mithilfe einer die Ebene durchlaufenden Durchflusskodierung.

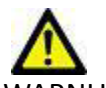

WARNUNG: Die Anwendung unterstützt Sie nur in der Analyse der Bilder. Sie liefert nicht automatisch quantifizierbare Ergebnisse. Die Verwendung und Platzierung der quantitativen Messergebnisse bleiben dem Anwender überlassen. Falls die Messungen ungenau sind, kann es zu Fehldiagnosen kommen. Messungen sollten nur von entsprechend ausgebildeten und qualifizierten Benutzern vorgenommen werden.

## Komponenten des Fensters Fluss

#### **ABBILDUNG 1. Fenster Fluss**

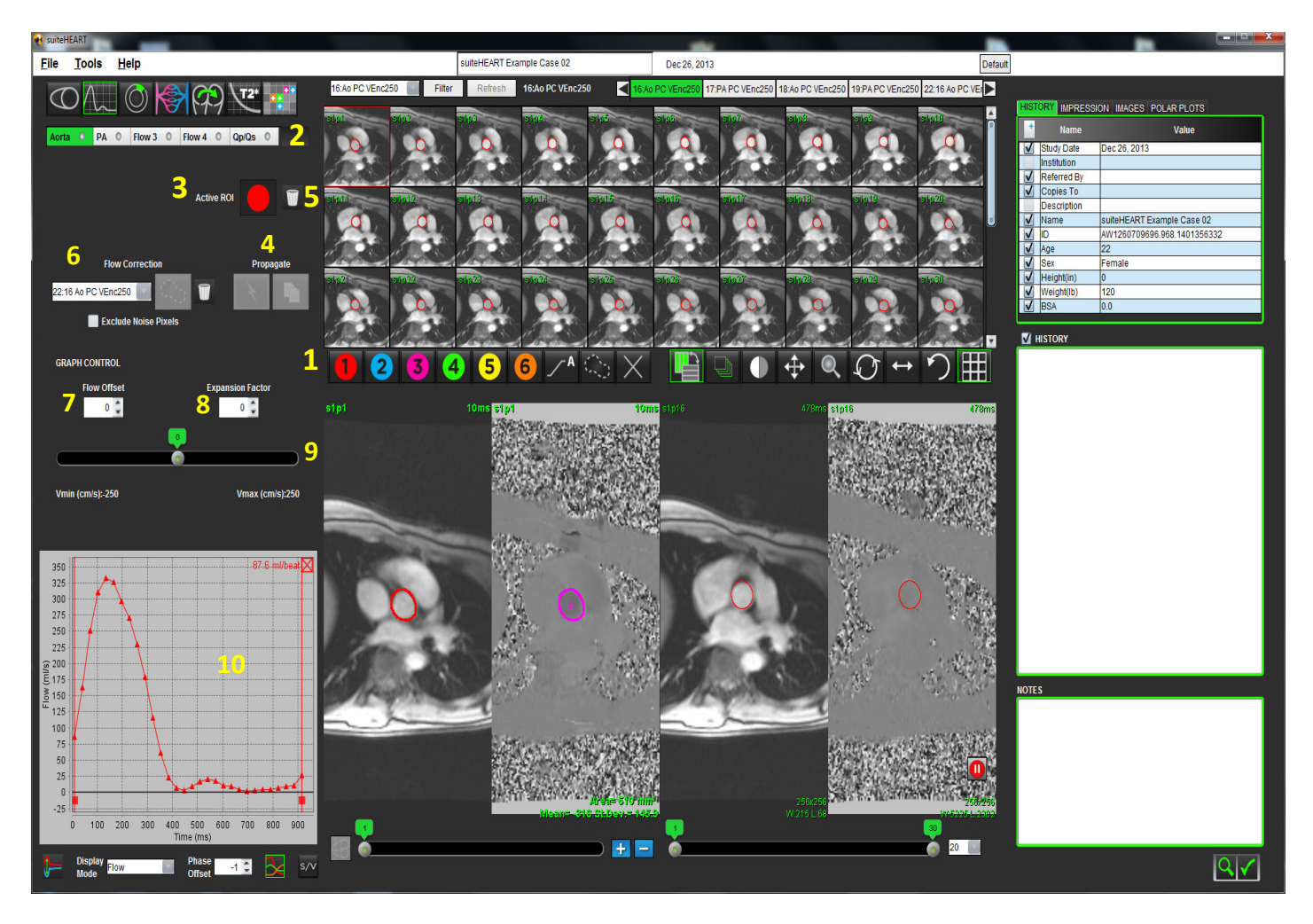

- 1. Flussanalyse-Untersuchungsbereiche, 2. Registerkarte Fluss, 3. Aktiver Untersuchungsbereich, 4. Schaltflächen Übertragen,
- Schaltfläche Untersuchungsbereich zurücksetzen 6. Dropdown-Menü Flusskorrektur 7. Flussversatz, 8. Expansionsfaktor,
  Schieberegler Geschwindigkeitskodierung, 10. Flusskurvenergebnisse
  - **HINWEIS:** Die Flussanalyse zeigt die Vergrößerungs- und Phasenbilder nebeneinander. Andere Arten von Bildern, die an der gleichen Stelle erfasst wurden, werden nicht angezeigt und sollten in einem separaten DICOM-Viewer betrachtet werden.

## Verfahren zur Flussanalyse

### Serie und Bild auswählen

1. Wählen Sie den Flussanalyse-Modus

A aus.

2. Wählen Sie eine Phasenkontrastserie aus.

Das Fluss-Abbild wird rechts dargestellt, während das Vergrößerungsbild links erscheint.

#### ABBILDUNG 2. Vergrößerungs- und Flussbilder

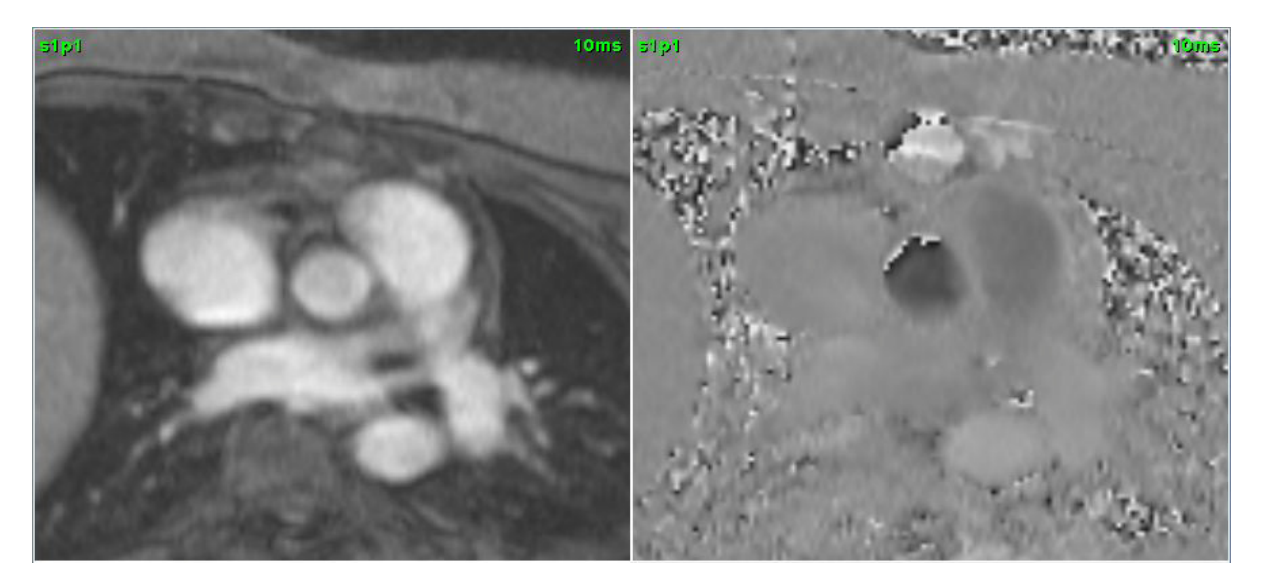

### Kontur für Kurve 1 erstellen

1. Wählen Sie eine Registerkarte Durchfluss für ein Gefäß aus.

Es sind fünf Registerkarten für den Durchfluss verfügbar: Aorta, Lungenarterie (Pulmonary Artery – PA), zwei benutzerdefinierte Blutgefäße mit den Standard-Bezeichnungen Flow 3 und Flow 4 und Qp/Qs.

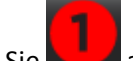

Wählen Sie aus.

Es sind sechs aktive Untersuchungsbereiche verfügbar, die mit 1 bis 6 nummeriert sind. Die Farbkodierung ist in der Analysenansicht und in den Bilder-Darstellungsfenstern und den Grafiken dieselbe.

- 3. Zeichnen Sie eine Kontur um ein Gefäß, indem Sie 4 Punkte rund um das jeweilige Gefäß anordnen und auf den letzten Punkt doppelklicken, um den Untersuchungsbereich zu schließen, oder zeichnen Sie eine manuelle Kontur um das Gefäß.
- 4. Bewegen Sie den Cursor aus dem Fenster zur Bildbearbeitung.

Die Kontur wird sowohl auf das Phasen- als auch das Vergrößerungs-Bild angewandt.

ABBILDUNG 3. Fluss-Untersuchungsbereiche

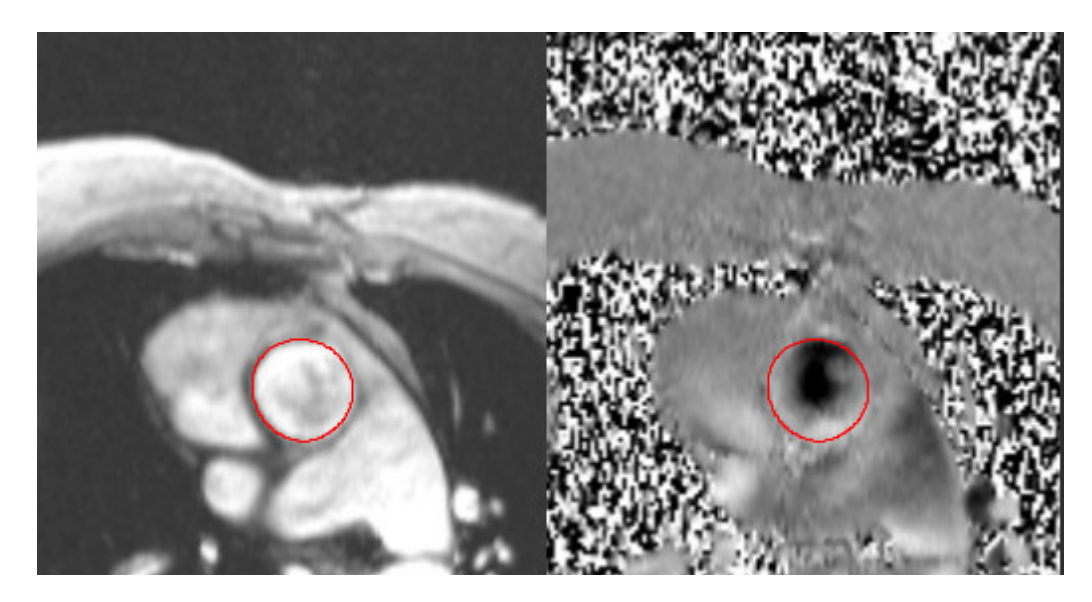

## Automatische Segmentierung erstellen

1. Führen Sie die automatische Segmentierung in allen Phasen der Schicht mit einer der folgenden Methoden durch:

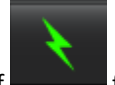

• Klicken Sie auf für die automatische Segmentierung in allen Phasen der Schicht.

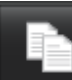

#### ABBILDUNG 4. Schaltflächen Übertragen

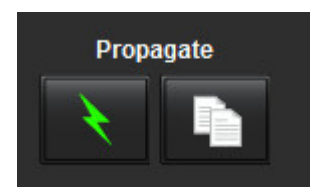

Die Flussergebnisse werden in der Grafik und in den Zusammenfassungstabellen angezeigt.

• Klicken Sie auf das Kontrollkästchen neben dem Wert für ml/beat (ml/Herzschlag), um die entsprechende Kurve aus der Grafik zu entfernen. Dadurch werden die Berechnungen nicht geändert. Es wird nur die Anzeige dieser Kurve aus der Grafik entfernt.

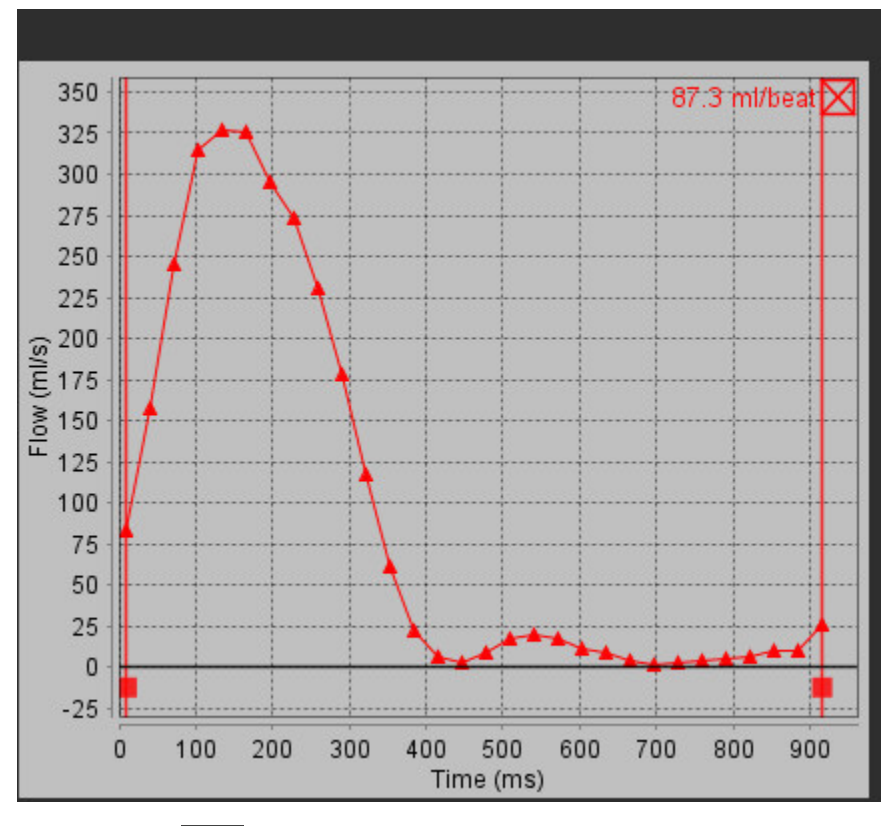

2. Wählen Sie View aus, um die Anzeige der Grafik umzukehren.

- 3. Wählen Sie einen Phasenversatz aus, um die Ordinate der Flusskurve zu ändern.
- 4. Um die gewünschte Phase aufzufinden, wählen Sie einen beliebigen Punkt in der Grafik aus.

### Flusskorrektur über Grundlinie

Es sind zwei Methoden der Flusskorrektur verfügbar. Die erste verwendet eine Flusskorrekturserie und die zweite verwendet eine Kontur auf der Flussserie.

#### Methode der Flusskorrekturserie

Wählen Sie im Dropdown-Menü die entsprechende Flusskorrekturserie aus.

Die Flusswerte der Flusskorrekturserie werden von den Durchflussraten des Gefäßes abgezogen.

**HINWEIS:** Die Flusskorrekturserie muss mit derselben Scan-Planung wie die Flussserie erfasst worden sein. Es muss ein MRT-Signal eines stationären Objekts geben, welches die gesamte Kontur in der Flusskorrekturserie ausfüllt.

#### ABBILDUNG 6. Menü und Symbole für die Flusskorrektur

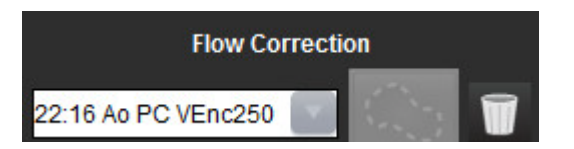

#### Hintergrund-Konturmethode

Wählen Sie im Dropdown-Menü Flusskorrektur die Option Hintergrund-Untersuchungsbereich aus, und klicken Sie auf

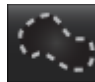

, um eine Kontur zu zeichnen.

**HINWEIS:** Für die optimale Korrektur muss die Hintergrund-Kontur in das statische Gewebe direkt neben dem Fluss und um den Flussbereich herum gesetzt werden.

# Überprüfen und Bearbeiten der Ergebnisse der automatischen Segmentierung

 Klicken Sie auf das Kontrollkästchen, um Noise-Pixel auszuschließen. Die Option identifiziert Pixel geringer Intensität (hohe Fluktuation der Geschwindigkeiten) innerhalb des Untersuchungsbereichs und schließt sie aus der Durchflussberechnung aus.

#### ABBILDUNG 7. Noise-Pixel

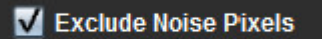

2. Passen Sie den **Flussversatz** an, um die Grundlinie der Flusswerte durch Hinzufügen eines konstanten Werts zu allen Flusswerten zu ändern.

#### ABBILDUNG 8. Menü Flussversatz

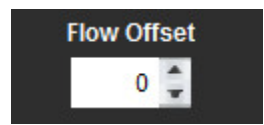

3. Passen Sie den **Expansionsfaktor** an, um den Radius des segmentierten Blutgefäßes um den angegebenen Pixelwert einheitlich zu verändern.

#### ABBILDUNG 9. Menü Expansionsfaktor

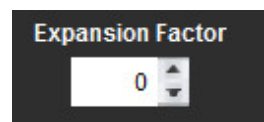

4. Bewegen Sie den Schieberegler für die Geschwindigkeitskodierung, um in den Phasenbildern die Zuordnung von Geschwindigkeitsbereichen zu den Grauwerten zu ändern.

Dies kann Geschwindigkeits-Aliasing korrigieren.

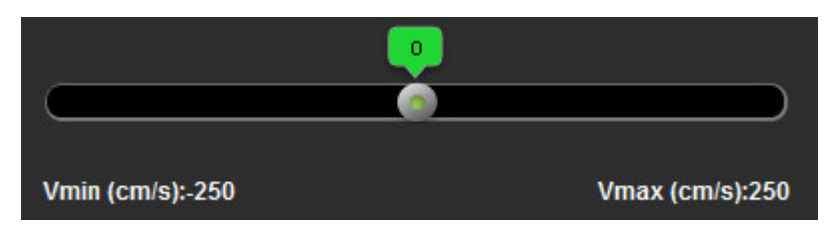

5. Bewegen Sie in der Grafik die senkrechten Linien, um den Zeitbereich für Flussberechnungen einzuschränken.

Alle Berechnungen werden entsprechend den neuen Start- und Endpunkten angepasst.

6. Wenn die Segmentierung abgeschlossen ist, überprüfen Sie die Genauigkeit der Konturen sowohl in den Phasen- als auch in den Vergrößerungsbildern.

### Bearbeiten der Konturen

Für einen Phasenbereich können die Konturen immer jeweils einer Phase bearbeitet werden.

#### Bearbeiten einer einzelnen Phase

- 1. Wählen Sie die für die Bearbeitung gewünschte Phase aus.
- 2. Klicken Sie auf die Kontur, die Sie für die Bearbeitung aktivieren möchten.

Die Kontur färbt sich lila und zeigt damit an, dass sie bearbeitet werden kann.

3. Die Kontur kann bearbeitet werden, indem die einzelnen Punkte der Punkt-Spline-Kontur nacheinander verschoben werden oder indem man mit Freihand-Zeichnen die Kontur im Bild mit gedrückter linker Maustaste zeichnet bzw. indem man die vom Computer erstellten Konturen verwendet.

#### **Bereich von Phasen bearbeiten**

1. Wählen Sie die gewünschte Schicht aus.

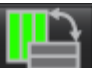

- 2. Wählen Sie aus, um die Miniaturansichten aller Phasen einer bestimmten Schicht anzuzeigen.
- 3. Wählen Sie im Bereich der Phasen die erste zu bearbeitende Phase aus.
- 4. Drücken und halten Sie die Umschalttaste gedrückt. Wählen Sie die letzte Phase des zu bearbeitenden Bereichs aus.
- 5. Bearbeiten Sie die Kontur im Fenster Bildbearbeitung.
- 6. Die Kontur wird entweder durch Anklicken des Bildes außerhalb der ausgewählten Kontur oder durch Verschieben des Cursors aus dem Bearbeitungsfenster abgewählt.

## Benutzerdefinierte Spitzengeschwindigkeit

- 1. Wählen Sie die entsprechende Phase des Herzzyklus aus.
- Verwenden Sie , um den Cursor auf das Flussbild zu positionieren.
  Die Ergebnisse werden neben vom Cursor in mm/s angezeigt.

#### ABBILDUNG 11. Flussgeschwindigkeitsdaten

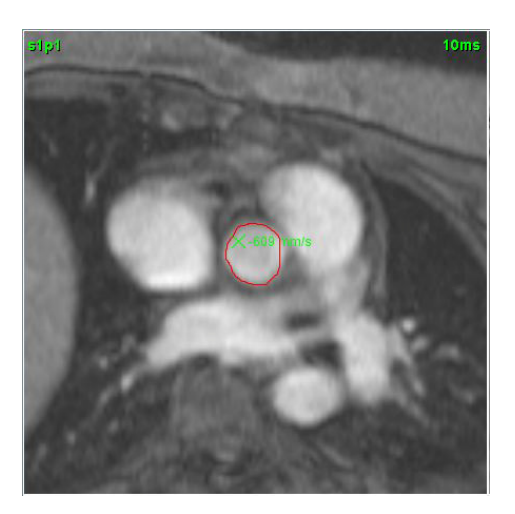

### Anzeigemodi

1. Wählen Sie im Dropdown-Menü den gewünschten Anzeigemodus aus.

Die Definitionskurven der einzelnen Untersuchungsbereiche werden im Kurven-Anzeigefenster überlagert.

#### ABBILDUNG 12. Menü Anzeigemodus

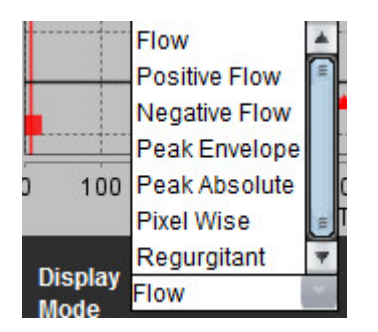

## Zusammenfassungstabellen überprüfen

ABBILDUNG 13. Zusammenfassungstabelle

|   |      |            | Summary                | / Table |       | 22      |
|---|------|------------|------------------------|---------|-------|---------|
| 1 | >    | All ROIs   |                        |         |       |         |
|   |      | ROI #      | Measurement            |         | Value | Unit    |
|   |      | 1          | Flow Rate              |         | 61.7  | ml/s    |
|   |      | 1          | Flow Rate              |         | 57.8  | ml/beat |
|   |      | 1          | Peak Positive Velocity |         | 202   | cm/s    |
|   |      | 1          | Peak Negative Velocity |         | -123  | cm/s    |
| r | •    | 1          | Positive Flow Rate     |         | 60.4  | ml/s    |
| Z | ∠ —► | 1          | Positive Flow Rate     |         | 56.7  | ml/beat |
|   |      | 1          | Negative Flow Rate     |         | 1.221 | ml/s    |
|   |      | 1          | Negative Flow Rate     |         | 1.145 | ml/beat |
|   |      | 1          | Regurgitant Fraction   |         | 2.02  | %       |
|   |      | 1          | Cardiac Output         | 24      | 3.700 | I/min   |
|   |      | 1          | Heart Rate             |         | 64    | bpm     |
|   |      | 3<br>↓     |                        |         | 4     | 5       |
|   |      | <b>)</b> — | Display<br>Mode        | Curve 1 | 34    | s/v     |

1. Dropdown-Menü **Untersuchungsbereich**, 2. Flussergebnisse, 3. Symbol für Umkehren, 4. Symbol für Grafik, 5. Symbol für Tabelle für Umschalten zwischen Zusammenfassung/Geschwindigkeit

- 1. Wählen Sie im Dropdown-Menü **Alle Untersuchungsbereiche** aus, damit die Werte aller Kurven in den Tabellen aufgenommen werden.
- 2. Wählen Sie die Schaltfläche zum Umschalten aus, um die Zusammenfassungs- oder Geschwindigkeitstabelle anzuzeigen.
- 3. Wählen Sie eas, um die Flusskurven anzuzeigen.

## Registerkarte Qp/Qs

Das Befundfenster Qp/Qs unterscheidet sich im Layout von den Befundfenstern der Registerkarten für die Gefäßdurchflüsse.

#### ABBILDUNG 14. Befundfenster Qp/Qs

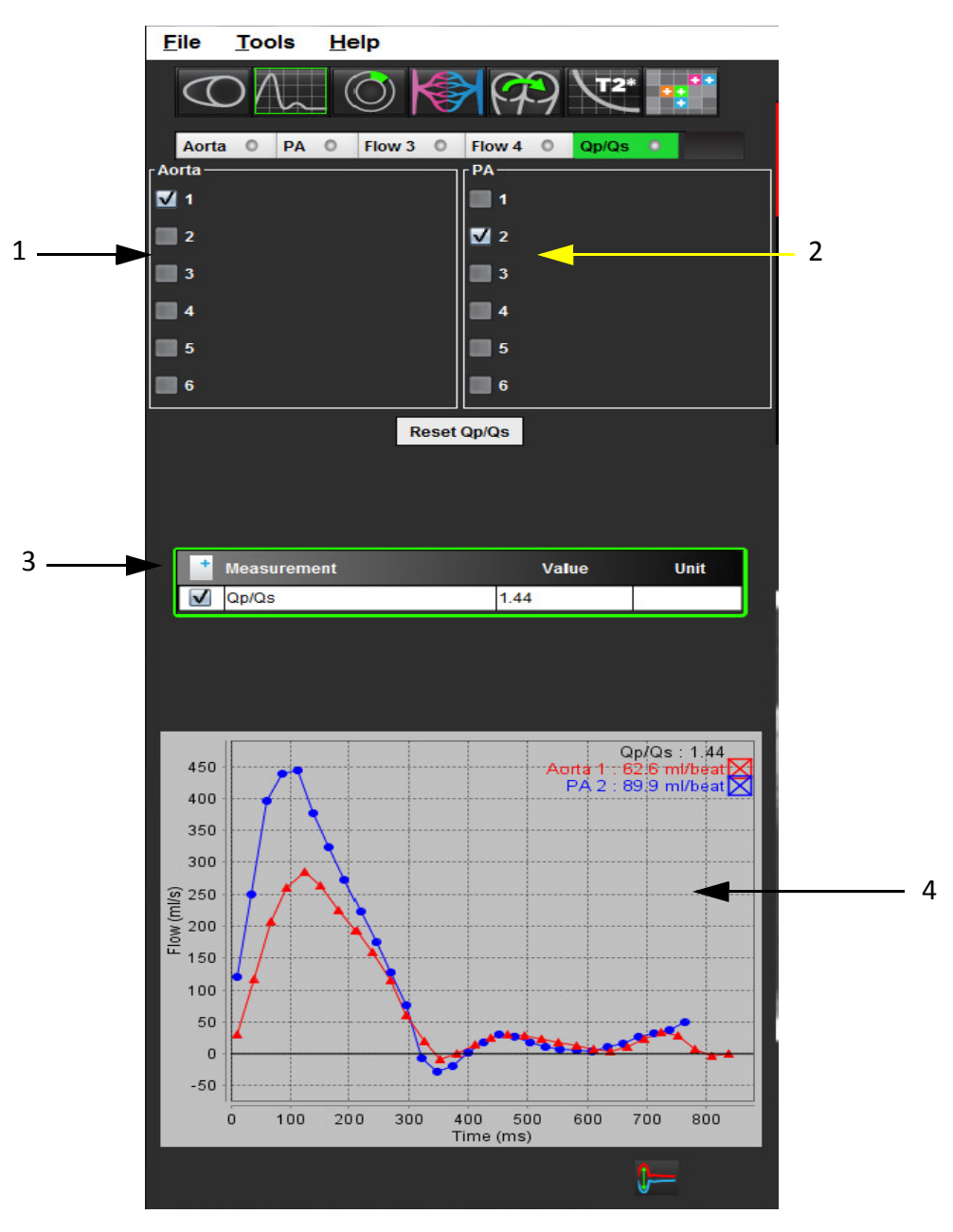

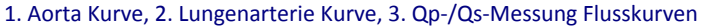
### Qp/Qs berechnen

HINWEIS: Vor den Qp/Qs-Berechnungen müssen die Kurven für die Aorta- und Lungenarterie erstellt werden.

- 1. Wählen Sie wenigstens eine Aorta-Kurve aus.
- 2. Wählen Sie wenigstens eine Lungenarterien-Kurve aus.

Wenn sowohl die Konturen der Aorta als auch der Lungenarterie ausgewählt wurden, werden die Qp-/Qs-Messungen automatisch berechnet. Die Berechnungen beruhen auf allen ausgewählten Konturen. In der Grafik werden alle Flusskurven angezeigt. Kurven können jederzeit ausgewählt oder abgewählt werden.

Die Aorta-Kurven werden durch dreiecksförmige Markierungen gekennzeichnet. Die Lungenarterien-Kurven werden durch kreisförmige Markierungen gekennzeichnet.

Das Abwählen der Anzeige einer Kurve in der Grafik hat keine Auswirkungen auf die Berechnungen.

Falls mehr als eine Aorta oder Lungenarterie ausgewählt wurde, werden die Werte durch das System gemittelt.

3. Falls Sie alle Grafiken und alle Berechnungen in dieser Registerkarte zurückzusetzen wollen, wählen Sie **Qp/Qs** zurücksetzen aus.

Leerseite

# Myokardiale Beurteilung

"ME Verfahren zur quantitativen Analyse" auf Seite 70

"Polardiagramm-Anzeigeformate" auf Seite 71

Das Analysewerkzeug Myokardiale Beurteilung (Myocardial Evaluation – ME) ermöglicht die quantitative Bestimmung von Bereichen im Herzmuskel mit erhöhter Signalintensität.

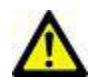

WARNUNG: Die Anwendung unterstützt Sie nur in der Analyse der Bilder. Sie liefert nicht automatisch quantifizierbare Ergebnisse. Die Verwendung und Beurteilung der quantitativen Messergebnisse bleiben dem Anwender überlassen. Falls die Messungen ungenau sind, kann es zu Fehldiagnosen kommen. Messungen sollten nur von entsprechend ausgebildeten und qualifizierten Benutzern vorgenommen werden.

# ME Verfahren zur quantitativen Analyse

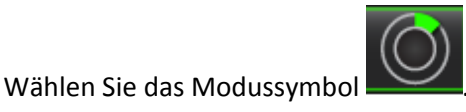

2. Wählen Sie eine Kurzachsenserie für die myokardiale Bewertung aus.

#### ABBILDUNG 1. Berichtsfenster ME Quantitative Analyse

1.

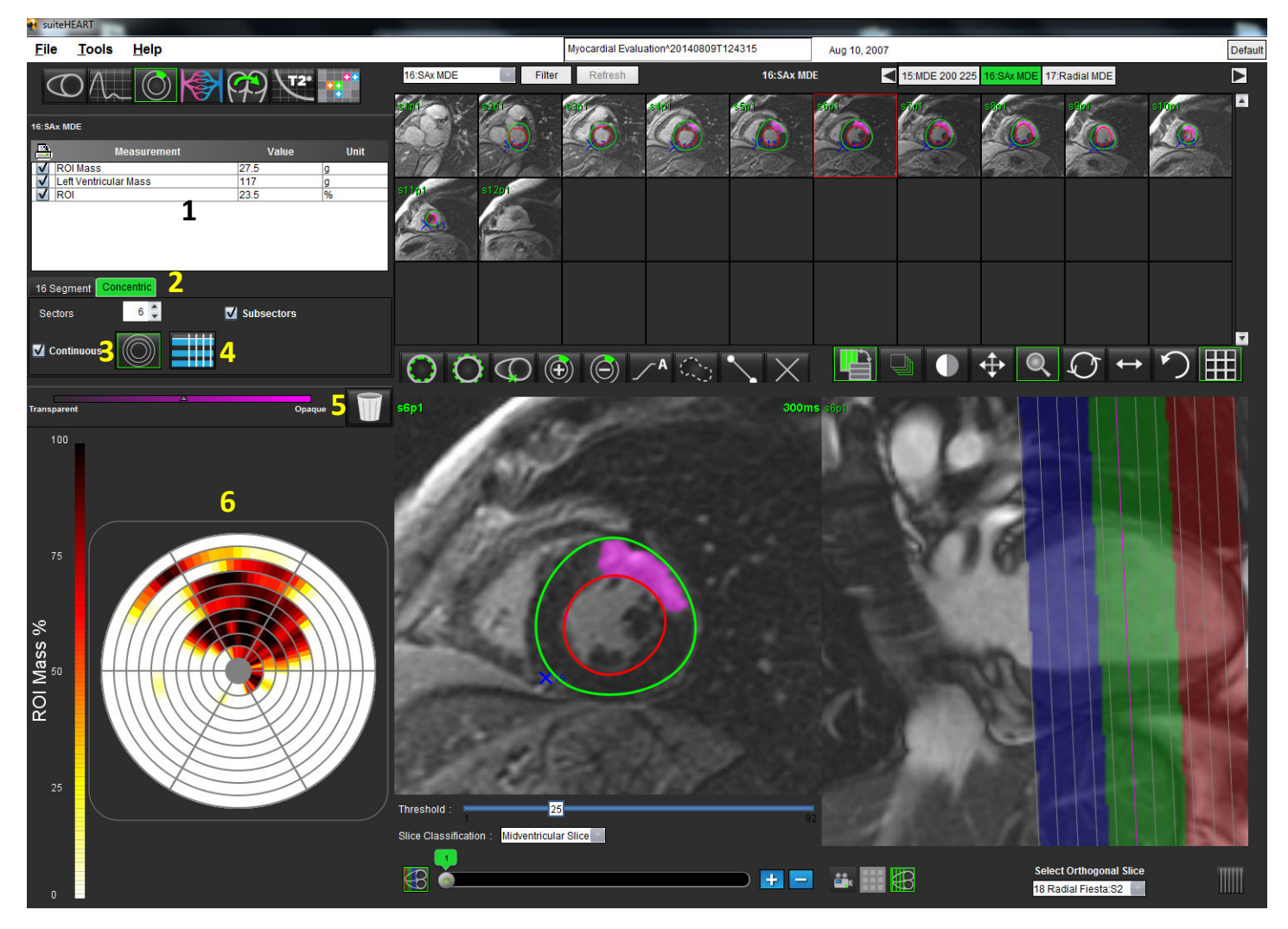

1. Ergebnistabelle, 2. Registerkarten Diagrammtyp, 3. Symbol Polardiagramm, 4. Symbol Tabelle, 5. Zurücksetzen, 6. Quantitatives Polardiagramm

Zeichnen Sie das LV-Endokard auf der basalsten Schicht nach, indem Sie 1.

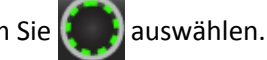

Zeichnen Sie das LV-Epikard nach, indem Sie **Mark**auswählen. 2.

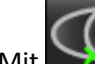

3.

Mit wird die Stelle des unteren RV-Einfügepunkts markiert.

- 4. Verschieben Sie den Cursor aus dem Editor-Fenster.
- 5. Um den Schwellenwert für die Feststellung von Bereichen mit abnorm hoher Signalintensität manuell zu ändern, verstellen Sie den Schieberegler.
- 6. Durch Auswahl eines Wertes im Dropdown-Menü Schichtklassifizierung wird die Schicht klassifiziert.
- 7. Wiederholen Sie die Schritte 1 bis 6, bis das gesamte Myokard segmentiert ist.

### Schwellenwertbearbeitung

Um Signalintensitätsbereiche hinzuzufügen, wählen Sie

aus. Um Signalintensitätsbereiche zu löschen, wählen Sie

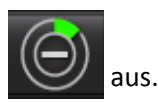

# Polardiagramm-Anzeigeformate

Das Analysewerkzeug ME stellt zwei Polardiagrammformate zur Verfügung: 16 Segmente und konzentrisch

#### Möglichkeit 1: Verfahren 16 Segmente

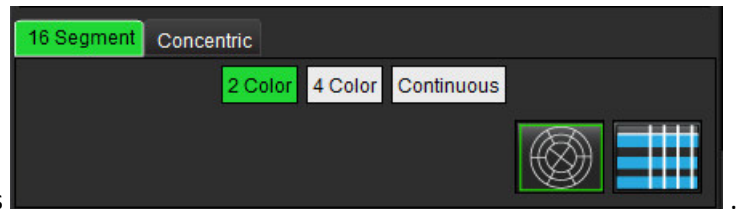

- 1. Wählen Sie die Registerkarte 16 Segmente aus
- 2. Wählen Sie 2 Farben, 4 Farben oder Kontinuierlich aus.

Farbzuordnungen werden durch Klicken auf die Farbskala definiert.

#### ABBILDUNG 2. Polardiagramme

Polardiagramm mit 2 Farben

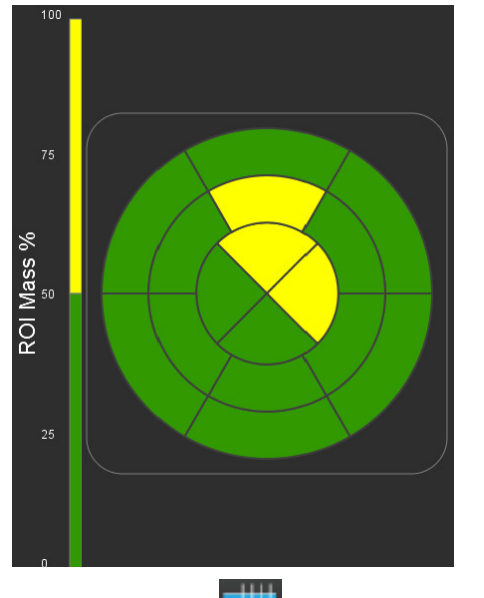

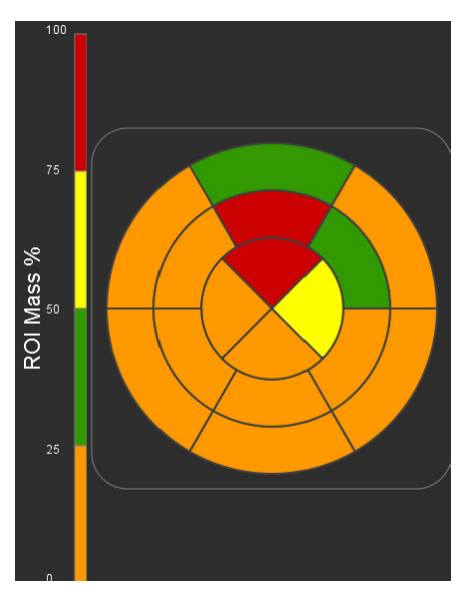

Polardiagramm mit 4 Farben

#### Polardiagramm mit ineinander übergehenden Farben

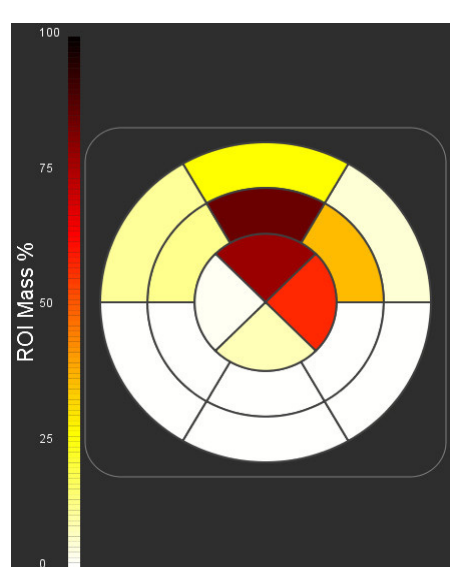

3. Wählen Sie

aus, um die Polardiagramm-Zusammenfassungstabelle anzuzeigen.

#### Möglichkeit 2: Format Schicht für Schicht

1. Wählen Sie die Registerkarte Konzentrisch aus.

#### ABBILDUNG 3. Registerkarte Konzentrisch

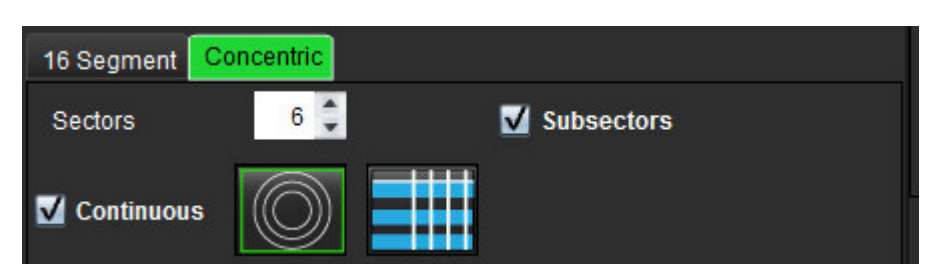

Auf der Registerkarte **Konzentrisch** werden die Einstellungen vorgenommen, die das Format des Polardiagramms in das Format **Schicht für Schicht** ändern, wobei jeder Ring eine Schicht repräsentiert. Die Anzahl der Ringe wird durch der Anzahl der analysierten Schichten vorgegeben.

- 2. Wählen Sie die Anzahl der Sektoren aus.
- 3. Klicken Sie auf das Kontrollkästchen **Untersektoren**, um die Veränderungen der Untersuchungsbereich-Massenverhältnisse innerhalb des Sektors anzuzeigen.

Wenn das Kontrollkästchen Untersektoren ausgewählt wurde, wird eine Glättungsfunktion angewandt.

4. Durch Klicken auf das Kontrollkästchen **Kontinuierlich** wird das Polardiagramm auf prozentuale Signalintensität geändert. Die Werte werden mit Farben in einem kontinuierlichen Spektrum von 0 % bis 100 % kodiert.

Um die Farbzuordnung der Segmente zurückzusetzen, wählen Sie aus.

#### Erwägungen

Die automatische Schwellenwertbildung funktioniert optimal für myokardiale Beurteilungsbilder hoher Qualität, wie unten dargestellt (Bild A). Wenn Bilder ohne Signal aus dem Blutpool (Bild B) erfasst werden oder wenn die Inversionszeit nicht stimmt, muss der Schwellenwert subjektiv vom Anwender eingestellt werden.

#### ABBILDUNG 4. Myokardiale Beurteilungsbilder

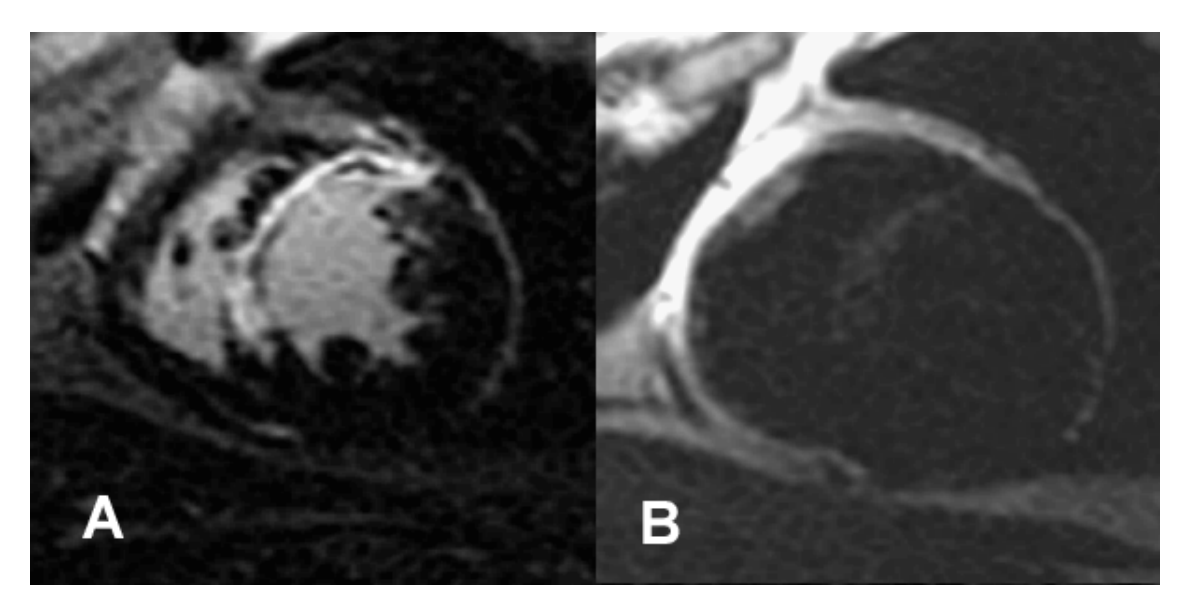

# Zeitverlaufsanalyse

"Zeitverlauf starten" auf Seite 73

Das Werkzeug zur Zeitverlaufsanalyse erlaubt dem Anwender, Bilder eines myokardialen Zeitverlaufs zu überprüfen und zu analysieren.

HINWEIS: Die Ergebnisse der Zeitverlaufsanalyse sind möglicherweise für solche Bilder ungenau, deren Oberflächenspulen-Intensität nicht korrigiert wurde.

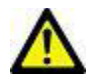

WARNUNG: Die Anwendung unterstützt Sie nur in der Analyse der Bilder. Sie liefert nicht automatisch quantifizierbare Ergebnisse. Die Verwendung und Beurteilung der quantitativen Messergebnisse bleiben dem Anwender überlassen. Falls die Messungen ungenau sind, kann es zu Fehldiagnosen kommen. Messungen sollten nur von entsprechend ausgebildeten und qualifizierten Benutzern vorgenommen werden.

# Zeitverlauf starten

### Verfahren der quantitativen Zeitverlaufsanalyse

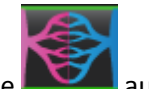

- 1. Wählen Sie was.
- 2. Wählen Sie ein myokardiales Zeitverlaufsbild aus.

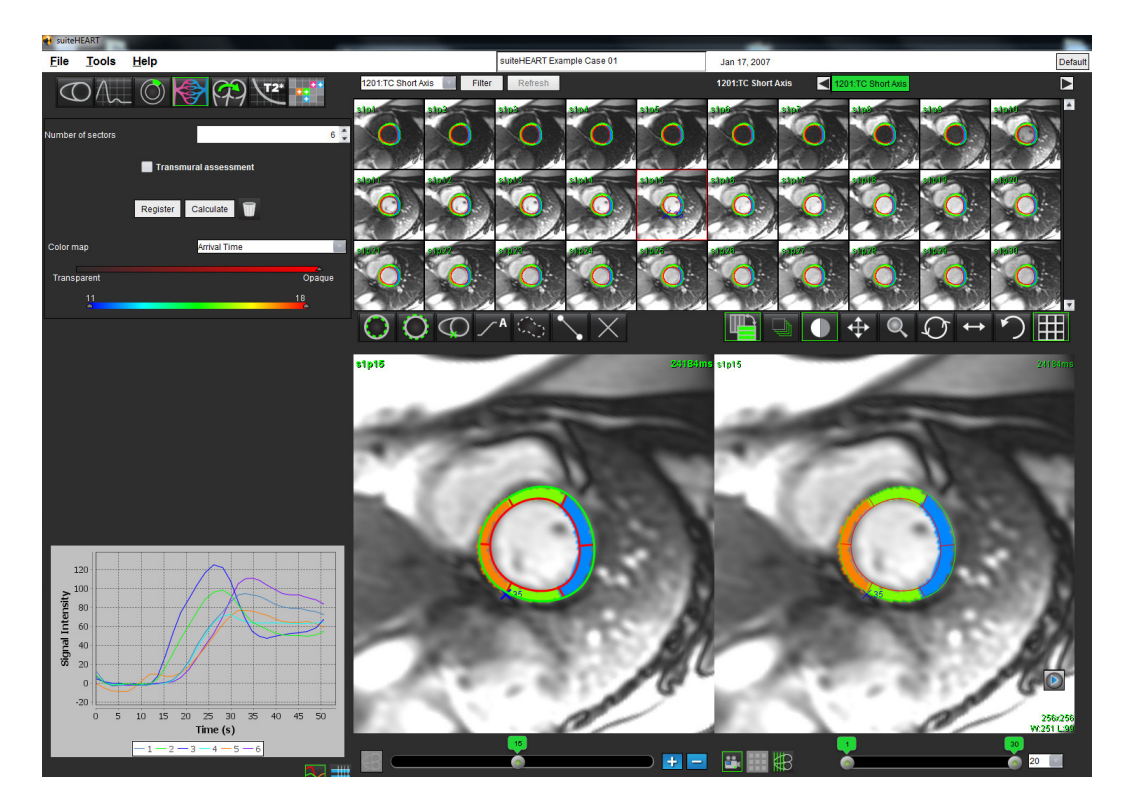

### Endokardiale und epikardiale Konturen definieren

- 1. Wählen Sie mit Hilfe der Steuerelemente im Fenster **Film** die Start- und Endphasen aus.
- WICHTIG: Stellen Sie sicher, dass die ausgewählte Phase, auf der die Untersuchungsbereiche zu zeichnen sind, im Bereich zwischen Start- und Endphase eingeschlossen ist.
- 2. Wählen Sie
  - aus, um die endokardiale Kontur zu zeichnen.
- 3. Wählen Sie
- Jaus, um die epikardiale Kontur zu zeichnen.
- 4. Verschieben Sie den Cursor aus dem Bearbeitungsfenster.
- 5. Um ein automatisches Registrieren aller innerhalb der Start- und Endphase definierten Phasen durchzuführen, klicken Sie auf **Ausrichten**.

### Registrierung der Bilder überprüfen

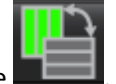

- 1. Klicken Sie auf die Schaltfläche
- 2. Überprüfen Sie in den Miniaturansichten die Registrierung der Bilder, und passen Sie die Konturen nach Bedarf an. Drücken Sie die Umschalttaste und klicken Sie auf die mittlere Maustaste, um die Bilder zu schwenken und damit die Registrierung anzupassen. Der Geltungsbereich dieser Registrierung durch Schwenken bzw. von Hand kann durch die Verwendung des Menüs Geltungsbereich gesteuert werden.

### Kurve und Farbüberlagerung erstellen

1. Wählen Sie aus einem Bereich zwischen 1 und 16 die Anzahl der Sektoren aus.

Die Sektoren werden vom RV-Einfügepunkt entgegen dem Uhrzeigersinn durchnummeriert.

2. Klicken Sie auf des Kontrollkästchen **Transmurale Beurteilung**, um nach Wunsch radiale Bereiche zu erstellen, damit zwischen den sub-epikardialen und sub-endokardialen Werten unterschieden werden kann.

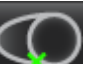

Durch Auswahl von Eigen Sie an der Cursor-Position eine Markierung ab, um den RV-Einfügepunkt festzulegen.

4. Klicken Sie auf Berechnen.

3.

Es wird eine Grafik erzeugt, welche die Signal-Intensitätswerte gegenüber der Zeit innerhalb jedes Sektors mittelt.

Zum Ändern der Analyseart treffen Sie im Dropdown-Menü eine Auswahl aus der Farbdarstellung.

#### ABBILDUNG 2. Pulldown-Menü der Farbdarstellung

| Arrival Time | - |
|--------------|---|
| Arrival Time | * |
| Peak Time    |   |
| Slope        |   |
| Max Slope    | = |
| SI Ratio     | 7 |

### Ergebnisse überprüfen

 Um die Signalintensität gegenüber der Zeitgrafik zu überprüfen, wählen Sie das Symbol Diagramm aus Unter der Grafik wird ein Farbcode der verschiedenen Sektoren angezeigt.

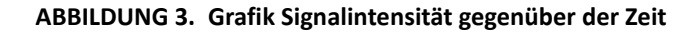

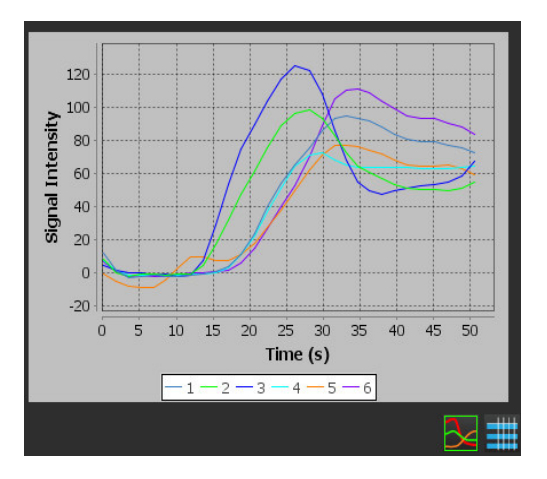

HINWEIS: Siehe Anhang D für weitere Informationen zu diesem Thema.

aus

| 2. | Um die Zusammenfassungstabelle de | r Ergebnisse zu | überprüfen, | wählen Sie das Symbol Ta | abelle |
|----|-----------------------------------|-----------------|-------------|--------------------------|--------|
|----|-----------------------------------|-----------------|-------------|--------------------------|--------|

ABBILDUNG 4. Zusammenfassungstabelle

|   | AT   | PT   | Slope | Max Slope | SI Ratio |
|---|------|------|-------|-----------|----------|
| 1 | 15.4 | 33.1 | 9.4   | 15.2      | 2.5      |
| 2 | 11.9 | 28.1 | 10.9  | 15.2      | 3.1      |
| 3 | 11.9 | 28.1 | 13.5  | 23.1      | 4.6      |
| 4 | 15.4 | 29.9 | 9.1   | 14.3      | 3        |
| 5 | 17.1 | 33.1 | 8.5   | 12.1      | 2.4      |
| 6 | 17.1 | 34.6 | 11.1  | 18.3      | 3.8      |
|   |      |      |       |           |          |
|   |      |      |       |           |          |

#### Grafik und Kontur zurücksetzen

Das Zurücksetzen der Grafiken und der Konturen kann jederzeit durch Klicken auf erfolgen.

# Analyse eines persistierenden Foramen ovale (PFO)

"PFO starten" auf Seite 77

Das Analysewerkzeug PFO ermöglicht die Erstellung von Signalkurven im Verhältnis zu Zeitkurven, um eine frühe Spitze zur Erkennung eines PFO darzustellen.

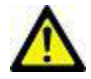

WARNUNG: Die Anwendung unterstützt Sie nur in der Analyse der Bilder. Sie liefert nicht automatisch quantifizierbare Ergebnisse. Die Verwendung und Beurteilung der quantitativen Messergebnisse bleiben dem Anwender überlassen. Falls die Messungen ungenau sind, kann es zu Fehldiagnosen kommen. Messungen sollten nur von entsprechend ausgebildeten und qualifizierten Benutzern vorgenommen werden.

## PFO starten

1. Wählen Sie den PFO-Analysemodus aus.

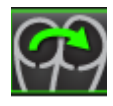

2. Wählen Sie eine Echtzeitserie aus.

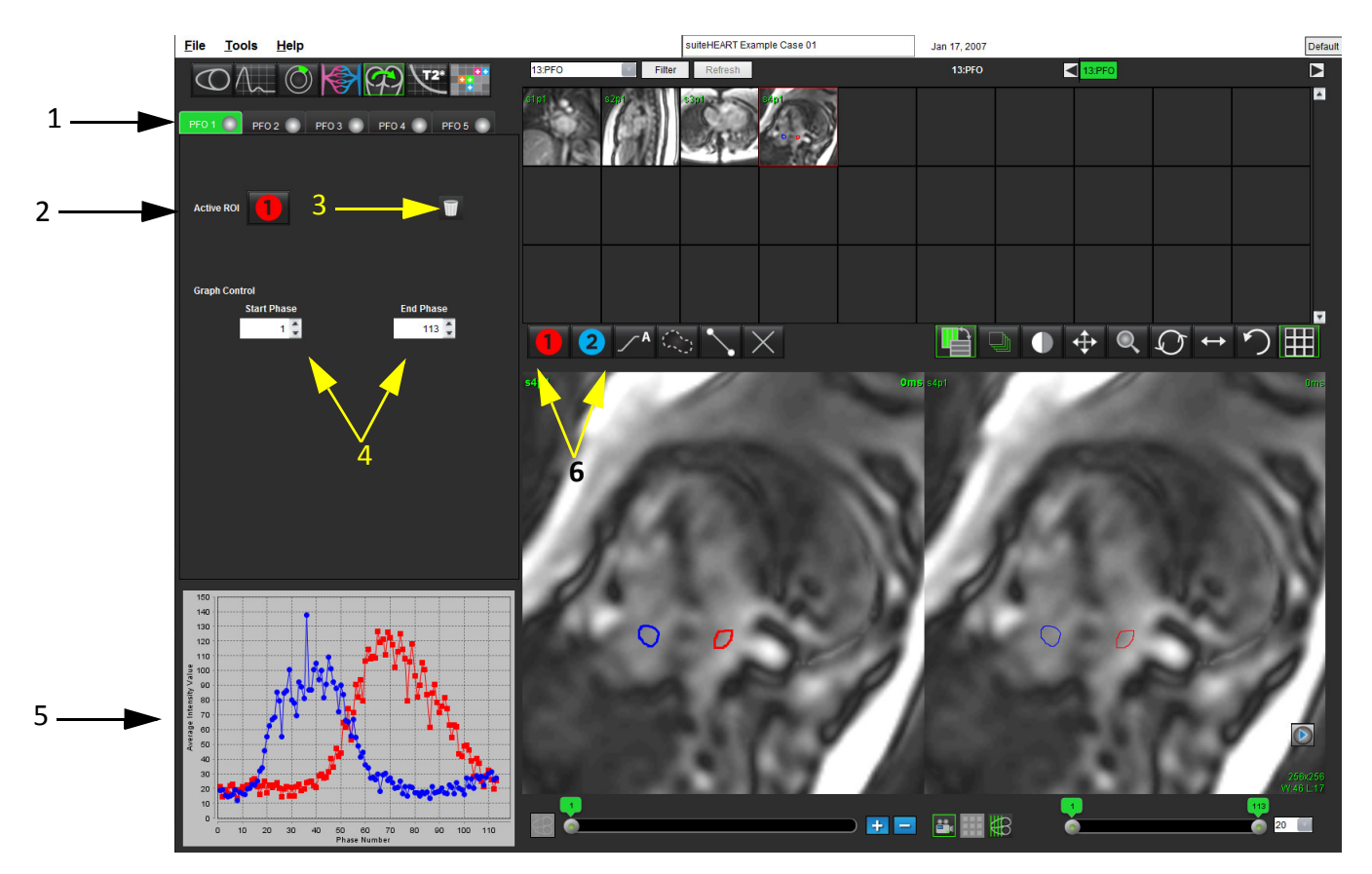

1. PFO bearbeitbare Registerkarten, 2. Aktive Untersuchungsbereiche, 3. Zurücksetzen, 4. Start- und End-Phase, 5. Signalintensität im Vergleich zur Phasenkurve, 6. Symbole **PFO-Analyse** 

### Phasenbereich auswählen

- 1. Um den Phasenbereich für die Kurvenerstellung zu bestimmen, wählen Sie mit den Pfeiltasten Aufwärts und Abwärts die **Startphase** und die **Endphase** aus.
- 2. Der Untersuchungsbereich sollte auf einer Phase gezeichnet werden, die sich zwischen den ausgewählten Start- und Endphasen befindet.

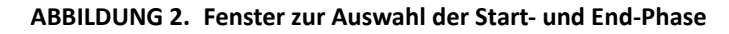

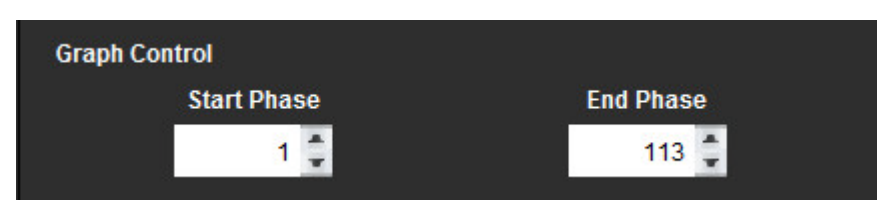

**HINWEIS:** Wenn in der gleichen Serie zwei Akquisitionen vorhanden sind, können Sie die Start- und Endphase für die erste Akquisition festlegen und den Untersuchungsbereich für LA und RA zeichnen (ergibt die automatische Erstellung der Kurven). Der Vorgang wird für eine andere PFO-Registerkarte mit dem zweiten Satz von Bildern wiederholt. Alle Bezeichnungen der PFO-Registerkarten können bearbeitet werden.

### Atriale Anatomie auswählen

1. Wählen Sie eine PFO-Schicht aus, in der die Anatomie des linken (LA) und rechten Atriums (RA) beurteilt werden kann.

### LA-Intensitätskurve (Linkes Atrium) generieren

- 1. Zeichnen Sie die Kurve durch Auswahl von
- 2. Zeichnen Sie im Fenster **Bildverarbeitung** eine Kontur auf dem LA.
- 3. Verschieben Sie den Cursor aus dem Fenster zur Bildbearbeitung.
- 4. Generieren Sie eine LA-Intensitäts-Kurve.

Die Signalintensitätskurve wird für das LA automatisch erstellt.

### RA-Intensitätskurve (Rechtes Atrium) generieren

1. Die RA-Intensitätskurve wird durch die zuvor für die Erstellung der LA-Intensitätskurve beschriebenen Schritte

erzeugt, indem Sie

**2** verwenden.

Die Kurven werden überlagert und im Fenster zur Anzeige der Ergebnisse als Kurve dargestellt.

#### ABBILDUNG 3. PFO-Kurvenergebnisse

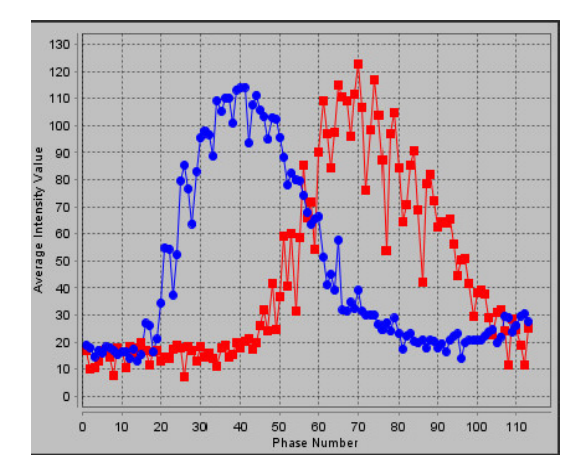

### Kurvendaten anzeigen

1. Überprüfen Sie die Kurvenergebnisse im Befundfenster, und passen Sie sie nach Bedarf an.

Die Anzeige der PFO-Kurven wird durch die Anpassung der Start- und der Endphase beeinflusst.

Die Auswahl von Punkten in der Grafik aktualisiert die im Fenster Bildbearbeitung angezeigte Phase.

2. Klicken Sie neben den aktiven Konturen auf **Luu**, um die gegenwärtig ausgewählte Kontur und die zugeordnete Kurve zurückzusetzen.

### Bearbeiten von Konturen

Mehrere Phasen an einer einzelnen Schichtposition bearbeiten:

1. Wählen Sie die Schichtposition aus.

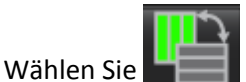

2.

- 3. Wählen Sie im Bereich der zu bearbeitenden Phasen die erste Phase aus.
- Drücken und halten Sie die Umschalttaste gedrückt. Wählen Sie die letzte Phase des zu bearbeitenden Bereichs aus.
  Die ausgewählten Miniaturansichten werden mit einem roten Rahmen hervorgehoben.
- 5. Bearbeiten Sie im Fenster Bildbearbeitung die Kontur.
- 6. Die Kontur wird entweder durch Anklicken des Bildes außerhalb der ausgewählten Kontur oder durch Verschieben des Cursors aus dem Bearbeitungsfenster abgewählt.

### Grafiken und Konturen zurücksetzen

1. Optional: Klicken Sie auf

, um die entsprechende Auswahl im Menü **PFO zurücksetzen** zu treffen.

#### ABBILDUNG 4. Menü PFO-Kurve zurücksetzen

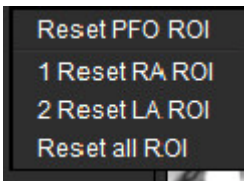

### Endgültige Kurvenergebnisse überprüfen

Auf Grundlage der Konturen wird eine Grafik erzeugt, welche die Pixel-Intensität gegenüber der Zeit darstellt. Klicken Sie

mit der rechten Maustaste auf die Grafik Level, um den Befund zu senden.

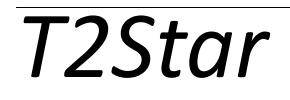

"Verfahren zur Herzanalyse" auf Seite 81

Das Analysewerkzeug T2Star quantifiziert auf Grund einer schnellen Mehrfach-Echo-Gradientenechosequenz das T2Star von Gewebe.

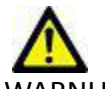

WARNUNG: Die Anwendung unterstützt Sie nur in der Analyse der Bilder. Sie liefert nicht automatisch quantifizierbare Ergebnisse. Die Verwendung und Beurteilung der quantitativen Messergebnisse bleiben dem Anwender überlassen. Falls die Messungen ungenau sind, kann es zu Fehldiagnosen kommen. Messungen sollten nur von entsprechend ausgebildeten und qualifizierten Benutzern vorgenommen werden.

HINWEIS: Siehe Anhang B und C für weitere Informationen zu diesem Thema.

# Verfahren zur Herzanalyse

ABBILDUNG 1. T2Star-Analyseverfahren

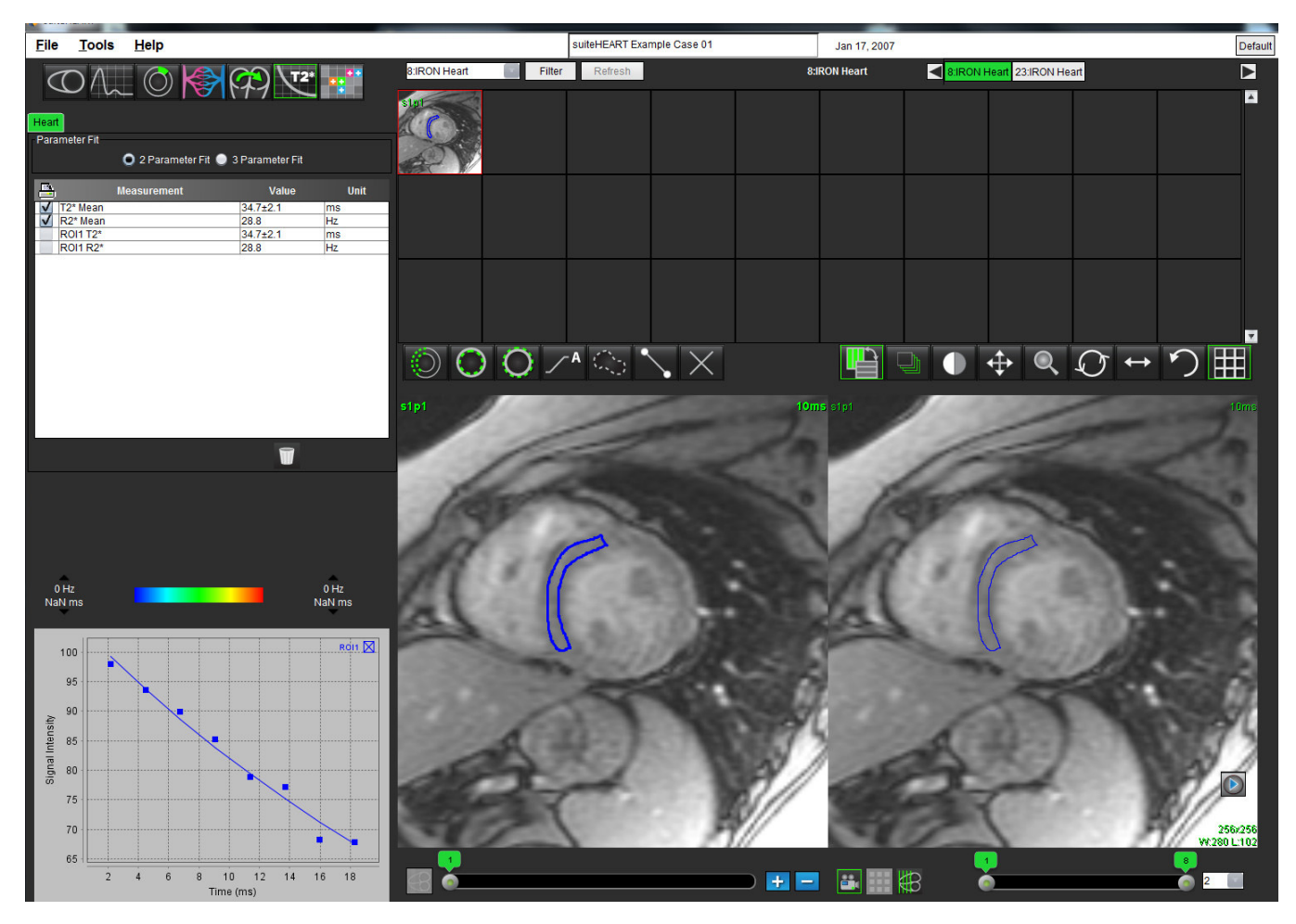

### Bilder auswählen

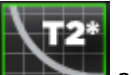

1. Wählen Sie aus.

4.

2.

- 2. Wählen Sie eine Serie aus.
- 3. Wählen Sie im Feld Miniaturansichten die Schicht der Kurzachse aus.

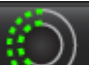

Zeichnen Sie mithilfe von 💴 eine Kontur, welche das interventrikuläre Septum einschließt.

T2\* und R2\* werden berechnet und in der Messergebnistabelle angezeigt.

### Farbdarstellung des Myokards erstellen

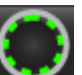

1. Zeichnen Sie mit Hilfe von wei eine Kontur der endokardialen Grenze.

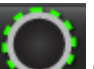

eine Kontur der epikardialen Grenze.

Die Farbdarstellung von T2\*/R2\* wird auf dem Bild überlagert.

### Anpassungs-Parameter auswählen

Für die T2\*-Zerfallskurve wählen Sie entweder Anpassung durch 2 Parameter oder Anpassung durch 3 Parameter aus.

#### ABBILDUNG 2. Parameteranpassung

Zeichnen Sie mit Hilfe von

|               | Heart                               |             |                                       |                        |  |  |  |
|---------------|-------------------------------------|-------------|---------------------------------------|------------------------|--|--|--|
| Para          | ameter Fit                          |             |                                       |                        |  |  |  |
|               | 🥥 2 Parameter Fit 🔵 3 Parameter Fit |             |                                       |                        |  |  |  |
| -             |                                     |             |                                       |                        |  |  |  |
|               | h                                   | Measurement | Value                                 | Unit                   |  |  |  |
|               | T2* Mean                            | Measurement | Value<br>34.7±2.1                     | Unit<br>ms             |  |  |  |
|               | T2* Mean<br>R2* Mean                | Measurement | Value<br>34.7±2.1<br>28.8             | Unit<br>ms<br>Hz       |  |  |  |
| <b>↓</b><br>▼ | T2* Mean<br>R2* Mean<br>ROI1 T2*    | Measurement | Value<br>34.7±2.1<br>28.8<br>34.7±2.1 | Unit<br>ms<br>Hz<br>ms |  |  |  |

### Farbdarstellung des Myokards anpassen

1. Klicken Sie auf

, um zwischen einer Darstellung in Graustufen oder in Farben umzuschalten.

2. Um den dynamischen Farbbereich der Farbdarstellung anzupassen, klicken und ziehen Sie im Symbol aufwärts oder abwärts.

Die Farbüberlagerung in der Bildbearbeitung ändert sich dynamisch.

Auch die Frequenz (Hz)- bzw. Zeit (ms)-Werte ändern sich dynamisch.

3. Die T2Star- und R2Star-Werte können durch Auswahl von und Platzierung auf der Farbüberlagerung des Bildes bestimmt werden.

### T2Star-Ergebnisse überprüfen

- 1. Überprüfen Sie die Position der Konturen in allen Bildern.
- 2. In der Tabelle werden die einzelnen T2Star-/R2Star-Messergebnisse aufgelistet, und es wird auch der Mittelwert berechnet.

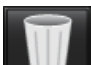

0 Hz

Um die Analyse zurückzusetzen, klicken Sie wie Abbildung 3 gezeigt auf

#### ABBILDUNG 3. Auswahl der Untersuchungsbereiche T2/R2 löschen

Current Study - Reset all ROIs Current Slice - Delete all septum ROIs Current Slice - Delete all color map ROIs

3. Für jeden Wert in der Messergebnistabelle kann die Option, ob die Ergebnisse einer Kontur gedruckt werden oder nicht, durch Auswahl der Druckereinstellung getroffen werden.

### T2Star-Kurve überprüfen und aktualisieren

HINWEIS: Siehe Anhang B für weitere Informationen zu diesem Thema.

Die T2Star-Kurve ist eine Grafik der Signalintensität gegenüber der Echozeit, für welche eine exponenzielle Zerfallsformel verwendet wird. T2Star-/R2Star-Werte können ungenau sein, wenn nicht alle Bilder ein adäquates Signal-Rausch-Verhältnis haben (d. h. das Signalplateau ist nahe Null).

So wird eine einzelne Kontur aus einem Bild entfernt:

- 1. Wählen Sie die Kontur aus. Sie erscheint dann lila.
- 2. Wählen Sie aus dem Kontextmenü Löschen aus.
  - Die Kontur wird gelöscht, und der damit verbundene Punkt wird aus der Grafik entfernt.

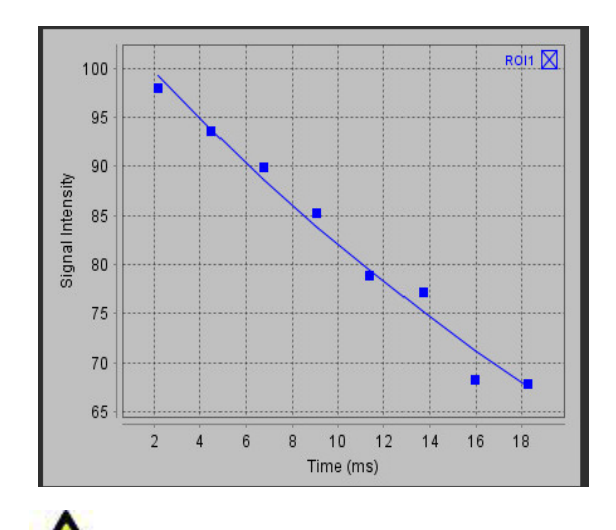

WARNUNG: Überprüfen Sie die Ergebnisse der T2Star-Kurvenanpassung. Ein gut ausgebildeter und qualifizierter Anwender sollte die Analyse und Diagnose durchführen.

# Strukturierte Befunderstellung

"Befundinhalt definieren" auf Seite 85

"Registerkarten für strukturierte Befunderstellung" auf Seite 85

# Befundinhalt definieren

Die in den Befund aufgenommenen Messergebnisse und Grafiken wurden aus den Ergebnissen der Analysemodi übernommen. Jedes einzelne Analyseergebnis kann für die Aufnahme in den Befund markiert werden.

Vordefinierte klinische Erkenntnisse und Methoden beschleunigen das Erstellen eines individuellen Befundes. Einzelheiten des Verfahrens zur Erstellung klinischer Erkenntnisse und Methoden finden Sie in Abschnitt Registerkarte Erkenntnis. In **Befundeinstellungen** können Institutionsdaten eingegeben werden, die im Patientenbefund als Überschriften und Kopfzeilen erscheinen.

# Registerkarten für strukturierte Befunderstellung

Die Registerkarten zur strukturierten Befunderstellung sollen die Erstellung klinischer Befunde unterstützen. Es gibt vier Registerkarten:

- Anamnese
- Erkenntnis
- Bilder
- Polardiagramme

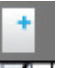

Jedem druckbaren Feld ist eine Kontrollkästchen-Umschaltfläche **V** zugeordnet. Klicken Sie auf das Kontrollkästchen, um das Feld in den Befund aufzunehmen bzw. aus dem Befund auszuschließen.

### **Registerkarte Anamnese**

**Die Registerkarte Anamnese** enthält Patienteninformationen aus den DICOM-Kopfzeilendaten. Während der Bearbeitung werden die Informationen im Feld gelb angezeigt.

**HINWEIS:** Bearbeitete Patienteninformationen wirken sich nur auf diesen Befund aus. Die DICOM-Kopfzeilendaten werden nicht verändert.

#### ABBILDUNG 1. Registerkarte Anamnese

|   | +            | Name        | Value                       |
|---|--------------|-------------|-----------------------------|
|   | V            | Study Date  | Dec 26, 2013                |
|   |              | Institution |                             |
|   | $\checkmark$ | Referred By |                             |
|   | $\checkmark$ | Copies To   |                             |
|   |              | Description |                             |
|   | $\checkmark$ | Name        | suiteHEART Example Case 02  |
|   | $\checkmark$ | ID          | AW1260709696.968.1401356332 |
|   | $\checkmark$ | Age         | 22                          |
|   | $\checkmark$ | Sex         | Female                      |
|   | $\checkmark$ | Height(in)  | 0                           |
|   | $\checkmark$ | Weight(Ib)  | 120                         |
|   | $\checkmark$ | BSA         | 0.0                         |
|   |              | HISTORY     |                             |
| - |              |             |                             |
| - | NOTE         | s           |                             |

1. DICOM-Kopfzeileninformationen, 2. Patientenanamnese, 3. Anmerkungen

#### Textfelder für Anamnese und Anmerkungen

Geben Sie alle für die Patientenanamnese relevanten Informationen in das gleichnamige Feld ein oder wählen Sie das entsprechende Makro aus. Im Feld **Anmerkungen** werden die Anmerkungen angezeigt, die vom Benutzer während der Analyse eingegeben wurden. Diese Anmerkungen können jedoch nicht in den Befund aufgenommen werden.

### **Registerkarte Erkenntnis**

ABBILDUNG 2. Registerkarte Erkenntnisse

| 1 — |              | ON IMAGES POLAR | PLOTS         |
|-----|--------------|-----------------|---------------|
|     | Function     | Aortic Valve    | Abnormal WM 💂 |
|     |              |                 |               |
| 2   |              |                 |               |
|     |              |                 |               |
|     | Cardiac Exam | Flow Exam       | Time Course   |
|     |              |                 | 9.1           |

1. Erkenntnis, 2. Methode

#### Erkenntnis

Durch Eingabe in das Feld und/oder Anklicken der Schaltfläche eines Erkenntnis-Makros werden Informationen zu den Erkenntnissen eingegeben.

Die vordefinierten Erkenntnis-Makros werden über Schaltflächen unterhalb des Feldes Erkenntnisse aufgerufen.

**HINWEIS:** Bevor mit Hilfe der Makros Berechnungen durchgeführt werden können, müssen alle dafür notwendigen Analysen durchgeführt werden.

#### Methode

Durch Eingabe in das Feld und/oder Anklicken der Schaltfläche eines Methoden-Makros werden die Informationen zur Methode eingegeben.

Die vordefinierten Methoden-Makros werden über Schaltflächen unterhalb des Feldes Methode aufgerufen.

**HINWEIS:** Bevor mit Hilfe der Makros Berechnungen durchgeführt werden können, müssen alle dafür notwendigen Analysen durchgeführt werden.

### **Registerkarte Bilder**

ABBILDUNG 3. Registerkarte Bilder

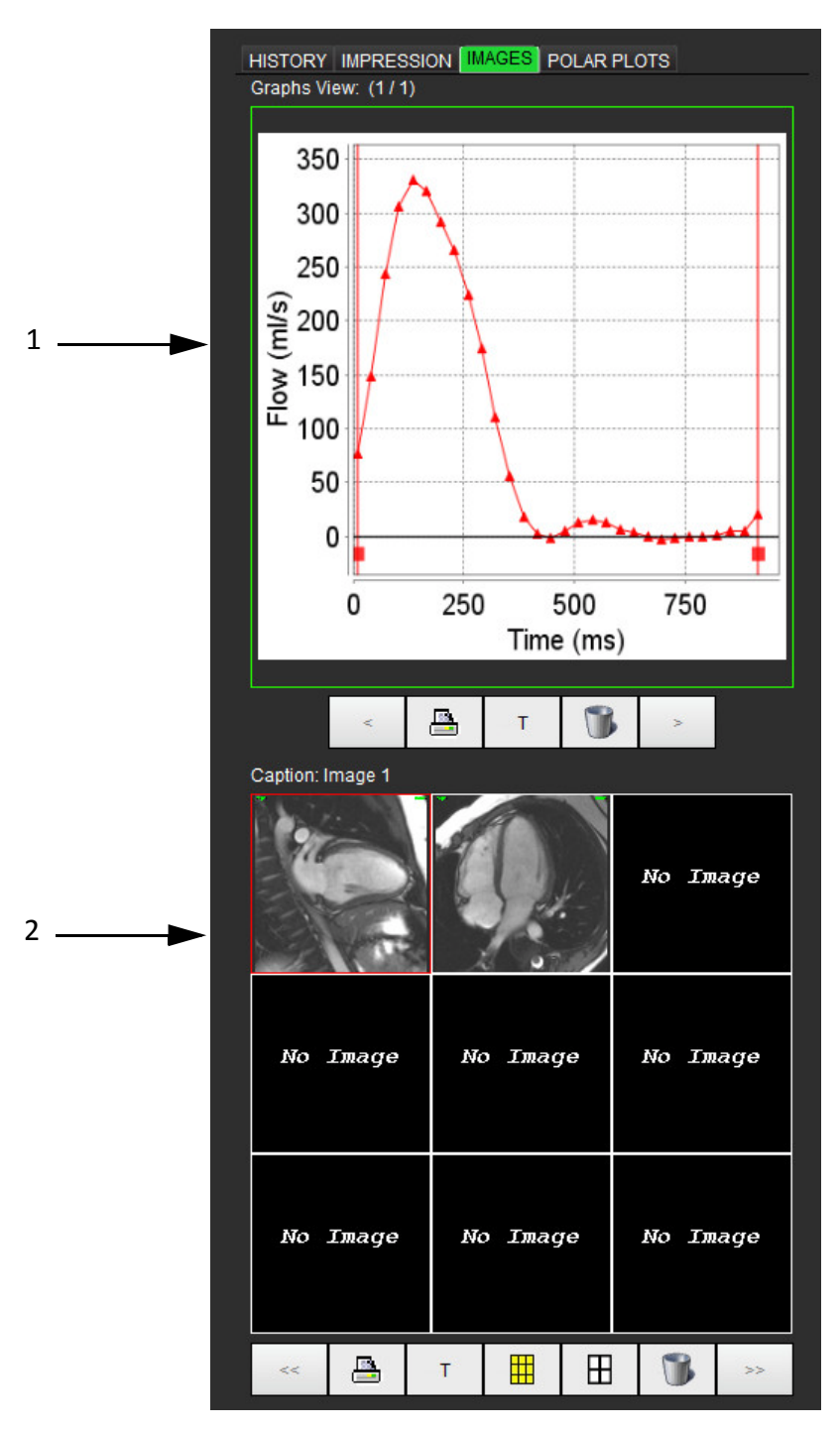

#### 1. Grafiken, 2. Bilder

#### Grafiken und Zusammenfassungstabellen des Befundes überprüfen

Das Feld **Grafikanzeige** enthält alle Grafiken und Zusammenfassungstabellen der Ergebnisse, welche während der Analyse in den Befund kopiert wurden.

1. Mit Hilfe der Symbole < und > können Sie durch die einzelnen Grafiken und Zusammenfassungstabellen blättern.

2. Um die Grafik- oder Tabellenüberschrift im gedruckten Befund zu ändern, klicken Sie auf

#### Bilder überprüfen

Das Feld Bilder enthält alle Bilder, welche während der Analyse zum Befund gesendet wurden.

<< >> Mit Hilfe der Symbole können Sie durch die einzelnen Bilder blättern. 1. Т Um die Bildüberschrift im gedruckten Befund zu ändern, klicken Sie auf 2. H Durch Auswahl der Schaltflächen für kleines können Sie für jedes Bild die Größe oder großes Format 3. auswählen. können Sie ein Bild löschen. Durch Auswahl von 4.

### **Register Polardiagramme**

Diese Tabelle ermöglicht die qualitative Identifizierung von funktionellen myokardialen Beurteilungen und Zeitverlaufsanomalien im Polardiagramm-Format. Zur Änderung der Farbkodierung der Segmente klicken Sie mit der rechten Maustaste auf die Segmentfarben-Legenden, um die Farbpalette zu öffnen.

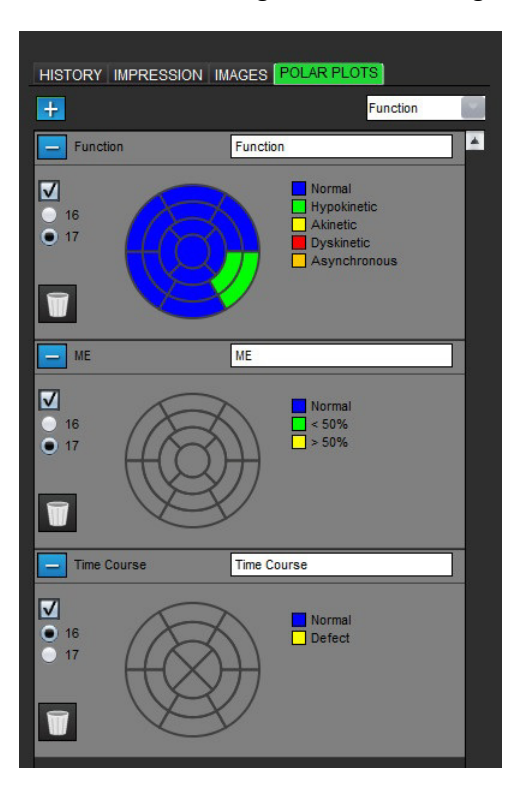

#### ABBILDUNG 4. Registerkarte Polardiagramme

#### Dem Befund Polardiagramme hinzufügen

Um dem Befund weitere Polardiagramme hinzuzufügen, klicken Sie auf **Litter** und wählen den Polardiagrammtyp aus

|                              |          | Function          |   |
|------------------------------|----------|-------------------|---|
| dam Datai Dulldaum Manü aug  | Eurotica | Function          | A |
| dem Datel-Pulldown-Menu aus. | Function | ME<br>Time Course | 7 |
|                              | Normal   | tic               |   |

#### Farben pro Segment auswählen

Klicken Sie auf das Farbfeld neben der gewünschten Terminologie, um die Anomalie zu beschreiben. Der Cursor verwandelt sich in einen Malpinsel. Klicken Sie dann auf das Segment, das sich direkt auf dem Polardiagramm befindet, um die Farbe festzulegen.

#### Farbauswahl für alle Segmente

Klicken Sie mit der rechten Maustaste außerhalb des Polardiagramm-Umrisses in den Ecken und wählen Sie die gewünschte Option aus der Liste aus.

#### ABBILDUNG 5. Funktionsspezifische Auswahl

| Set for all segments: |
|-----------------------|
| Normal                |
| Hypokinetic           |
| Akinetic              |
| Dyskinetic            |
| Asynchronous          |
| Cancel                |

#### Diagramme mit 16 oder 17 Segmenten auswählen

Wählen Sie die jeweilige Optionsschaltfläche links neben dem Polardiagramm aus.

#### Den Titel des Polardiagramms bearbeiten

Der Titel jedes Polardiagramms kann durch Klicken auf das Eingabefeld bearbeitet werden.

#### ABBILDUNG 6. Eingabefeld zur Bearbeitung des Polardiagrammtitels

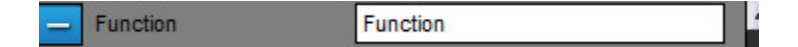

#### Ein Polardiagramm entfernen

Durch Klicken auf die Schaltfläche kann jedes Diagramm aus der Registerkarte entfernt werden. Deaktivieren Sie das Kontrollkästchen, um das Polardiagramm vom Befund auszuschließen.

#### ABBILDUNG 7. Polardiagramm aus dem Befund ausschließen

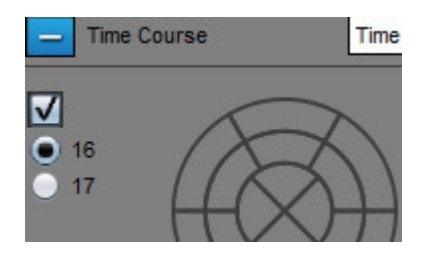

Um das Polardiagramm auf die Standardeinstellung zurückzusetzen, wählen Sie

### Befundvorschau

- 1. Wählen Sie Datei > Befundvorschau aus oder wählen Sie im Bearbeitungsfenster Befundvorschau aus.
- 2. Überprüfen Sie den Befund um sicherzustellen, dass alle gewünschten Analyseergebnisse und strukturierten Informationen enthalten sind.
- 3. Mit der Schaltfläche 🔲 speichern Sie den Befund auf der lokalen Festplatte.

Das Popup-Fenster **Speichern** ermöglicht Ihnen, den Speicherort, den Namen und die Formatoptionen des Befundes anzugeben.

WICHTIG: Rot angezeigte Werte liegen außerhalb des Bereichs, was auf einem Schwarzweiß-Befundausdruck nicht sichtbar ist.

#### ABBILDUNG 8. Fenster Speichern

| Save                                                     | è 🔂 🖀        |        |
|----------------------------------------------------------|--------------|--------|
| ASD<br>New.pdf                                           |              |        |
|                                                          |              |        |
|                                                          |              |        |
| File <u>N</u> ame:<br>Files of <u>T</u> ype: PDF (*.pdf) |              |        |
|                                                          | <u>S</u> ave | Cancel |

4. Wählen Sie Drucken aus, um den Befund zu drucken.

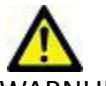

WARNUNG: Der Befund sollte vor der Genehmigung und der Verteilung überprüft werden, um sicherzugehen, dass der Inhalt mit der Analyse übereinstimmt. Falls der Inhalt des Befundes fehlerhaft ist, kann daraus eine Verzögerung oder eine Fehldiagnose folgen. Analyse und Auswertung dürfen nur von entsprechend ausgebildeten und qualifizierten Benutzern vorgenommen werden.

### Untersuchung genehmigen

Die Anwendung hat eine Funktion, mit der man Befunde genehmigen und sperren kann. Der genehmigte Befund wird gespeichert und kann wieder angezeigt, aber nicht abgeändert werden.

- HINWEIS: Voraussetzungen: Der Anwender muss für die Genehmigung eines Befundes autorisiert sein. Siehe "Autorisierte Befund-Genehmiger" auf Seite 27.
- 1. Wählen Sie Untersuchung genehmigen oder Datei > Untersuchung genehmigen aus.

#### ABBILDUNG 9. Fenster Untersuchung genehmigen

| Approve Exam |          | <b>— X</b> — |
|--------------|----------|--------------|
| Description: |          |              |
| Name:        | Dr. Test | v            |
| Password:    |          |              |
|              |          |              |
|              | Approve  | Cancel       |

- 2. Nach Wunsch fügen Sie zur Unterschrift eine Beschreibung hinzu.
- 3. Wählen Sie im Pulldown-Menü Namen Ihren Benutzernamen aus.
- 4. Geben Sie Ihr Passwort ein.
- 5. Zur Bestätigung und zum Schließen des Fensters klicken Sie auf **Genehmigen**. Klicken Sie auf **Abbrechen**, um das Fenster zu schließen, ohne den Abzeichnungsvorgang zu beenden.

Unter Berücksichtigung der bereitgestellten Beschreibung wird eine Serie erstellt.

HINWEIS: Um zum Analysestatus zurückzukehren, müssen Sie die Untersuchung zunächst genehmigen und dann laden.

### Exportoptionen

Die Funktion **Exportieren** dient dazu, von den Untersuchungen und den Analyseergebnissen für die zukünftige Analyse in suiteHEART Sicherungskopien zu erstellen. Die Funktion **Exportieren** gestattet es, aus Bilddaten unkomprimierte AVI-Filme, komprimierte Quick Time-Filme und JPEG-, TIFF- und PNG-Dateien zu erzeugen. Diese Dateien können in das Dateisystem geschrieben werden.

#### Wählen Sie Werkzeuge > Exportieren > Befund exportieren aus.

Eine sekundäre Erfassung (SCPT) wird erstellt und in der Serienliste gespeichert.

#### Wählen Sie Werkzeuge > Exportieren > Film-DICOM exportieren aus.

Eine sekundäre Erfassung (SCPT) wird erstellt und als Teil der Studie gespeichert.

#### Wählen Sie Werkzeuge > Exportieren > Filmdateien exportieren aus.

Das Popup-Fenster Film speichern erscheint.

#### ABBILDUNG 10. Fenster Film speichern

| Export Cine             |                |
|-------------------------|----------------|
| File System :           | Browse         |
| File Description        | File Extension |
| JPEG compressed images  | jpg            |
| PNG encoded images      | png            |
| ✓ TIFF encoded images   | tiff           |
| VI encoded movie        | avi            |
| Quicktime encoded movie | mov            |
|                         |                |
|                         |                |
|                         |                |
|                         |                |
|                         |                |
|                         | Save Cancel    |

- 1. Wählen Sie die zu exportierenden Dateiarten aus.
- 2. Navigieren Sie zu der Stelle, an der die Datei(en) gespeichert werden soll(en).
- 3. Klicken Sie auf **Speichern**, um den Exportvorgang zu starten und das Fenster zu schließen. Es wird ausschließlich die gegenwärtig angezeigte Serie exportiert.

### Genehmigten Befund überprüfen

1. Wählen Sie Datei > Genehmigte Untersuchung laden aus.

Das Fenster **Genehmigte Untersuchung auswählen** wird angezeigt. Alle mit der Untersuchung verbundenen Serien werden in der Liste angezeigt.

#### ABBILDUNG 11. Fenster Genehmigte Untersuchung auswählen

| Select App | roved Exam     |         |   | ×        |
|------------|----------------|---------|---|----------|
|            |                |         |   |          |
| Series#    | Series Descrip | otion   |   |          |
| 34         | suiteHEART A   | PPROVED |   |          |
|            |                |         |   | 89<br>89 |
|            |                |         |   |          |
|            |                |         |   |          |
|            |                |         |   |          |
|            |                |         |   |          |
|            |                |         |   |          |
|            |                |         |   |          |
|            | 1              |         |   |          |
|            |                | Load    | 0 | ancel    |
|            |                |         |   |          |

- 2. Wählen Sie die Serie aus der Liste aus.
- 3. Klicken Sie auf Laden, um den genehmigten Befund und seine begleitenden Analysen zu laden und anzuzeigen.
  - Ein genehmigter Befund kann nur angezeigt werden.
  - Von einem genehmigten Befund kann ein neuer Befund abgeleitet werden, indem ein genehmigter Befund bearbeitet wird und diese Änderungen in einem neuen Befund gespeichert werden. Der neue Befund wird als Sekundärerfassungsserie gespeichert.
  - **HINWEIS:** Das Laden einer genehmigten Untersuchung und Analyse überschreibt die Informationen der gegenwärtigen Analysesitzung.

# Befunddatenbank

"Verfahren für das Werkzeug Befunddatenbank" auf Seite 96

"Favoriten löschen" auf Seite 100

"Suchergebnisse in eine HTML-Datei exportieren" auf Seite 101

"Datenbank exportieren" auf Seite 101

"Datenbank importieren" auf Seite 102

Mit Hilfe des Werkzeugs **Befunddatenbank** können Sie die Inhalte von zuvor genehmigten Befunden durchsuchen. Ein Befund wird erst nach der Genehmigung in die Befunddatenbank aufgenommen.

#### ABBILDUNG 1. Fenster Befunddatenbank

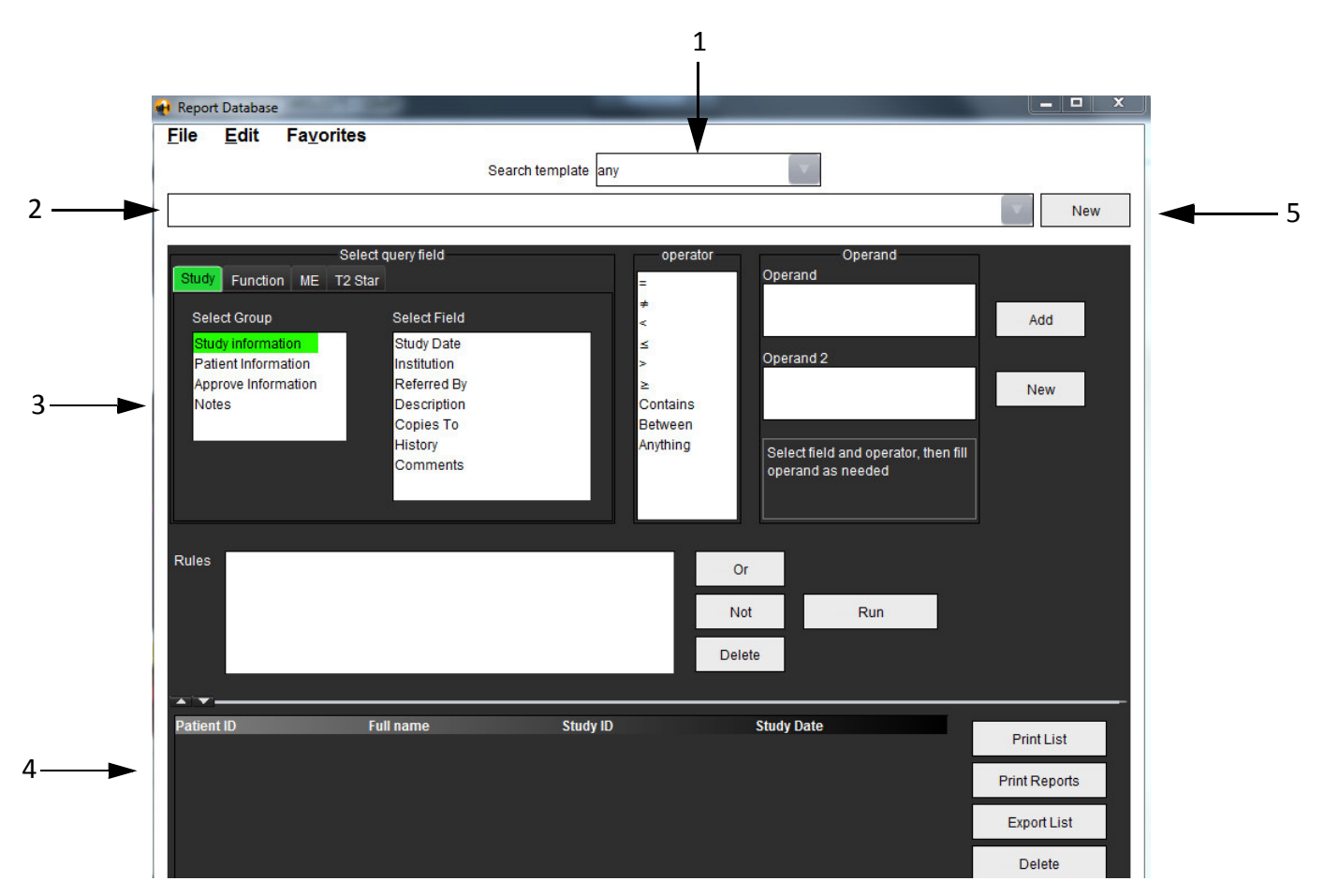

1. Dropdown-Menü Suchvorlage., 2. Leiste Verlauf, 3. Abfragefelder erstellen, 4. Abfrageergebnisse, 5. Schaltfläche Neu

# Verfahren für das Werkzeug Befunddatenbank

### Fenster Datenbankwerkzeuge öffnen

1. Wählen Sie Werkzeuge > Befunddatenbank aus.

### Suchkriterien auswählen

- 1. Wählen Sie im Dropdown-Menü Vorlage suchen die richtige Vorlage für die Suche aus.
- 2. Wählen Sie im Dropdown-Menü **Verlauf** die Suchanfrage aus. Die gegenwärtige Abfrageleiste zeigt die von Ihnen ausgewählten Werte an.

#### ABBILDUNG 2. Menü Suchvorlagen

| 🙌 Repoi | t Database | e                  |                     |  |
|---------|------------|--------------------|---------------------|--|
| File    | Edit       | Fa <u>v</u> orites |                     |  |
|         |            |                    | Search template any |  |
|         |            |                    |                     |  |

HINWEIS: Falls die gewünschte Abfrage noch nicht vorhanden ist, erstellen Sie eine neue Abfrage.

### Abfrage erstellen

1. Wählen Sie rechts neben der Leiste Verlauf Neu aus.

Im Fenster Befunddatenbank werden die Felder zum Erstellen einer Abfrage angezeigt.

#### ABBILDUNG 3. Feld zum Erstellen einer Abfrage

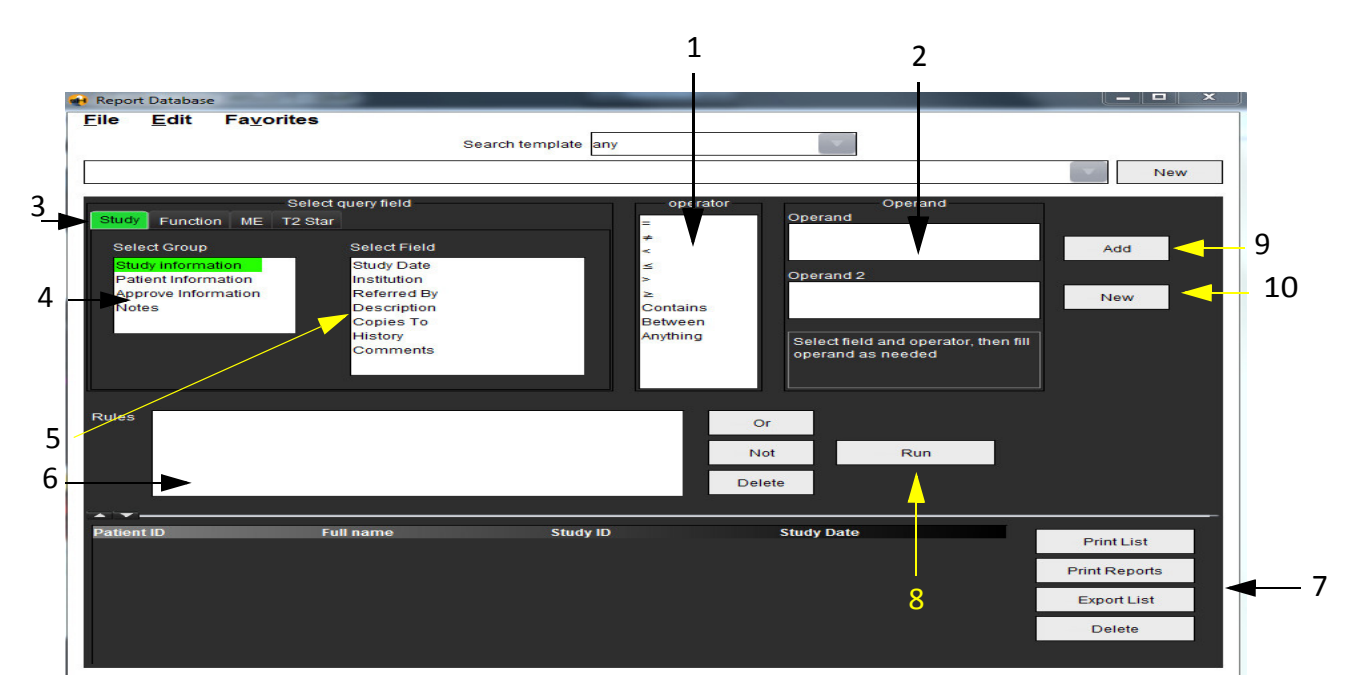

Operatoren der Abfrage, 2. Operanden der Abfrage, 3. Registerkarten Abfragekategorie, 4. Abfragegruppe, 5. Abfragefelder, 6. Abfrageregeln,
 Bedienelemente zur Handhabung der Abfrage, 8. Schaltfläche Ausführen, 9. Schaltfläche Hinzufügen, 10. Schaltfläche Neu

- 2. Wählen Sie die Abfragekategorie aus den Registerkarten **Studie**, **Funktion**, **ME** und **T2 Star** aus. Die Abfragegruppen und Felder werden entsprechend aktualisiert.
- 3. Wählen Sie die Abfragegruppe aus.
- 4. Wählen Sie das Abfragefeld aus.

In der Befunddatenbank kann keine Suche nach benutzerdefinierten Messungen erfolgen.

- 5. Wählen Sie den Operator aus, um die Suchparameter der Abfrage zu definieren.
- 6. Um den Suchparametern Werte zu zuzuordnen, geben Sie den oder die Operand(en) ein.
- 7. Wählen Sie **Hinzufügen** aus, um im Feld **Regeln** die Abfragewerte anzuzeigen. Während eines einzigen Suchvorgangs können mehrfache Abfragen durchgeführt werden. Wiederholen Sie Schritte 1 bis 7 für jede zusätzliche Regel.

Die Schaltfläche Nicht negiert einen Abfragewert.

Die Schaltfläche **Oder** führt mehrere Abfragen so zusammen, dass die Suche nur mit einer der Abfragen erfüllt wird. Die Funktion **Oder** wird auf die Abfrageregel über der Auswahl angewandt.

Die Schaltfläche Löschen stellt die Möglichkeit zur Verfügung, eine Abfrageregel auszuwählen und zu löschen.

### Die Suche aktivieren

1. Um die Datenbank zu durchsuchen, wählen Sie Ausführen aus.

Die Suchergebnisse werden im Bereich **Abfrageergebnis** angezeigt. Die der Suche entsprechenden Abfrageergebnisse werden in der ganz rechts befindlichen Spalte des Fensters **Ergebnis** angezeigt. In diesem Beispiel werden alle Befunde mit einer Herzfrequenz über 70 Schläge pro Minute angezeigt.

| 👥 Repo | rt Database |                                |                     |            |               |
|--------|-------------|--------------------------------|---------------------|------------|---------------|
| Eile   | Edit        | Favorites                      |                     |            |               |
|        |             |                                | Search template any |            |               |
| (Study | Date IS NO  | T NULL Or Study Date IS NULL ) |                     |            | New           |
|        |             |                                |                     |            |               |
| Datio  | at ID       | Eull name                      | Exam ID             | Studu Data | <u> </u>      |
| AW12   | 60709696.   | 968.140135 suiteHEART Exan     | nple Case 02        | 2013.12.26 | Print List    |
|        |             |                                |                     |            | Print Reports |
|        |             |                                |                     |            |               |
|        |             |                                |                     |            | Export List   |
|        |             |                                |                     |            | Delete        |
|        |             |                                |                     |            |               |
|        |             |                                |                     |            |               |
|        |             |                                |                     |            |               |
|        |             |                                |                     |            |               |
|        |             |                                |                     |            |               |
|        |             |                                |                     |            |               |
|        |             |                                |                     |            |               |
|        |             |                                |                     |            |               |
|        |             |                                |                     |            |               |
|        |             |                                |                     |            |               |
|        |             |                                |                     |            |               |
|        |             |                                |                     |            |               |
|        |             |                                |                     |            |               |
|        |             |                                |                     |            |               |
|        |             |                                |                     |            |               |
|        |             |                                |                     |            |               |
|        |             |                                |                     |            |               |
|        |             |                                |                     |            |               |
|        |             |                                |                     |            |               |
|        |             |                                |                     |            |               |

Leiste Verlauf, 2. Abfrageergebnisse, 3. Schaltfläche Liste drucken, 4. Schaltfläche Befunde drucken, 5. Schaltfläche Liste exportieren,
 Schaltfläche Löschen

**HINWEIS:** Neue Suchergebnisse werden nur basierend auf einer eindeutigen Kombination von Untersuchungs-ID, Untersuchungsdatum, autorisierter Unterschrift und Befundvorlage erstellt. Falls ein Duplikat dieser Felder erkannt wird, wird der alte Befund durch den neuen Befund ersetzt.

### Ergebnisse anzeigen

1. Um einen Befund anzuzeigen, doppelklicken Sie im Bereich Abfrageergebnis auf den Eintrag.

Der ausgewählte Befund wird in einem neuen Fenster angezeigt. Falls mehr als ein Befund verfügbar ist, verwenden Sie **Nächster Befund** und **Vorhergehender Befund**, um zwischen den Befunden zu blättern. Um das

Fenster Befund überprüfen zu schließen, doppelklicken Sie auf das Symbol

|  | ABBIL | DUNG | 5. | Fenster | Befund |
|--|-------|------|----|---------|--------|
|--|-------|------|----|---------|--------|

| ort Viewer                     |                      |                 |             | le la la la la la la la la la la la la la |
|--------------------------------|----------------------|-----------------|-------------|-------------------------------------------|
|                                | QQ 100%              | previous report | next report |                                           |
|                                |                      |                 |             |                                           |
|                                | Left Ventricle       |                 |             |                                           |
| suiteHEART Example             | Eni EDV              |                 | 227 ml      |                                           |
| Case 02                        | EDV                  |                 | 110 ml      |                                           |
| Study Date Dec 26, 2013        | Mage ES              |                 | 103.0       |                                           |
| ID AW1260709696.968.1401356332 | Heart Rate           |                 | 64 bpm      |                                           |
| Age 22 year(s)                 | Epi ESV              |                 | 128 ml      |                                           |
| Sex Female                     | Stroke Volume        |                 | 79.4 ml     |                                           |
| Weight 120 lb                  | ESV                  |                 | 30.7 ml     |                                           |
| RSA 0.00 m <sup>2</sup>        | LV Ejection Fraction |                 | 72 %        |                                           |
| 00011                          | Mass ED              |                 | 133 g       |                                           |
|                                | Cardiac Output       |                 | 5.1 I/min   |                                           |
|                                | Flow On/Oc           |                 |             |                                           |
|                                | 1104 00/03           |                 | 4.42        |                                           |
|                                |                      |                 |             |                                           |
|                                |                      |                 |             |                                           |
|                                |                      |                 |             |                                           |

2. Um die Ergebnisauswahl zu verändern, wenden Sie die Auswahloptionen im Menü Bearbeiten an.

Mit Bearbeiten > Alle auswählen werden alle Ergebnisse ausgewählt.

Mit Bearbeiten > Auswahl aufheben werden alle Ergebnisse abgewählt.

Mit Bearbeiten > Auswahl umkehren wird der Auswahlzustand für jedes Ergebnis umgekehrt.

Mit Bearbeiten > Verlaufsdaten löschen werden alle Daten früherer Abfragen gelöscht.

- 3. Wählen Sie Liste drucken aus, um die Ergebnisliste der Abfrage an den Drucker zu senden.
- 4. Wählen Sie **Befunde drucken** aus, um die ausgewählten Befunde an den Drucker zu senden.
- 5. Wählen Sie Löschen aus, um den/die ausgewählten Befund(e) aus der Befunddatenbank zu löschen.

### Abfrage speichern

- 1. Wählen Sie Favoriten > Zu Favoriten hinzufügen aus.
- 2. In das Textfeld des Fensters **Zu Favoriten hinzufügen** geben Sie eine Bezeichnung für die Abfrage ein, und klicken Sie auf **OK**.

#### ABBILDUNG 6. Menü Favoriten

| 🛃 Add Favorites  |            |
|------------------|------------|
| Name: LVEF<55    | ОК         |
| Favorite Queries | Cancel     |
|                  | New Folder |
|                  |            |
|                  |            |

ABBILDUNG 7. Pulldown-Menü Favoriten

| File | <u>E</u> dit | Fa <u>v</u> orites |        |    |
|------|--------------|--------------------|--------|----|
|      |              | Add To Favorites   | Ctrl+F | at |
|      |              | Manage Favorites   | Ctrl+M | au |
|      |              | 🔊 LVEF<55          |        |    |

## Favoriten löschen

1. Im Fenster **Befunddatenbank** wählen Sie **Favoriten > Favoriten verwalten** aus.

#### ABBILDUNG 8. Fenster Favoriten verwalten

| <b>X</b> |
|----------|
| Rename   |
| Delete   |
| Close    |
|          |
|          |
|          |
|          |

2. Wählen Sie den Eintrag für den Favoriten aus.

Die gesamte Abfragekombination wird im Fenster Ergebnis angezeigt.

3. Klicken Sie auf Löschen.

Ein Popup-Fenster zur Bestätigung erscheint, damit Sie die Löschauswahl bestätigen. Wählen Sie Ja aus.

4. Wählen Sie Schließen aus.

# Suchergebnisse in eine HTML-Datei exportieren

1. Wählen Sie auf der rechten Seite des Befunddatenbank-Fensters Liste exportieren aus.

#### ABBILDUNG 9. Fenster Exportieren

| 📢 Export             |                           |   |    | ×      |
|----------------------|---------------------------|---|----|--------|
| Look <u>I</u> n: 葿 D | ocuments                  |   | ۵  | II p   |
| ASD                  |                           |   |    |        |
|                      |                           |   |    |        |
|                      |                           |   |    |        |
|                      |                           |   |    |        |
| Folder Name:         | C:\LIsers\admin\Documents |   |    |        |
| Files of Type:       | All Files                 |   |    |        |
|                      |                           | 0 |    |        |
|                      |                           |   | OK | Cancel |

- 2. Wählen Sie das Verzeichnis aus, in das die Liste exportiert werden soll.
- 3. Wählen Sie OK aus.
  - In einem Popup-Fenster wird gefragt, ob die Befunde mitgespeichert werden sollen.
  - Die Liste und die Befunde werden in eine HTML-Datei exportiert.

## Datenbank exportieren

Da die Datenbank größer wird, ist es ratsam, die Daten zu archivieren.

- 1. Wählen Sie in der Menüleiste **Befunddatenbank Datei > Exportieren** aus.
- 2. Wählen Sie das Verzeichnis aus, in das die Liste exportiert werden soll.
- 3. Wählen Sie **OK** aus. Die Datenbank wird in das externe Speichergerät exportiert.

## Datenbank importieren

Die Datenbank kann von einem anderen PC, auf den sie exportiert wurde, wieder importiert werden.

1. Wählen Sie Datei > Importieren aus.

#### ABBILDUNG 10. Fenster Importieren

| 剩 Import                                         |     | ×      |
|--------------------------------------------------|-----|--------|
| Look In: 🖆 Documents                             | ۵ 🛍 | E ø    |
| ASD                                              |     |        |
|                                                  |     |        |
|                                                  |     |        |
|                                                  |     |        |
|                                                  |     |        |
| File <u>N</u> ame:                               |     |        |
| Files of <u>Type</u> : database script(*.script) |     | -      |
|                                                  | ОК  | Cancel |

- 2. Wählen Sie das Verzeichnis aus, aus dem die Liste importiert werden soll.
- 3. Die importierte Datenbank wird mit der bestehenden Datenbank zusammengeführt.
# Bildverwaltungswerkzeuge

"Erstellen einer benutzerdefinierten Serie für Ansichtszwecke" auf Seite 103

"DICOM-Import-Verfahren" auf Seite 105

## Erstellen einer benutzerdefinierten Serie für Ansichtszwecke

Die Anwendung stellt eine Reihe von Funktionen zur Verfügung, die Sie bei dem Organisieren und Verwalten von Bildern unterstützen.

Der Editor für benutzerdefinierte Serien wird verwendet, um allein zur Ansicht eine neue benutzerdefinierte Serie zu erstellen, die Bilder aus anderen Serien derselben Untersuchung oder von anderen Untersuchungen enthält.

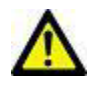

WARNUNG: Die Erstellung einer neuen Serie darf nur für Ansichtszwecke erfolgen. Benutzerdefinierte Serien können aus verschiedenen Planungen, Untersuchungen und auch von unterschiedlichen Patienten erstellt werden. Das führt u. U. zu nicht übereinstimmenden Patientendaten und zu Fehldiagnosen. Damit korrekte Ergebnisse erzielt werden, müssen alle Analysen der ursprünglichen Serien innerhalb einer Untersuchung durchgeführt werden.

### Verfahren für das Erstellen einer benutzerdefinierten Serie

- 1. Wählen Sie eine Serie aus.
- 2. Wählen Sie Datei > Neue benutzerdefinierte Serie aus.
  - Das Fenster mit dem Editor für benutzerdefinierte Serien erscheint.

#### ABBILDUNG 1. Fenster Editor für benutzerdefinierte Serien

| Custom Series      |  |    |        |  |  |
|--------------------|--|----|--------|--|--|
|                    |  |    |        |  |  |
| Description Custom |  |    |        |  |  |
| -from              |  | ок | Cancel |  |  |

- 3. Wählen Sie in den Miniaturansichten ein Bild aus. Ziehen Sie es im Fenster des Editors für benutzerdefinierte Serien in einen Rahmen.
  - Als Standard ist das Hand-Symbol hervorgehoben, um den Modus Ziehen zu aktivieren.
  - Es kann/können auch ein Bild/Bilder aus einer anderen Serie innerhalb der gleichen Untersuchung in das Fenster **Editor für benutzerdefinierte Serien** gebracht werden.
  - Es kann/können auch ein Bild/Bilder aus einer anderen Untersuchung in das Fenster Editor für benutzerdefinierte Serien gebracht werden.

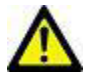

- WARNUNG: Der Anwender übernimmt die Verantwortung dafür, dass Serien von verschiedenen Patientenuntersuchungen vermischt werden. Die benutzerdefinierte Serie muss entsprechend gekennzeichnet werden. Serien aus verschiedenen Untersuchungen und auch von unterschiedlichen Patienten führen u. U. zu nicht übereinstimmenden Patientendaten und zu Fehldiagnosen. Der Anwender muss die für die Herzanalyse entsprechende Ausbildung haben und darf Informationen nicht direkt aus benutzerdefinierten Serien ableiten.
- 4. Geben Sie im Fenster Editor für benutzerdefinierte Serien eine Bezeichnung ein.
  - Geben Sie in das Feld Beschreibung Text ein, um die Beschreibung der neuen Serie zu vervollständigen.
- 5. Um ein Bild aus dem Fenster Editor zu löschen, wählen Sie das Bild und drücken Sie die Taste Entf.
- 6. Klicken Sie auf **OK**, um den Editor zu schließen und eine neue Serie zu erstellen.

Während die Datenbank mit der neuen Serie aktualisiert wird, erscheint ein Fortschrittsbalken.

#### Verfahren für die Anzeige einer benutzerdefinierten Serie

| _ |  |   |
|---|--|---|
|   |  | ٠ |
|   |  |   |
|   |  |   |
|   |  |   |

1. Wählen Sie die Schaltfläche aus.

Der Bildbetrachter für benutzerdefinierte Serien erscheint mit Registerkarten für jede in der gegenwärtigen Untersuchung verfügbare benutzerdefinierte Serie.

2. Wählen Sie die Registerkarte mit der gewünschten benutzerdefinierten Serie aus.

Die benutzerdefinierte Serie kann nur angezeigt werden.

ABBILDUNG 2. Betrachter für benutzerdefinierte Serien

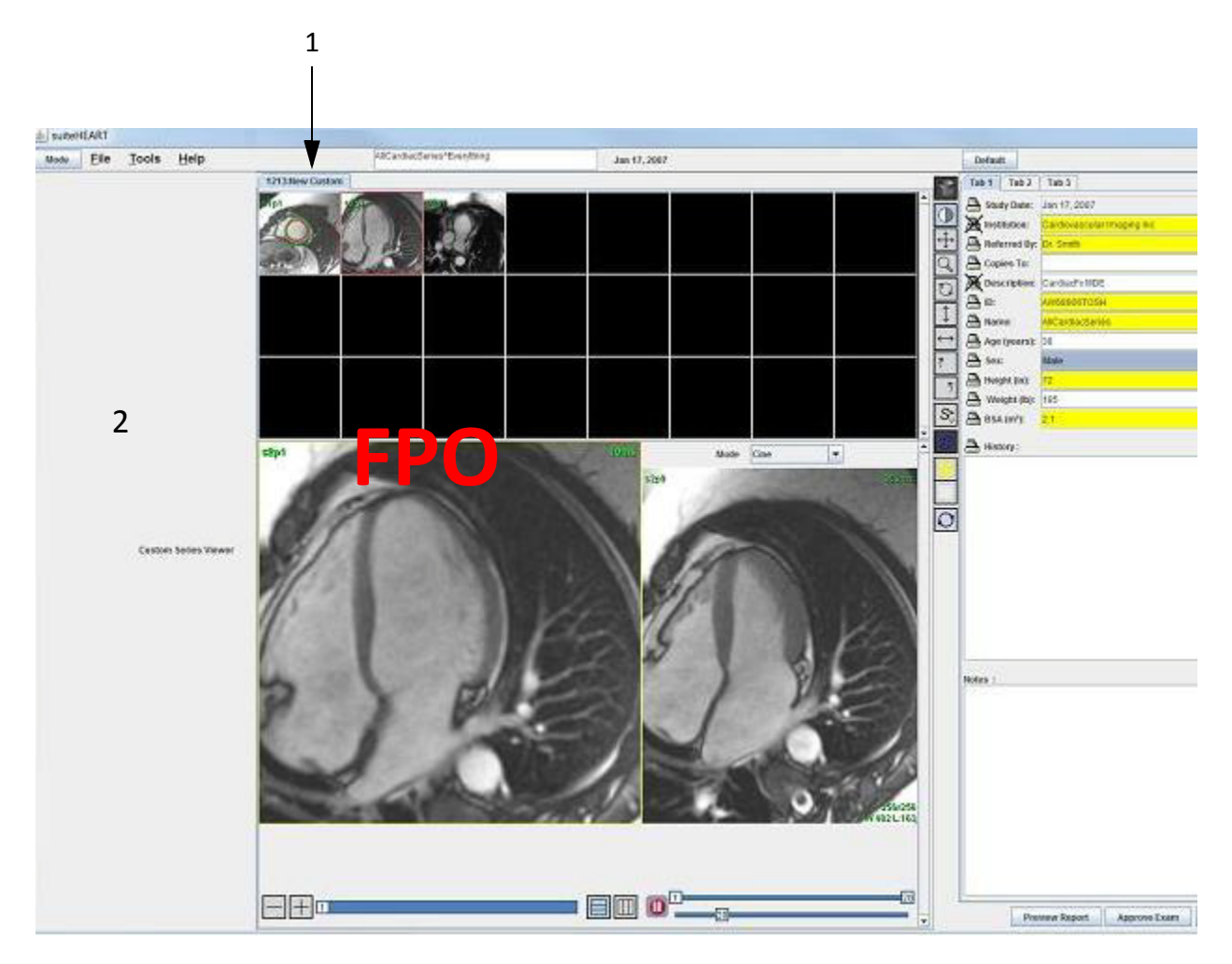

1. Registerkarten für benutzerdefinierte Serien, 2. Fenster Leere Analysenansicht

## DICOM-Import-Verfahren

Das Werkzeug **DICOM-Import** erlaubt dem Anwender, für die Analyse eine neue DICOM-Serie zu erstellen.

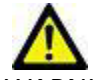

WARNUNG: Bilder, die von einem externen PACS-System importiert und lokalisiert wurden, werden von suiteHEART möglicherweise ignoriert.

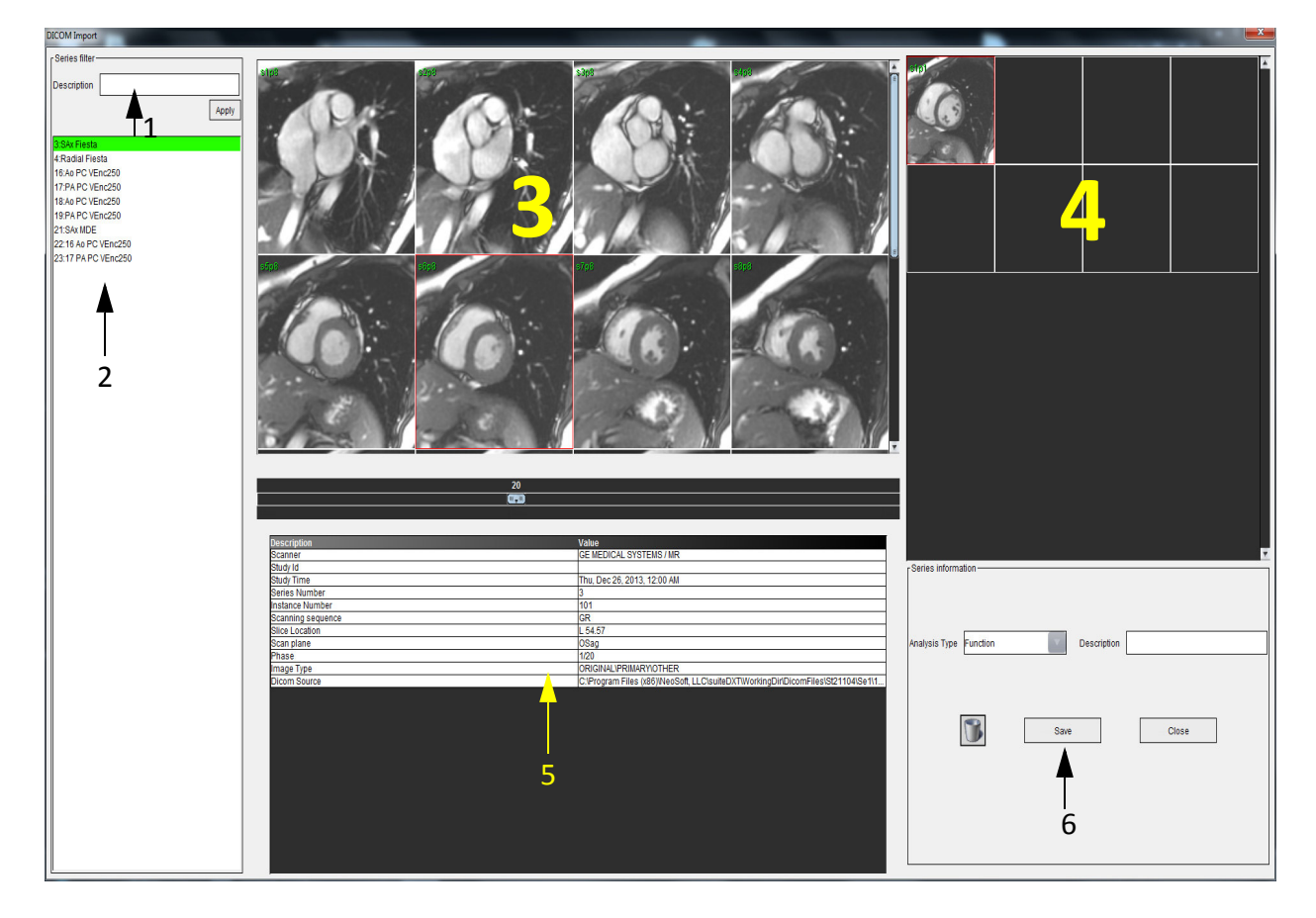

1. Serienfilter, 2. Serienliste, 3. Feld Serien/Schicht, 4. Feld Neue Serie, 5. Ausgewählte Bildinformationen, 6. Neue Serieninformationen

### **Eine DICOM-Importserie erstellen**

- 1. Wählen Sie Datei > DICOM-Import aus.
- 2. Wählen Sie in der Serienliste die Serie aus, um im Feld Schichten der Serien die Schichten anzuzeigen.
- 3. Die in der Serienliste angezeigten Serien können gefiltert werden, indem Sie Text in das Textfeld **Beschreibung** eingeben und auf **Anwenden** klicken.

In der Serienliste werden alle Serien angezeigt, deren Textfeld **Beschreibung** den entsprechenden Text enthalten.

HINWEIS: Im Serienfilter muss Groß- und Kleinschreibung beachtet werden.

4. Wählen Sie im Feld Serien/Schicht das Bild aus.

In der Tabelle mit den Informationen für das ausgewählte Bild werden die Bildinformationen angezeigt.

5. Ziehen Sie Bilder aus dem Feld **Serien/Schicht** in das Feld **Neue Serien** und legen Sie sie ab.

Für die ausgewählte Schicht werden alle Phasen in die neue Serie kopiert.

Die Reihenfolge der Schichten im Feld **Neue Serie** zeigt die Reihenfolge der Bilder in der neuen Serie an.

HINWEIS: Jede Schicht der neuen Serie muss dieselbe Anzahl von Phasen haben, aus derselben Akquisitionsplanung stammen und muss parallel sein.

- 6. Im Informationsfeld für die neue Serie wählen Sie die Art der Analyse für die neue Serie aus.
- 7. Im Informationsfeld für die neue Serie geben Sie die Beschreibung der neuen Serie ein.
- 8. Um die neue Serie in die DICOM-Datenbank zu schreiben, wählen Sie **Speichern** aus
  - Nachdem die Serie gespeichert wurde, kann sie nicht mehr verändert werden.
  - Nach dem Speichern einer neuen Serie wird das DICOM-Importwerkzeug zurückgesetzt.

Um das DICOM-Importwerkzeug zurückzusetzen, ohne die neue Serie zu speichern, klicken Sie auf

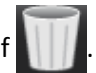

**HINWEIS:** Die mit diesem Werkzeug erstellten neuen Serien können nur in der suiteHEART-Anwendung ausgewertet werden.

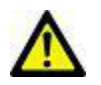

WARNUNG: Der Anwender ist bei der Erstellung einer neuen Serie für eine Analyse dafür verantwortlich, dass die richtigen Bilder dafür enthalten sind. Falsch erstellte Serien können zwar analysiert werden, können aber zu falschen Ergebnisse führen. Der Anwender muss für die Herzanalyse entsprechend ausgebildet sein und auf die in die neue Serie kopierten Positionen der Schichtbilder achten. Löschen Sie keine Originalbilder, die für den DICOM-Import verwendet wurden. Leerseite

## Anhang

- "Anhang A Referenzartikel" auf Seite 109
- "Anhang B T2Star-Berechnung" auf Seite 110
- "Anhang C R2Star-/T2Star-Konvertierungen" auf Seite 110
- "Anhang D Zeitverlaufskurve" auf Seite 111
- "Anhang E KÖF-Formelreferenz" auf Seite 112
- "Anhang F Beispiel für Funktionsanalyse der Scanebene" auf Seite 112
- "Anhang G Unterstützte Hersteller" auf Seite 114

## Formeln und technische Referenz

## Anhang A – Referenzartikel

Einstellungsbereiche, wie auf Seite 32 in dieser Anleitung beschrieben, können aus den folgenden Peer-Review-Literaturverweisen abgeleitet werden:

- 1. Maceira A.M. et al, "Normalized Left Ventricular Systolic and Diastolic Function by Steady State Free Precession Cardiovascular Magnetic Resonance." Journal of Cardiovascular Magnetic Resonance (2006) 8, 417-426.
- 2. Lorenz C. et al. "Normal Human Right and Left Ventricular Mass, Systolic Function, and Gender differences by Cine Magnetic Resonance Imaging." Journal of Cardiovascular Magnetic Resonance 1(1), 7-21, 1999.
- 3. Sechtem, U. et al. "Regional left ventricular wall thickening by magnetic resonance imaging: evaluation in normal persons and patients with global and regional dysfunction." Am. J. Cardiol. 1987 Jan 1;59(1):145-51.
- 4. Storey P, et al. "R2\* Imaging of Transfusional Iron Burden at 3T and Comparison with 1.5T," Journal of Magnetic Resonance Imaging 25:540–547 (2007)
- 5. D.J Pennell, et al. "Cardiovascular T2-star (T2Star) magnetic resonance for the early diagnosis of myocardial iron overload", Eur Heart J 2001; 22: 2171-2179.

## Anhang B – T2Star-Berechnung

Die T2Star-Kurve ist eine Grafik der Signalintensität gegenüber der Echozeit, für welche eine exponenzielle Zerfallsformel verwendet wird. Der T2Star-Anpassungsalgorithmus basiert auf dem nichtlinearen Least-Square-Algorithmus von Levenberg-Marquardt.

Die Berechnung der T2Star-Zerfallskurve lautet: y = a \*exp(-TE/T2\*) + c

Wobei:

| у      | die Signalintensität zur Zeit TE (Echozeit) ist            |  |
|--------|------------------------------------------------------------|--|
| a      | die transversale Magnetisierung zum Zeitpunkt 0 (Null) ist |  |
| ТЕ     | die Echozeit ist                                           |  |
| T2Star | die Verfallskonstante und                                  |  |
| c      | das Hintergrundgeräusch ist                                |  |

Der T2Star-Bereich hängt ab von dem Signalabfall des Zielgewebes. Die Kurvenanpassung erfordert Echopunkte mit einem Signal, das zum T2Star-Verfall beiträgt.

Die 2-Parameter-Anpassung wie auf Seite 82 dieser Anleitung beschrieben, wird basierend auf Peer-Review-Literatur [6] weitgehend akzeptiert. In diesem Modell wird das Hintergrundgeräusch c unter Verwendung eines Histogramm-basierten Algorithmus berechnet und von der Signalintensität subtrahiert, wonach eine nichtlineare Anpassung durchgeführt wird.

Die 3-Parameter-Anpassung wie auf Seite Seite 82 dieser Anleitung beschrieben, ist wie in der Peer-Review-Literatur erwähnt [7] ebenfalls verfügbar. Dieses Modell zeigt einen nicht linearen Ansatz, der direkt am ursprünglichen Eingangssignal ansetzt.

Für beide Modelle wird der anfängliche T2Star-Wert anhand einer linearen Probeanpassung geschätzt.

- 6. D.J Pennell, et al. "Cardiovascular T2-star (T2Star) magnetic resonance for the early diagnosis of myocardial iron overload," Eur Heart J 2001; 22: 2171-2179.
- 7. Ghugre NR, et al. "Improved R2\* Measurements in Myocardial Iron Overload," Journal of Magnetic Resonance Imaging 2006; 23: 9-16.

### Anhang C – R2Star-/T2Star-Konvertierungen

Der R2\*-Wert ist der T2\*-Kehrwert. Die Formel lautet: R2\* = 1000/T2\*

Der Faktor 1000 wird verwendet, da T2 und T2\* in Einheiten von Millisekunden(ms) und R2 und R2\* in Hertz (oder s<sup>-1</sup>) angegeben sind.

## Anhang D – Zeitverlaufskurve

Die Zeitverlaufskurve wird wie folgt dargestellt:

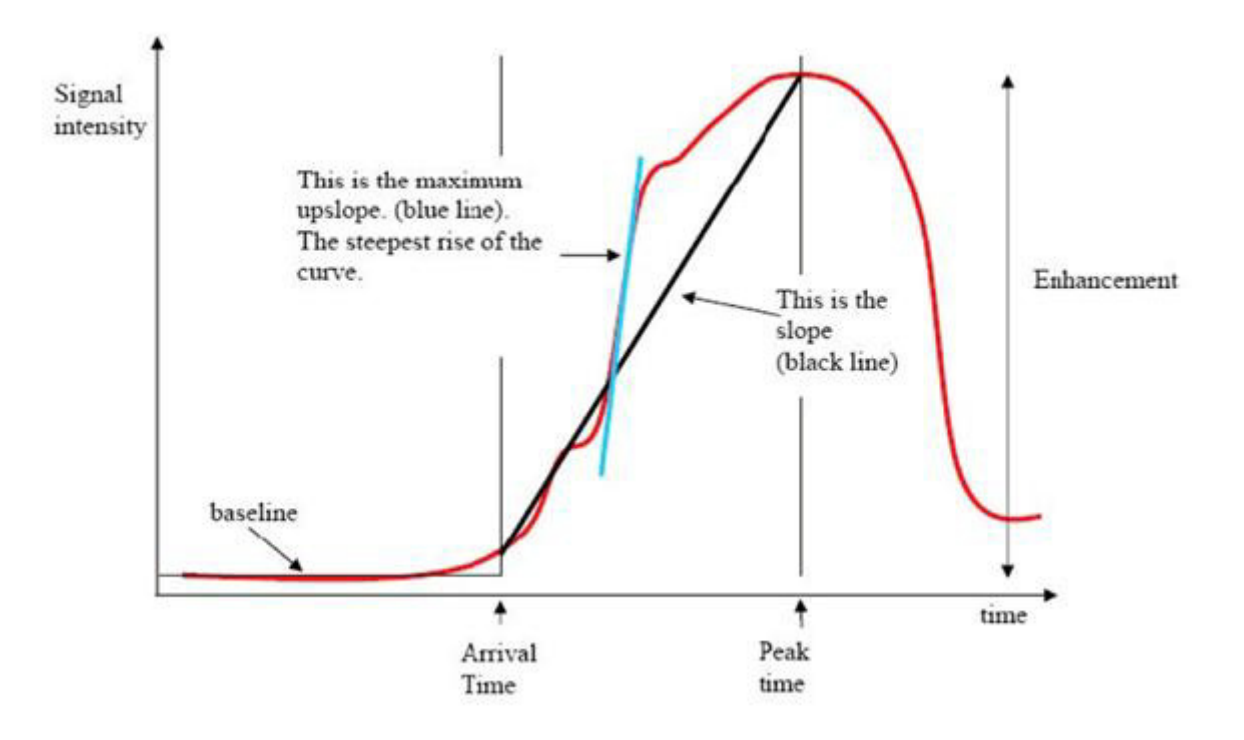

Wobei:

| die Flanke                                    | die Gradientendifferenz zwischen Ankunftszeit und Höchstzeit ist;                                            |  |
|-----------------------------------------------|----------------------------------------------------------------------------------------------------|--|
| der maximale Anstieg                          | der höchste Gradient (Steigung) der Kurve ist, die das Verhältnis<br>zwischen Intensität und Zeit darstellt; |  |
| und das<br>Signalintensitätsverhältnis<br>wie | folgt berechnet wird:<br>Intensitätsverstärkung (Spitzensignal - Grundliniensignal)<br>Grundlinie            |  |
| die Spitzenzeit                               | die Zeit (in Sekunden) ist, in der die Signalintensität 90 % der<br>Spitzensignalintensität erreicht         |  |
| die Ankunftszeit                              | die Zeit (in Sekunden) ist, in der die Signalintensität 10 % der<br>Spitzensignalintensität erreicht         |  |

## Anhang E – KÖF-Formelreferenz

DuBois und DuBois-Formel [Ref: http://www.halls.md/body-surface-area/refs.htm]

KÖF in m<sup>2</sup> (Quadratmeter) = 0,007184 x (Höhe in cm) ^0,725 x (Gewicht in Kilogramm) ^0,425

## Anhang F – Beispiel für Funktionsanalyse der Scanebene

Für genaue Funktionsergebnisse sollte die Analyse mit einer Kurzachsenansicht (siehe erste Abbildung unten) durchgeführt werden.

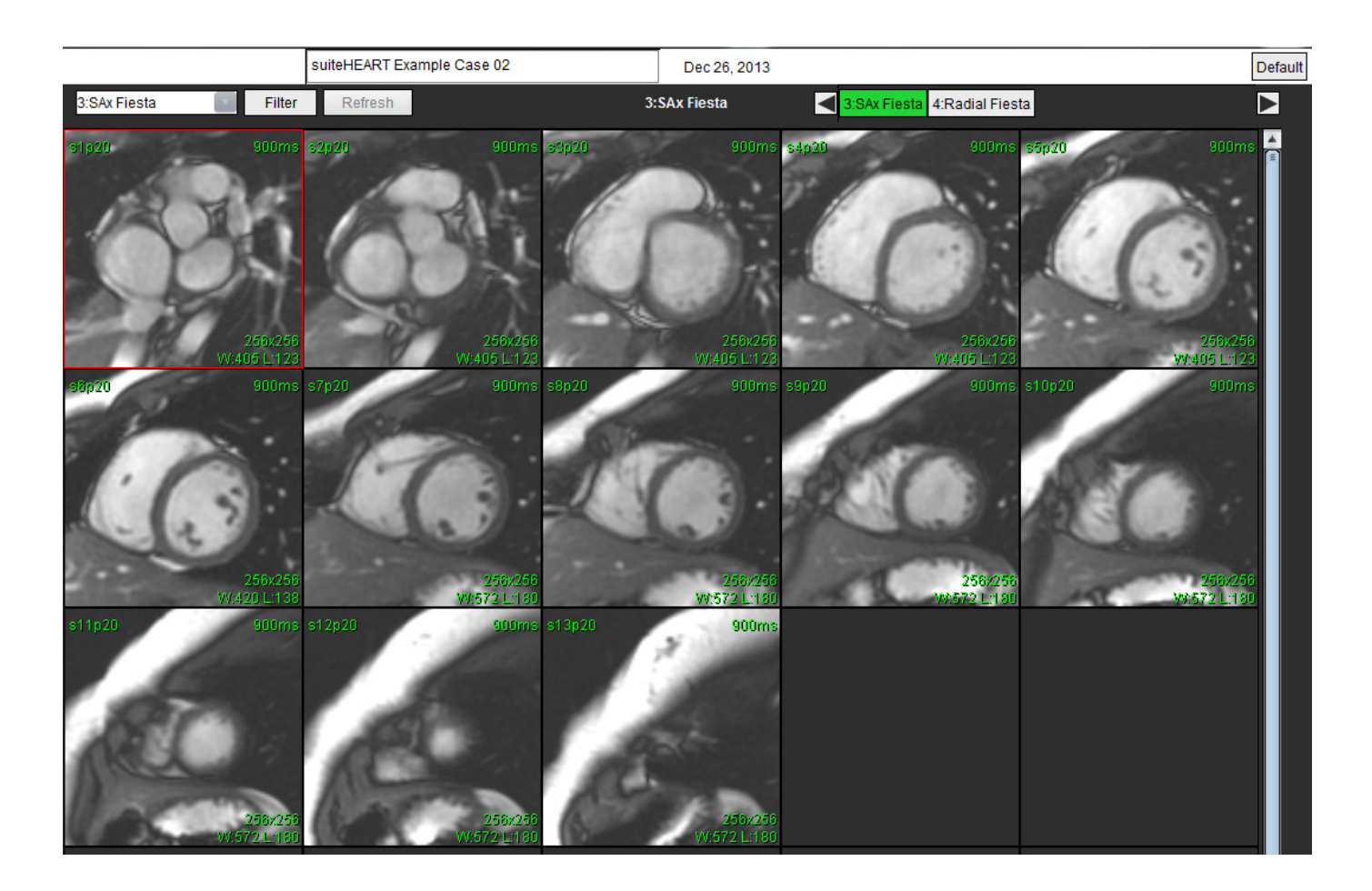

Der Scan-Ebenenplan muss für die Akquisition der Kurzachse korrigiert werden. Schichten sind senkrecht zur langen Achse des linken Ventrikels anzuordnen, wobei sich mindestens 2 Schichten über der Basis und 1 Schicht hinter dem Scheitelpunkt, der in der Serie eingeschlossen ist, befinden.

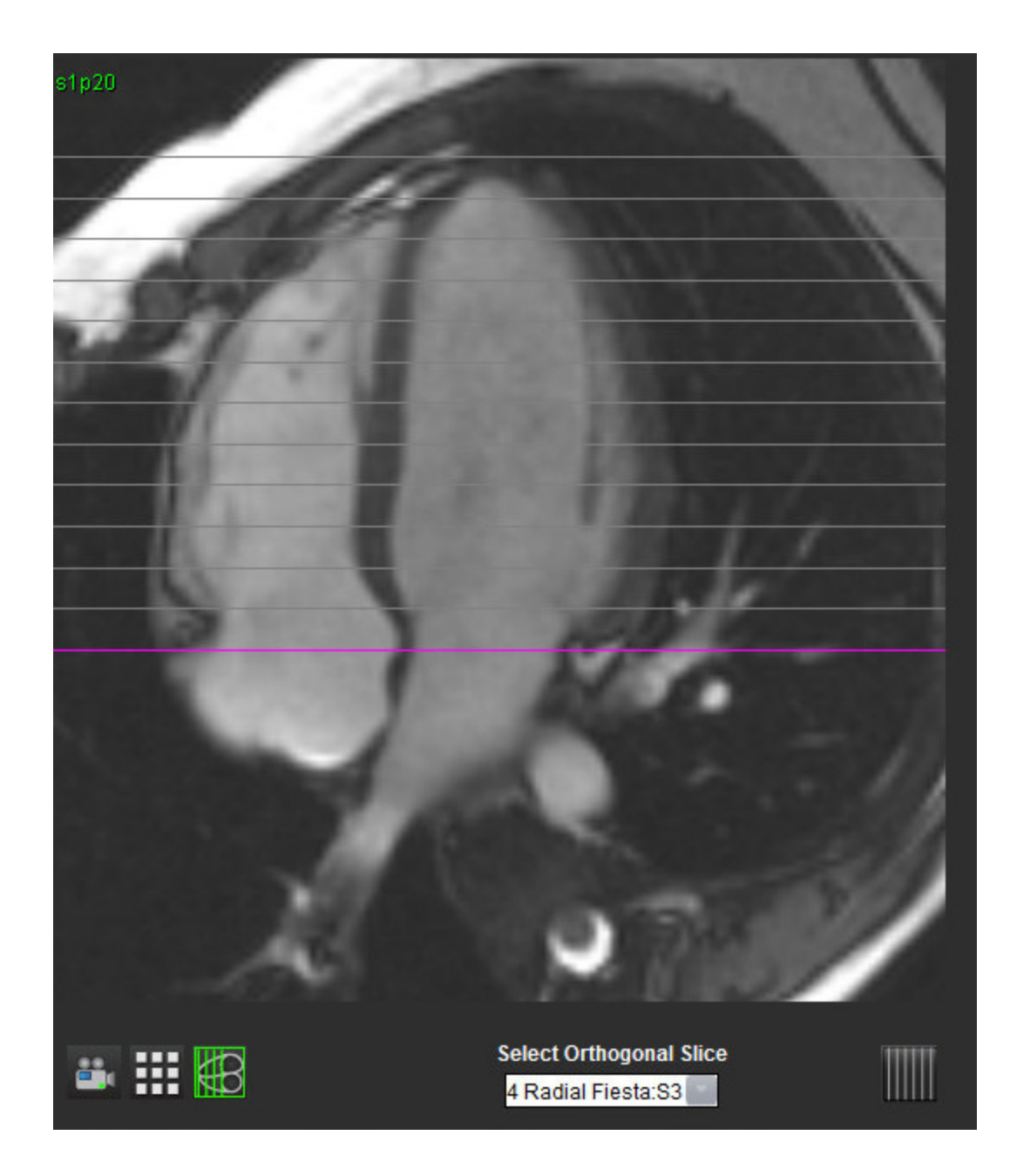

## Anhang G – Unterstützte Hersteller

suiteHeart wurde anhand kardialer MR-Bilder von den in der nachstehenden Tabelle aufgelisteten Herstellern evaluiert.

| Hersteller         | Scannertyp                                                                                                    | Analysemodus                             |
|--------------------|----------------------------------------------------------------------------------------------------|------------------------------------------|
| GE Healthcare      | Discovery MR750<br>Discovery MR750w<br>Optima MR360<br>Optima MR450w<br>Optima MR450<br>Signa HD<br>Signa HDx<br>Signa HDx | Alle Analysemodi                         |
| Philips Healthcare | Achieva<br>Ingenia<br>Intera<br>Intera Achieva                                                                             | Funktion, Myokardiale Beurteilung, Fluss |
| SIEMENS            | Aera<br>Avanto<br>Espree<br>Skyra<br>Sonata<br>Symphony<br>Verio                                                           | Funktion, Myokardiale Beurteilung, Fluss |

#### Tabelle 1: Unterstützte Hersteller

## Index

#### Α

Abfrage speichern, Befunddatenbank 99 Analyse Atrien 50 Analyse der Klappenebene 54 Analyse eines persistierenden Foramen ovale (PFO) 77 Analysebereich 17 Analysebereich-Funktionen 18 Anwendung beenden 7 Anwendung starten 7 Automatisches LV-Segmentierungsverfahren 41

#### В

Bearbeiten Einstellungsbereiche 32 Registerkarten-Bezeichnungen 20 Befund Einstellungen, Verfahren 26 Genehmiger 27 Genehmiger, verwalten 27 Befunddatenbank 95 Abfrage 96 Abfrage speichern 99 Datenbank importieren 102 Favoriten löschen 100 Fenster 95 Suche aktivieren 97 Suchergebnisse in HTML-Datei exportieren 101 Suchkriterien 96 Verfahren für Werkzeuge 96 Befund-Registerkarten 21 Befundvorschau, Strukturierte Befunderstellung 91 Benutzerdefinierte Messung

entfernen 53

hinzufügen 53 Benutzeroberfläche Analysebereich 17 Analyse-Modi 10 Befund-Registerkarten 21 Betrachterfenster-Bedienelemente 12 Bildbearbeitung 15 Datei-Menü 11 Editor-Fenster 11 Film 13 Matrix-Modus 13 Menü Hilfe 12 Menü Werkzeuge 12 Modus-Ansicht 11 Modus-Ansichten 12 Querverweis-Modus 14 Serien-Navigation 10 Übersicht 9 Betrachterfenster-Bedienelemente 12 Bildbearbeitung, Tastenkombinationen 16 Bildbearbeitungs-Werkzeuge 15 Bildverwaltung benutzerdefinierte Serie, anzeigen 104 Benutzerdefinierte Serie, erstellen 103 Bildverwaltungswerkzeuge 103

#### D

Datei-Menü-Optionen 11 Datenbank, durchsuchen 22 DB durchsuchen 22 DICOM-Import-Verfahren 105

#### Ε

Einsatzgebiete 4 Einstellungen automatische Speicherung 29 bearbeiten 25 Befund 25 definieren 25 exportieren 29, 36 importieren 35 Makro 33 System 25 T2\* 35 Vorlage 30 Einstellungen der automatischen Speicherung 29 Erkenntnisse Makro, hinzufügen 33 Strukturierte Befunderstelllung 87 Exportieren Einstellungen 36

#### F

Farbdarstellung des Myokards 82 Favoriten löschen, Befunddatenbank 100 Feld Verschiedenes 28 Filmmodus 13 Flussanalyse 57 Anzeigemodi 64 Automatische Segmentierung 60 Bearbeiten der Konturen 63 Ergebnisse der automatischen Segmentierung 62 Fensterkomponenten 58 Flusskorrektur über Grundlinie 61 Kontur erstellen 59 Spitzengeschwindigkeit 64 Verfahren 59 Zusammenfassung überprüfen 65 Funktionsanalyse 37 Benutzerdefinierte Messung, entfernen 53 Benutzerdefinierte Messung, hinzufügen 53 Ergebnisse der LV-Funktionsanalyse 43 lineare Messung, Einrichtung 52 Messungen zurücksetzen 53 Übersicht über Bereich 37 Verfahren der manuellen LV-Funktionsanalyse 38

#### G

Gerätegefahren 5

#### I

Importieren Datenbank 102 Einstellungen 35

#### К

Konturen bearbeiten 63

#### L

LA

Funktionsanalyse, manuell 50 Funktionsanalyse, rasch 51

Lineare Messung

Einrichtung 52

LV

Automatisches Segmentierungsverfahren 41 Funktionsanalyse, Ergebnisse 43 Funktionsanalyse, manuell 38 Funktionsanalyse, rasch 40

#### Μ

Makro ausführen 34 Einstellungen 33 Erkenntnisse, hinzufügen 33 löschen 34

Text eingeben 33

Matrix-Modus 13

Menü Werkzeuge 12

Messungen

benutzerdefiniert, entfernen 53 benutzerdefiniert, hinzufügen 53 Index berechnen 39 linear 52 Volumen bearbeiten 40 Zurücksetzen 53 Messungen zurücksetzen 53 Methode, Strukturierte Befunderstellung 87

Modus-Ansichten 12

Myokardiale Beurteilung 69 Polardiagrammformate 71 Verfahren zur quantitativen Analyse 70

#### 0

Optionen des Menüs Hilfe 12

#### Ρ

PFO Atriale Anatomie 79 Fenster Befund 78 Konturen 80 Kurvendaten 79 Kurvenergebnisse 80 LA-Intensitätskurve 79 Phasenbereichsauswahl 78 RA-Intensitätskurve 79

#### Q

Qp/Qs berechnen 67 Registerkarte 66 Querverweis-Modus 14

#### R

RA Funktionsanalyse, manuell 50 Funktionsanalyse, rasch 51

Regionale Analyse 46

Registerkarte Anamnese 85 Befund 21 Bezeichnungen bearbeiten 20 Bilder 88

Erkenntnis 87

Polardiagramme 89 Qp/Qs 66 Strukturierte Befunderstellung, Bilder 88 Strukturierte Befunderstellung, Erkenntnis 87 Registerkarte Anamnese 85 Registerkarte Bilder 88 Registerkarte Erkenntnis 87 Registerkarte Polardiagramme 89 RV Automatische Segmentierung 47 Manuelle Funktionsanalyse 48

#### S

Serien-Navigation 10 Sicherheitshinweise 5 Spitzengeschwindigkeit, Flussanalyse 64 Strukturierte Befunderstellung 85 Befundvorschau 91 Erkenntnisse 87 exportieren 93 Genehmigter Befund 94 Grafiken 88 Methode 87 Registerkarte Anamnese 85 Registerkarte Bilder 88 Registerkarte Polardiagramme 89 Registerkarten 85 Untersuchung genehmigen 92 Zusammenfassungstabelle 88 Suche, Befunddatenbank 97

Suchergebnisse in HTML-Datei exportieren Befunddatenbank 101

#### Т

T2Star 81 Analyseverfahren 81 Ergebnisse 83 Farbdarstellung des Myokards, anpassen 83 Farbdarstellung des Myokards, erstellen 82 Kurve überprüfen und aktualisieren 83 Parameteranpassung 82

Tabelle Kammervolumen 45

Tastenkombinationen 16

#### U

Untersuchung genehmigen, Strukturierte Befunderstellung 92

#### V

Ventrikel-Analyse LV 37 RV 47 Verwendungszweck 4 Vorlage duplizieren 31 Einstellungen 30 erstellen 31 löschen 32

#### Ζ

Zeitverlauf Analyse 73 Bildregistrierung 74 Ergebnisse 75 Farbdarstellung 75 Konturen definieren 74 Kurvenerstellung 75 Quantitatives Verfahren 73 Leerseite